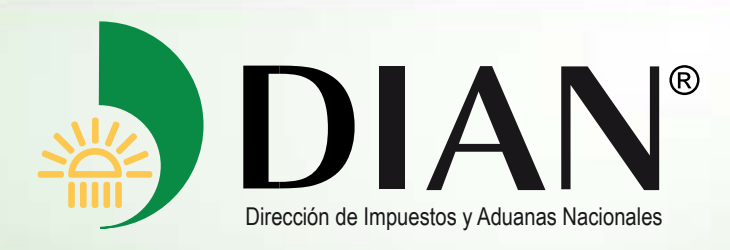

Manual del Usuario

## **Devoluciones y/o Compensaciones**

-Saldo a Favor en Renta-

V. I.0

Diciembre de 2012

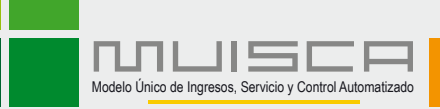

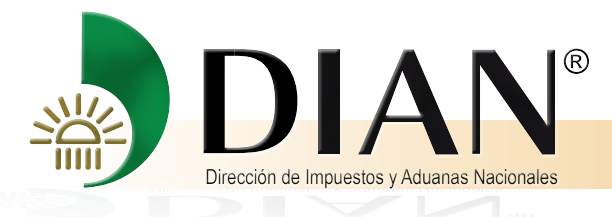

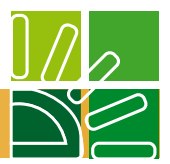

#### Contenido

| 1. | Introducción                                                     |
|----|------------------------------------------------------------------|
| 2. | Relación Formatos Requisitos                                     |
| 3. | Pasos a seguir                                                   |
| 4. | Diligenciamiento a través del Prevalidador                       |
| 5. | Procedimiento para colocar los archivos en la bandeja de entrada |
| 6. | Anexar requisito a la solicitud de Devolución y/o Compensación   |

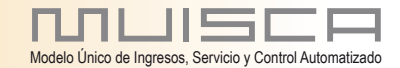

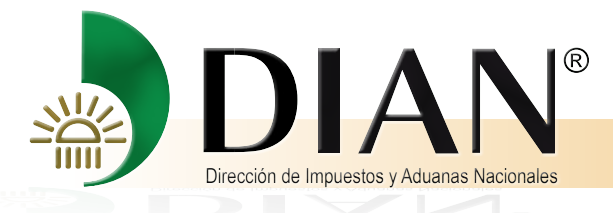

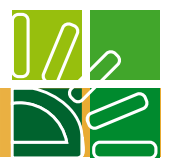

## 1. INTRODUCCIÓN

Atendiendo a los presupuestos y directrices bajo los cuales se rige la gestión adelantada por la Dirección de Impuestos y Aduanas Nacionales, para poder cumplir de manera eficiente y eficaz la actividad desempeñada y en procura del desarrollo y avance tecnológico que en materia tributaria se exige respecto de los distintos ámbitos que se derivan de su gestión, la Dirección de Impuestos y Aduanas Nacionales, pone a disposición del público en general, el Servicio Informático Electrónico de Devoluciones y Compensaciones, a través del cual los usuarios y contribuyentes pueden radicar las solicitudes de devolución de los saldos a favor en renta y ventas, de conformidad con lo establecido en el Decreto 2277 del 6 de noviembre de 2012.

El servicio electrónico informático para la solicitud de devolución y/o compensación, tiene como objetivo facilitar la presentación, radicación, análisis, decisión y control de las solicitudes así como garantizar el debido proceso de la gestión, mediante un mecanismo ágil y expedito, obedeciendo el marco legal establecido para el efecto.

Por lo anterior, lo invitamos a hacer una lectura juiciosa de la presente guía que tiene como finalidad orientarlo en la ejecución de las actividades que lo llevarán a radicar de manera exitosa su solicitud. Para lo anterior el usuario, contribuyente y/o solicitante, deberá tener en cuenta que el trámite de la solicitud de devolución y/o compensación se inicia con el diligenciamiento y presentación del formato 010, junto con la radicación de los requisitos y soportes, los cuales de conformidad con las normas que regulan la materia, deben entregarse en forma virtual dentro de los cinco (5) días hábiles siguientes contados a partir de la fecha de presentación de la solicitud. De lo contrario, el trámite virtual iniciado se cerrará automáticamente y el solicitante deberá iniciar uno nuevo.

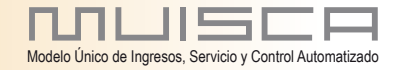

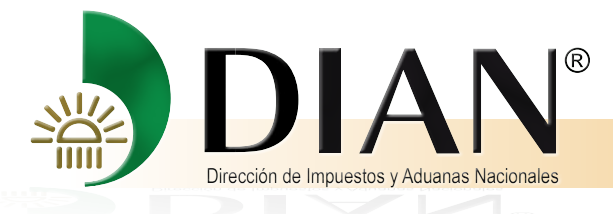

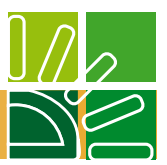

## 2. Relación Formatos Requisitos

| COD.<br>FORMATO | NOMBRE FORMATO                                                     |
|-----------------|--------------------------------------------------------------------|
| 1220            | Relación de Retenciones origen del saldo a favor                   |
| 1336            | Registro Ingreso de Documento Físico Allegado por el Contribuyente |
| 1384            | Informacion Existencia Representación Legal                        |
| 1385            | Informe de Garantias                                               |
| 1668            | Información Constancia Titularidad Cuenta Bancaria                 |

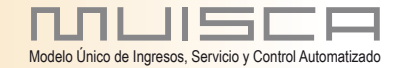

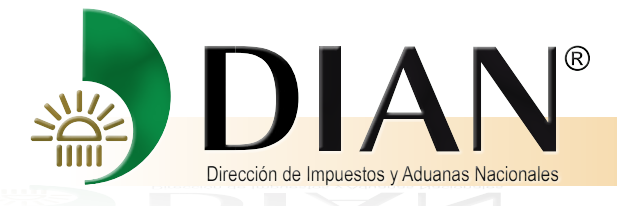

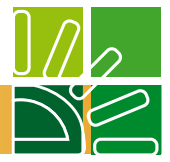

#### 3. Pasos a seguir

Los pasos a seguir para la presentación de la solicitud de devolución y/o compensación de saldos a favor originados en declaraciones del impuesto sobre la renta y complementario, son los que a continuación se exponen:

Ingrese a la página de la DIAN: www. dian.gov.co

Seleccione en el menú, Servicios en Línea, la opción: Usuarios Registrados

El proceso de autenticación implica que la DIAN tiene un conocimiento previo sobre la persona que ingresa al portal y del tipo de servicios disponibles para ello, es decir, usted ya debe tener una cuenta creada y habilitada.

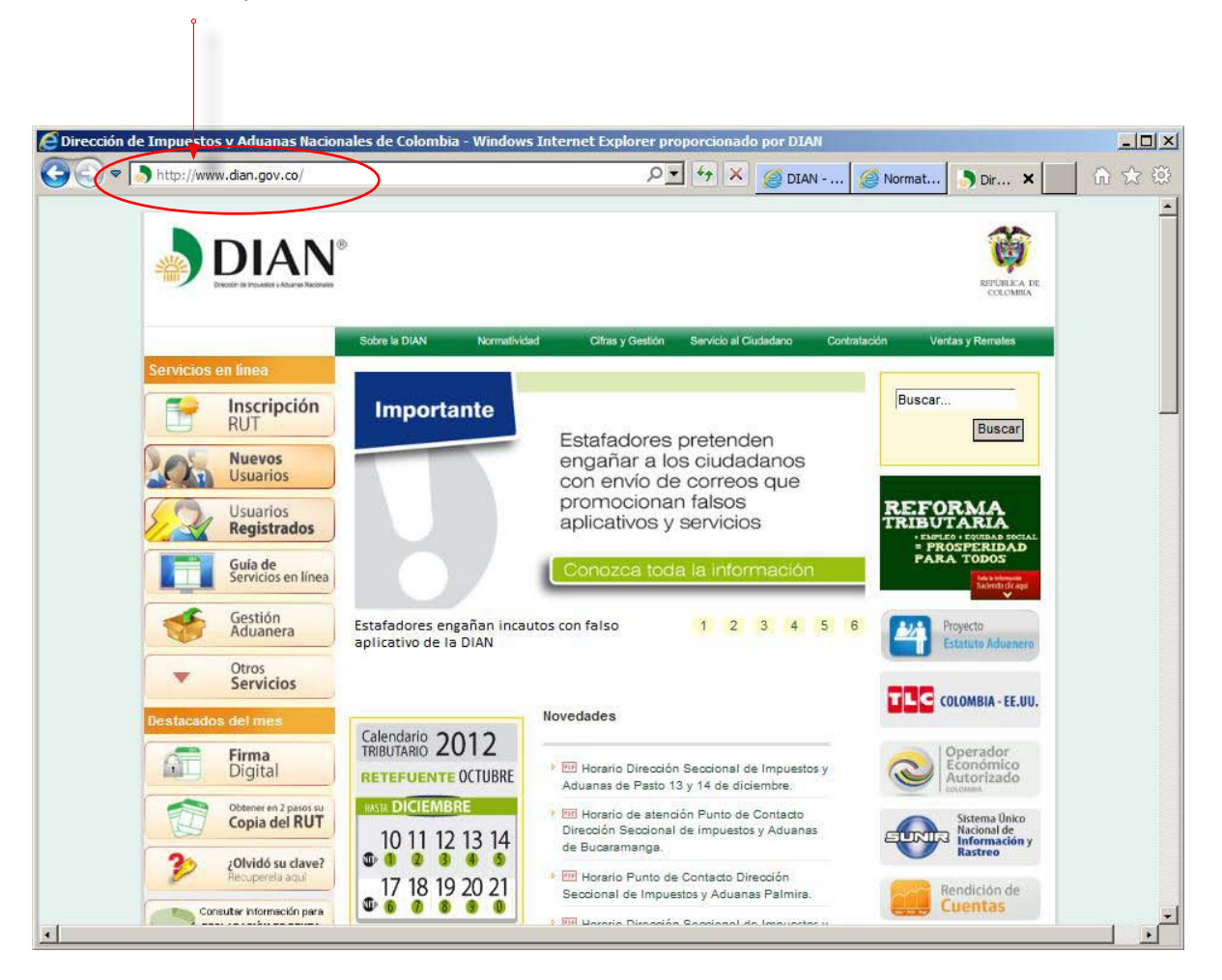

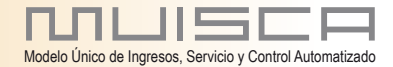

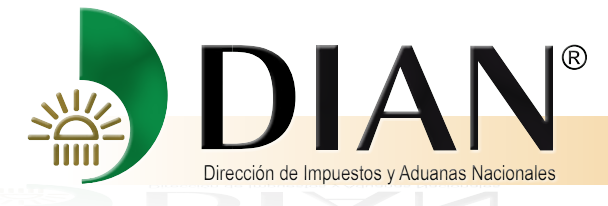

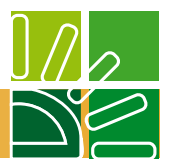

#### Seleccione la opción Otros Servicios

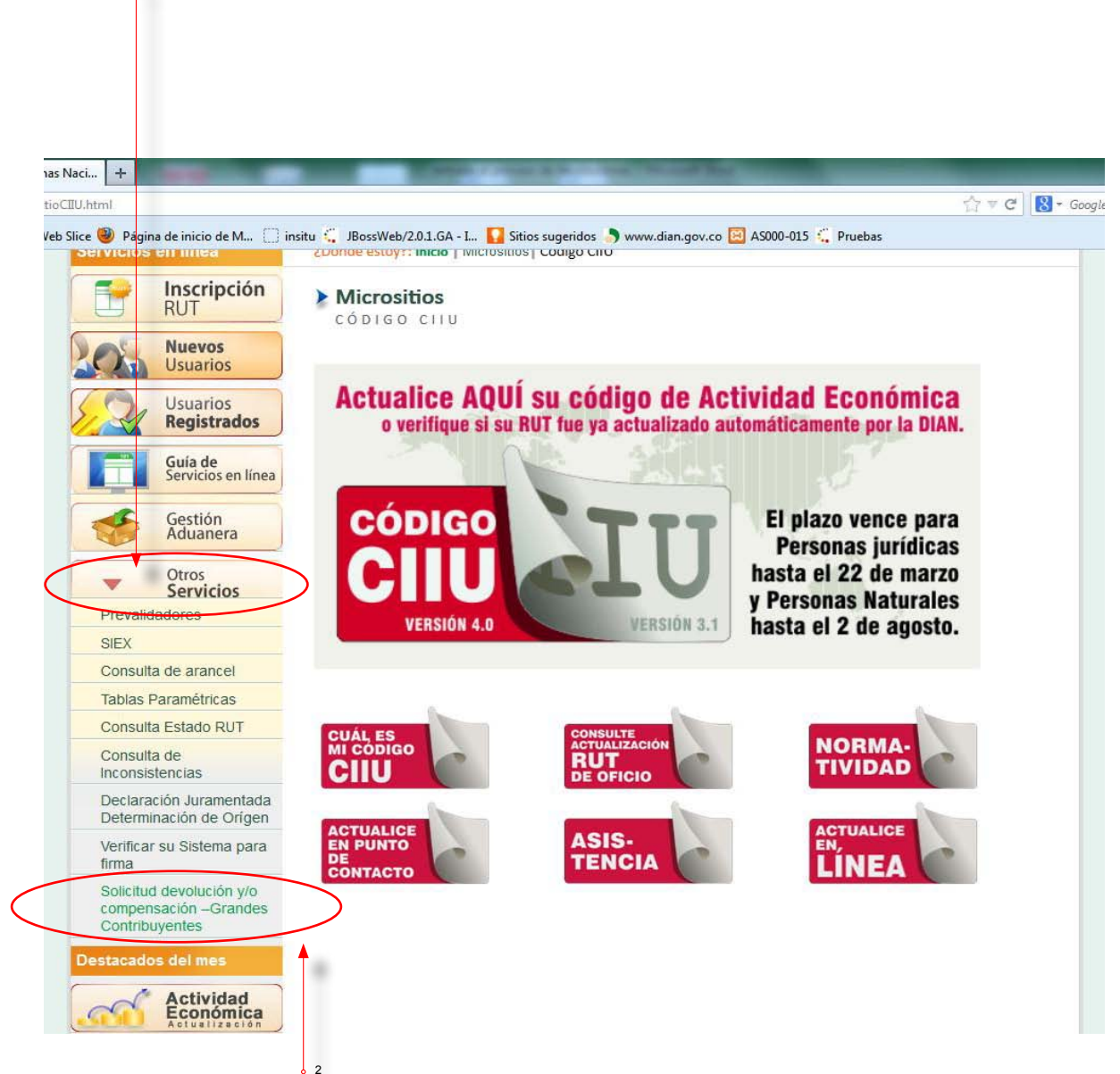

Enseguida la opción Solicitud de devolución y/o compensación -Grandes contribuyentes

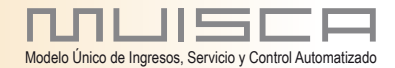

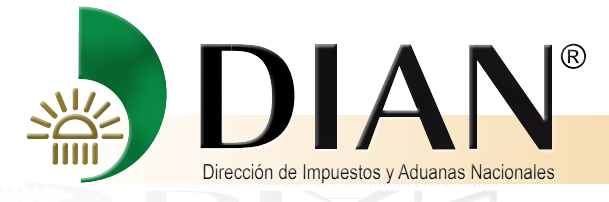

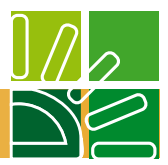

#### Ingrese a nombre NOMBRE PROPIO, si es Pesona Natural

Si es Persona Jurídica, escoja: La Opción NIT

| de Colombia - Mozilla Firefox<br>erramien <u>t</u> as Ayuda |                                                                        |                                         |                                 |                          |
|-------------------------------------------------------------|------------------------------------------------------------------------|-----------------------------------------|---------------------------------|--------------------------|
| l ogin facer                                                |                                                                        |                                         | S = C                           | - Go                     |
| Loginalees                                                  |                                                                        |                                         | LI + C                          |                          |
|                                                             |                                                                        |                                         |                                 | REPÚBLICA DE<br>COLOMBIA |
|                                                             | Sobre la DIAN Normatividad Cifras                                      | y Gestión Servicio al Ciudadano         | Contratación Ventas             | y Remates                |
| ervicios en línea                                           | ¿Dônde estoy?: Inicio   Usuarios registrados                           |                                         |                                 |                          |
| RUT RUT                                                     | Iniciar sesión<br>servicios en línea muisc.                            | A                                       |                                 |                          |
| Nuevos<br>Usuarios                                          |                                                                        |                                         |                                 |                          |
| Usuarios                                                    | Para ingresar suministre los siguient                                  | es datos 🔻                              |                                 |                          |
| Registrados                                                 |                                                                        |                                         |                                 | -                        |
| Guía de                                                     | Ingresa a nombre de:                                                   | NIT                                     |                                 |                          |
| Servicios en línea                                          | Número de documento de la                                              | 800128549                               |                                 |                          |
| Gestión<br>Aduanera                                         | organizacion:                                                          |                                         | 100                             |                          |
| Audancia                                                    | Tipo de documento del usuario:                                         | Cédula de ciudadanía                    |                                 |                          |
| <ul> <li>Otros</li> <li>Servicios</li> </ul>                | Número de documento:                                                   | 8319134                                 |                                 |                          |
| estacados del mes                                           | Contraseña                                                             | (D) Contraseña)                         |                                 |                          |
| Firma                                                       |                                                                        |                                         |                                 |                          |
| Digital                                                     |                                                                        |                                         |                                 |                          |
| Obtener en 2 pasos su<br>Copia del RUT                      |                                                                        | ingresar                                |                                 |                          |
|                                                             | ¿Ha olvidado su contraseña?                                            |                                         |                                 |                          |
| Recuperela aquí                                             | Si usted ya creó su cuenta de usuario, p                               | ero nunca ha ingresado a ella, es posit | le que deba habilitar su cuenta | L                        |
| Consultar información para                                  |                                                                        |                                         |                                 |                          |
| de Ranta                                                    |                                                                        |                                         |                                 |                          |
| Novedades de los                                            |                                                                        |                                         |                                 |                          |
| servicios en línea                                          |                                                                        |                                         |                                 |                          |
| © Derechos Reservados DIAN - Dire                           | cción de Impuestos y Aduanas Nacionales                                |                                         |                                 | 2012                     |
| ma actualización <mark>10 de Agosto de 201</mark> 2         | 2 - <u>Políticas de privacidad y términos de uso</u>   <u>Mapa del</u> | sitio   Hora Legal Colombiana           |                                 |                          |
| le principal: Bogotá, <u>Nivel Central</u> , c              | arrera 8 Nº 6C - 38 Edificio San Agustín; PBX (57+1) 60                | 79999; fax (57+1) 3337841;              |                                 |                          |

Tipo de Documento del Usuario: El sistema permite elegir la opción requerida.

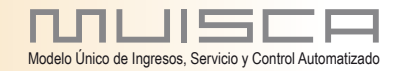

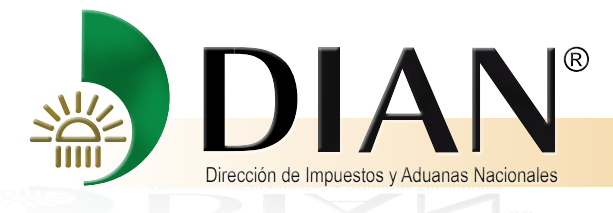

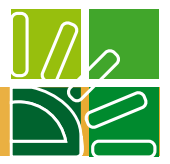

Al presionar el botón Contraseña, el sistema habilita un teclado virtual para diligenciar la contraseña.

|                                       |                                                                                                    |                                                                                                    | <mark>9</mark> 1                                                               |                      |
|---------------------------------------|----------------------------------------------------------------------------------------------------|----------------------------------------------------------------------------------------------------|--------------------------------------------------------------------------------|----------------------|
|                                       |                                                                                                    |                                                                                                    |                                                                                |                      |
|                                       |                                                                                                    |                                                                                                    |                                                                                |                      |
|                                       |                                                                                                    |                                                                                                    |                                                                                |                      |
| 🕑 teclado_solo - Mozilla Firefox 💷 🗉  | mbia - Mozilla Firefox                                                                                                    | 1 (1000000000)                                                                                                    | 0000000                                                                        |                      |
| 191.1.1.106:23080/WebArquitectura/seg | gurid 습                                                                                                    | and the set                                                                                                    |                                                                                |                      |
|                                       | liscalfaces                                                                                                    |                                                                                                    |                                                                                | 🔿 💌 😋 🛃 - Google     |
|                                       |                                                                                                    |                                                                                                    |                                                                                |                      |
| 1 2 3 4 5 6 7 8 9 0 @                 |                                                                                                    |                                                                                                    |                                                                                | 1                    |
| q w e r t y u i o p i                 | DIAN<br>Descar de Inguesos y Aduanta Naconales                                                                                   |                                                                                                    |                                                                                | REPORTCA DE          |
| z x c v b n m & \$ % /                |                                                                                                    | Sobre la DIAN Normalividad Cifras y I                                                                               | Gestión Servicio al Cluciadano Contratad                                       | ón Ventas y Remates  |
| Contraseña                            | en línea                                                                                                    | ¿Dônde estoy?: Inicio   Usuarios registrados                                                                        |                                                                                |                      |
| 🚯 Aceptar ) 🙆 Cancelar )              | Inscripción                                                                                                    |                                                                                                    |                                                                                |                      |
|                                       | Numer                                                                                                    | SERVICIOS EN LÍNEA MUISCA                                                                                           |                                                                                |                      |
| x                                     | Usuarios                                                                                                    |                                                                                                    |                                                                                |                      |
| <u>l</u>                              | Usuarios                                                                                                    | Para Ingresar suministre los siguientes                                                                             | s datos                                                                        |                      |
|                                       | negistrados                                                                                                    | Ingresa a nombre de:                                                                                                | NIT                                                                            | -                    |
|                                       | Servicios en línea                                                                                                    | Número de documento de la                                                                                           | 800128549                                                                      |                      |
|                                       | Gestión<br>Aduanera                                                                                                    | organización:                                                                                                    |                                                                                |                      |
|                                       |                                                                                                    | Tipo de documento del usuario:                                                                                      | Cédula de ciudadanía                                                           | *                    |
|                                       | Servicios                                                                                                    | Número de documento:                                                                                                | 8319134                                                                        |                      |
|                                       | Destacados del mes                                                                                                    | Contraseña                                                                                                    | Contraseña)                                                                    |                      |
|                                       | Firma<br>Digital                                                                                                    |                                                                                                    |                                                                                |                      |
|                                       | Obtener en 2 pasos su                                                                                                    |                                                                                                    | ingresar                                                                       |                      |
|                                       | Copia del RUT                                                                                                    | ¿Ha olvidado su contraseña?                                                                                         | 4                                                                              |                      |
|                                       | 201vidó su clave?<br>Recuperela aquí                                                                                             | Si usted ya creó su cuenta de usuario, pero                                                                         | o nunca ha ingresado a ella, es posible que deba                               | habilitar su cuenta. |
|                                       | Consultar información para<br>Declaración<br>de Rente                                                                            |                                                                                                    |                                                                                |                      |
|                                       | Novedades de los<br>servicios en línea                                                                                           |                                                                                                    |                                                                                |                      |
|                                       | © Derechos Reservados DIAN - Direc                                                                                               | ción de Impuestos y Aduanas Nacionales.                                                                             |                                                                                | 2012                 |
|                                       | Última actualización 10 de Agosto de 2012                                                                                        | Políticas de privacidad y términos de uso   Mapa del si                                                             | itio I Hora Legal Colombiana                                                   |                      |
|                                       | Sede principal: Bogotá, <u>Nivel Central</u> , c<br>Contact Center para Bogotá: 057(1) 32<br>Correo electrónico de contacto: dos | arrera 8 № 6C - 38 Edificio San Agustín; PBX (57+1) 6079<br>56800; Línea gratuita nacional: 01 8000 -129080; horark | 1999; fax (57+1) 3337841;<br>o de atención: lunes a viernes de 8:30a.m. a 5:00 | D.p.m.               |
|                                       | ourres electronico de contacto. <u>Danig</u>                                                                                     | ENERGY FLOR   1 BRIDD DE CORRECTY                                                                                   |                                                                                |                      |
| 0 2                                   |                                                                                                    |                                                                                                    |                                                                                |                      |
| Editede eu sentre % -                 |                                                                                                    |                                                                                                    |                                                                                |                      |
| Euitada su contrasena,                | presione: Acepta                                                                                                    | II.                                                                                                    | 3                                                                              |                      |

Acto seguido, pulse Ingresar

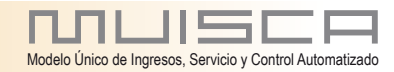

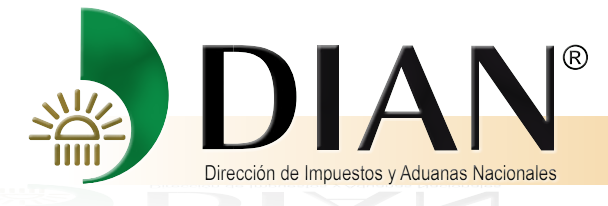

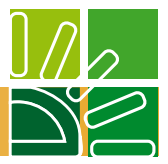

La siguiente pantalla relaciona un menú, del cual debe seleccionar: **Procedimiento Devoluciones/Compensaciones.** 

| Ayuda                                                     |                                                         |                                                                                                    |  |  |  |  |
|-----------------------------------------------------------|---------------------------------------------------------|----------------------------------------------------------------------------------------------------|--|--|--|--|
| the second second second second                           |                                                         |                                                                                                    |  |  |  |  |
|                                                           |                                                         | <b>台</b> •                                                                                                    |  |  |  |  |
| Consultar Firmas de Docui<br>  Consultar documento Dilige | Análisis de operaciones                                 | Recolección, agrupación y clasificación de la información para<br>generar conocimiento.                                                                                                    |  |  |  |  |
| Digitación masiva                                         | Autogestión                                             | Menú para administrar su cuenta de usuario                                                                                                    |  |  |  |  |
| Diligenciamiento - Adjuntar                               | Bandeja de Salida                                       | Bandeja de Salida                                                                                                    |  |  |  |  |
| Diligenciar / Presentar (Nur<br>  Garantias               | Comentarios y Quejas                                    | Permite realizar diferentes acciones para las Quejas, Reclamos,<br>Sugerencias, Peticiones y Felicitaciones                                                                                                    |  |  |  |  |
| Generación de Clave Técn                                  | Consulta Asuntos                                        | Permite la consulta de los asuntos DIAN                                                                                                    |  |  |  |  |
| Procedimiento de Devoluci                                 | Consulta de acuse                                       | Consultar acuse de recibo                                                                                                    |  |  |  |  |
| • <u> </u>                                                | Consulta y Pago de<br>Recibos                           | Opoion de menu que permite consultar y realizar pago virtual a los recibos de pago vigentes MUISCA.                                                                                                    |  |  |  |  |
|                                                           | Consultar Firmas de<br>Documento                        | Consulta las firmas realizadas para el documento seleccionado                                                                                                    |  |  |  |  |
|                                                           | Consultar documento<br>Diligenciado                     | Permite consultar un documento diligenciado                                                                                                    |  |  |  |  |
|                                                           | Digitación masiva                                       | Opcion de menu que agrupa la administración del proceso de<br>digitación masiva                                                                                                    |  |  |  |  |
|                                                           | Diligenciamiento - Adjuntar<br>Documento                | Opcion de menu que permite adjuntar un Documento                                                                                                    |  |  |  |  |
|                                                           | Diligenciar / Presentar                                 | Encontrará los formularios para consultar y/o diligenciar.                                                                                                    |  |  |  |  |
|                                                           | Diligenciar / Presentar<br>(Nuevo)                      | Opción que visualiza los diferentes formularios de Diligenciamiento,<br>para su posterior Diligenciamiento y presentación.                                                                                                    |  |  |  |  |
|                                                           | Garantias                                               | Garantías                                                                                                    |  |  |  |  |
|                                                           | Generación de Clave<br>Técnica                          | Procedimiento que realiza el obligado a facturar que opta por expedir<br>facturas electrónicas.                                                                                                    |  |  |  |  |
| •                                                         | Presentación de<br>Información por Envío de<br>Archivos | Presentar información de forma masiva a través de archivos.                                                                                                    |  |  |  |  |
|                                                           | Procedimiento de<br>Devolución/Compensación             | ermite al Contribuyente iniciar el procedimiento de Devolución y/o<br>ompensación                                                                                                    |  |  |  |  |
|                                                           | Publicaciones                                           | Publicación de documentos generados por corrección.                                                                                                    |  |  |  |  |
|                                                           | Recibos de pago                                         | Opciones que permiten consultar Recibos de Pago                                                                                                    |  |  |  |  |
|                                                           | Registro Único Tributario                               | Agrupa las opciones de RUT                                                                                                    |  |  |  |  |
|                                                           | Registros, Autorizaciones y<br>Certificaciones          | Permite diferentes acciones de Registro Aduanero, Registro de<br>Profesionales de Compra y Venta de Divisas, Autorización Operado<br>Económico Autorizado, Autorización Técnica Tributaria, Certificación<br>de Residencia Fiscal y/o Situación Tributaria. |  |  |  |  |
|                                                           | Reserva de Números de<br>Documentos                     | Menu para la reserva de numeros de documentos                                                                                                    |  |  |  |  |
|                                                           | Salida de mercancias                                    | Iniciar trámite de exportación                                                                                                    |  |  |  |  |
|                                                           | Encuesta Servicios<br>Informático Electrónico           | En esta opción se califica los servicios informáticos electrónicos de<br>la entidad                                                                                                    |  |  |  |  |
|                                                           | <b>♦</b>                                                | <b>d</b> 0                                                                                                    |  |  |  |  |
|                                                           | Alarmas (0) Tareas (2)                                  | Asuntos Cerrar sesión                                                                                                    |  |  |  |  |

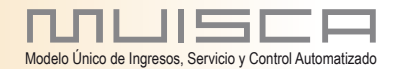

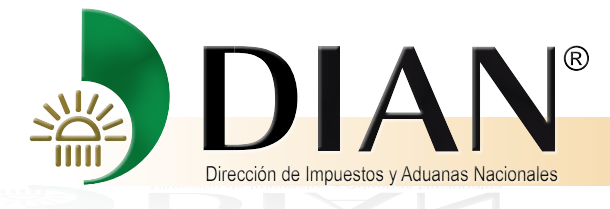

10

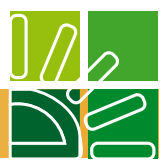

Del cuadro presentado a continuación, seleccione la opción número uno (1): **Solicitud Devolución/Compensación.** 

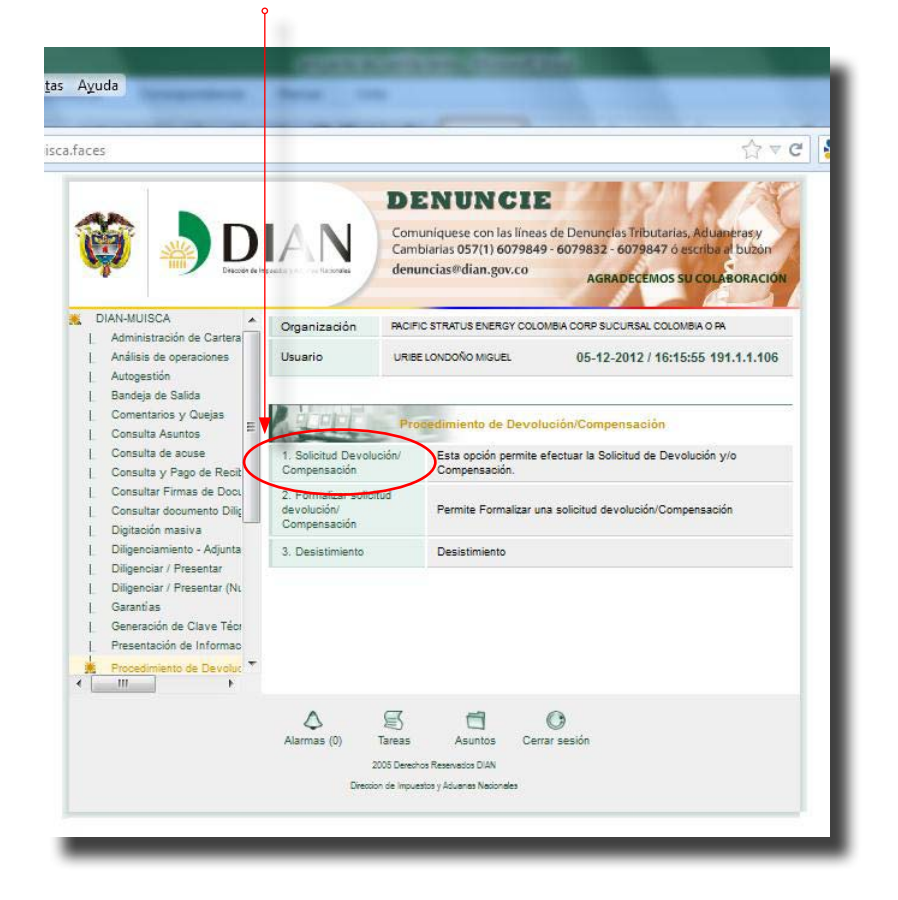

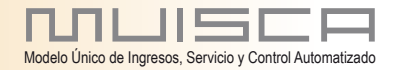

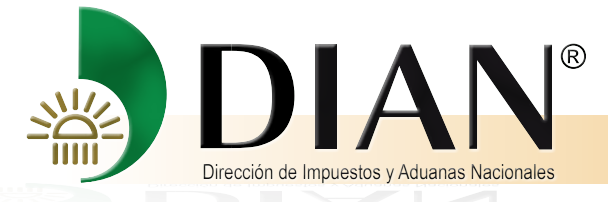

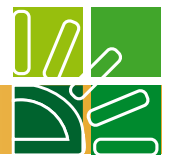

Del cuadro a continuación presentado, en el Concepto Solicitud Devolución, despliegue el espacio y seleccione un concepto.

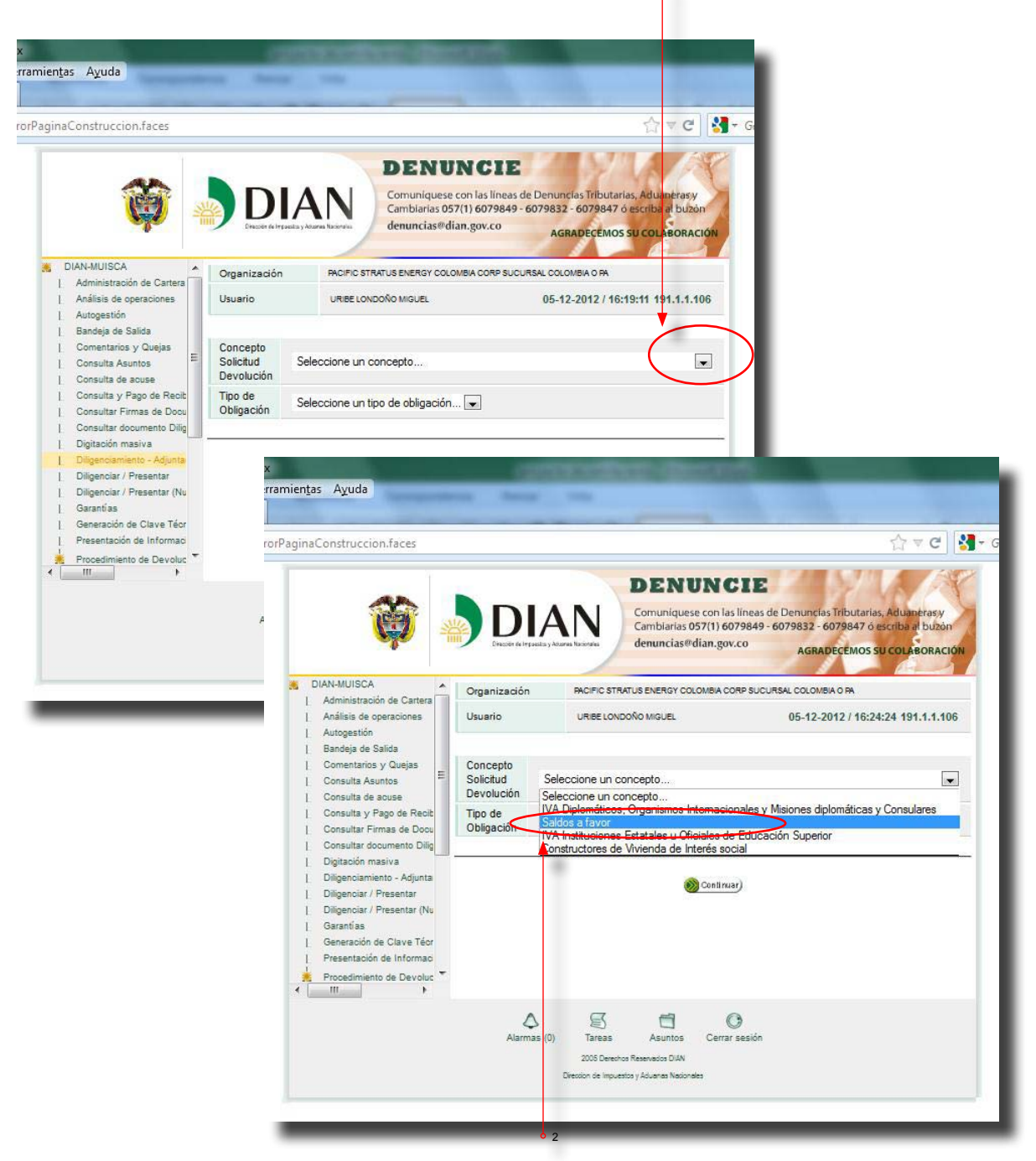

Seleccione el concepto: Saldos a favor.

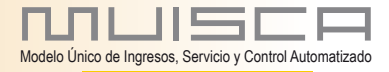

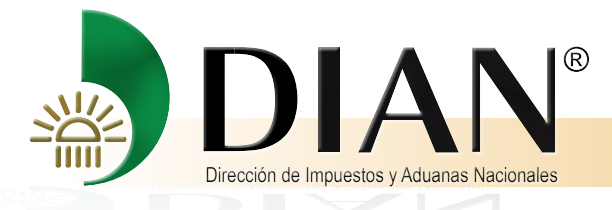

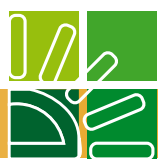

En Tipo Obligación, seleccione: Impuesto sobre la renta y complementarios

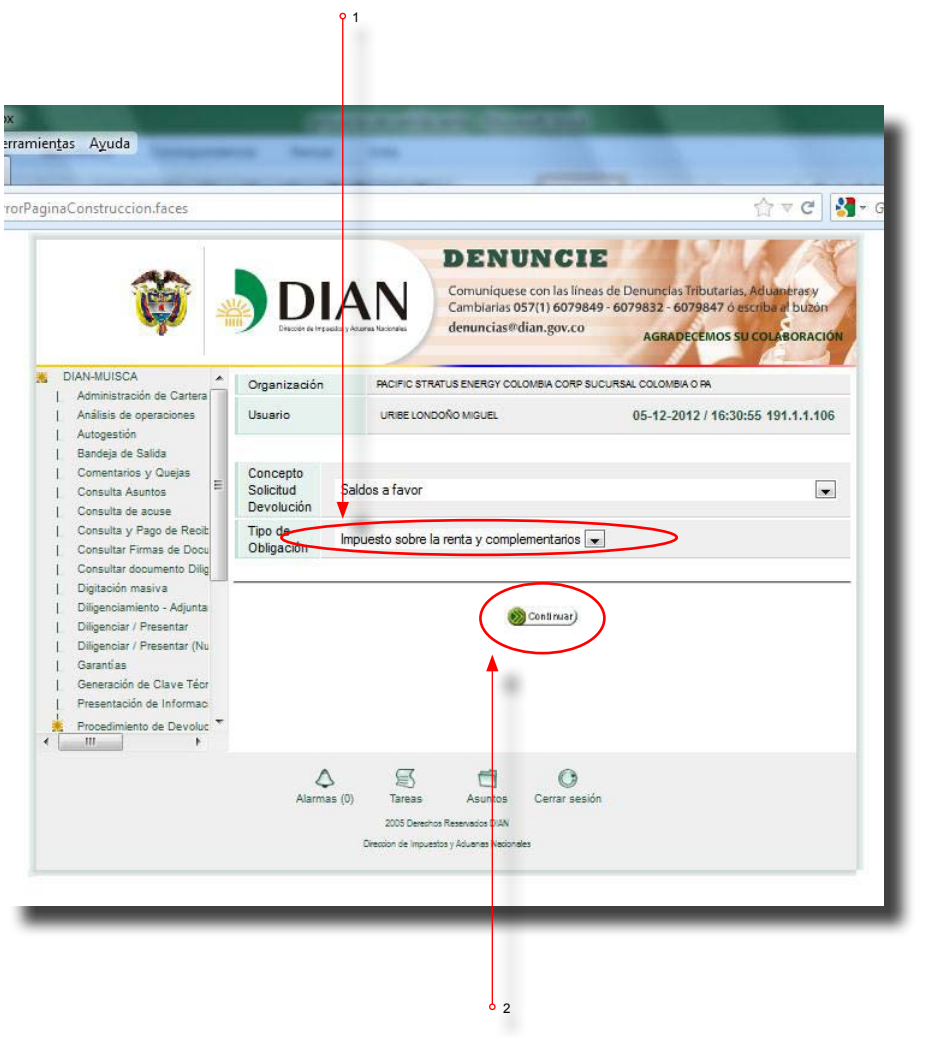

Seguidamente pulse el botón Continuar

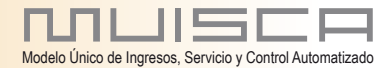

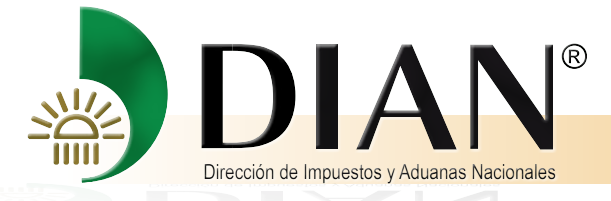

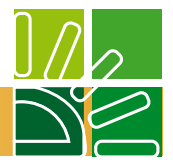

La pantalla siguiente carga automáticamente la información del solicitante que se encuentra en el Registro Único Tributario –RUT-, llevándola al formato.

A continuación, quedan habilitadas las opciones: "Crear solicitud de devolución y/o compensación" y "Continuar solicitud de devolución y/o compensación en estado borrador".

En caso de estar iniciando la creación de la solicitud de devolución y/o compensación, debe seleccionar "Crear solicitud de devolución y/o compensación" y dar clic en el botón Continuar.

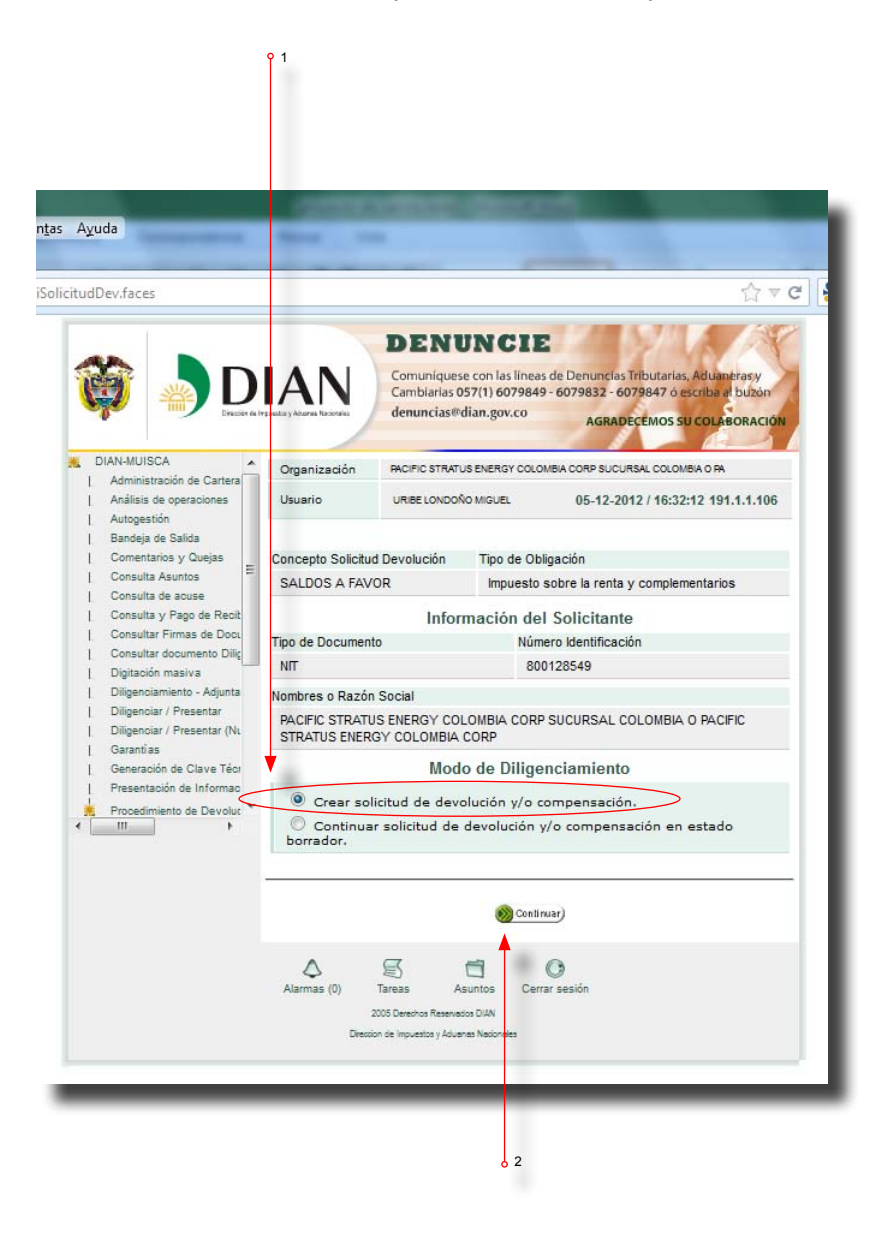

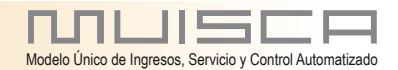

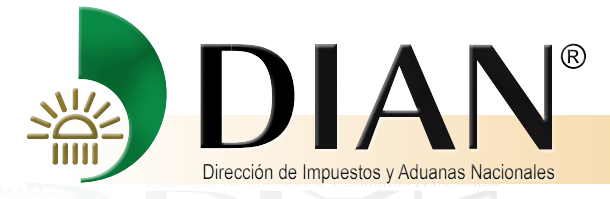

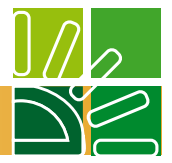

De manera automática se allegan al formato de solicitud los datos: Concepto Solicitud Devolución, Tipo de Obligación y los datos del solicitante, igual que los datos de quien suscribe.

La dirección de notificación se carga automáticamente con la información contenida en el RUT del solicitante. Acto seguido, seleccione la opción relacionada con la garantía. Si la solicitud de devolución y/o compensación está respaldada con garantía,

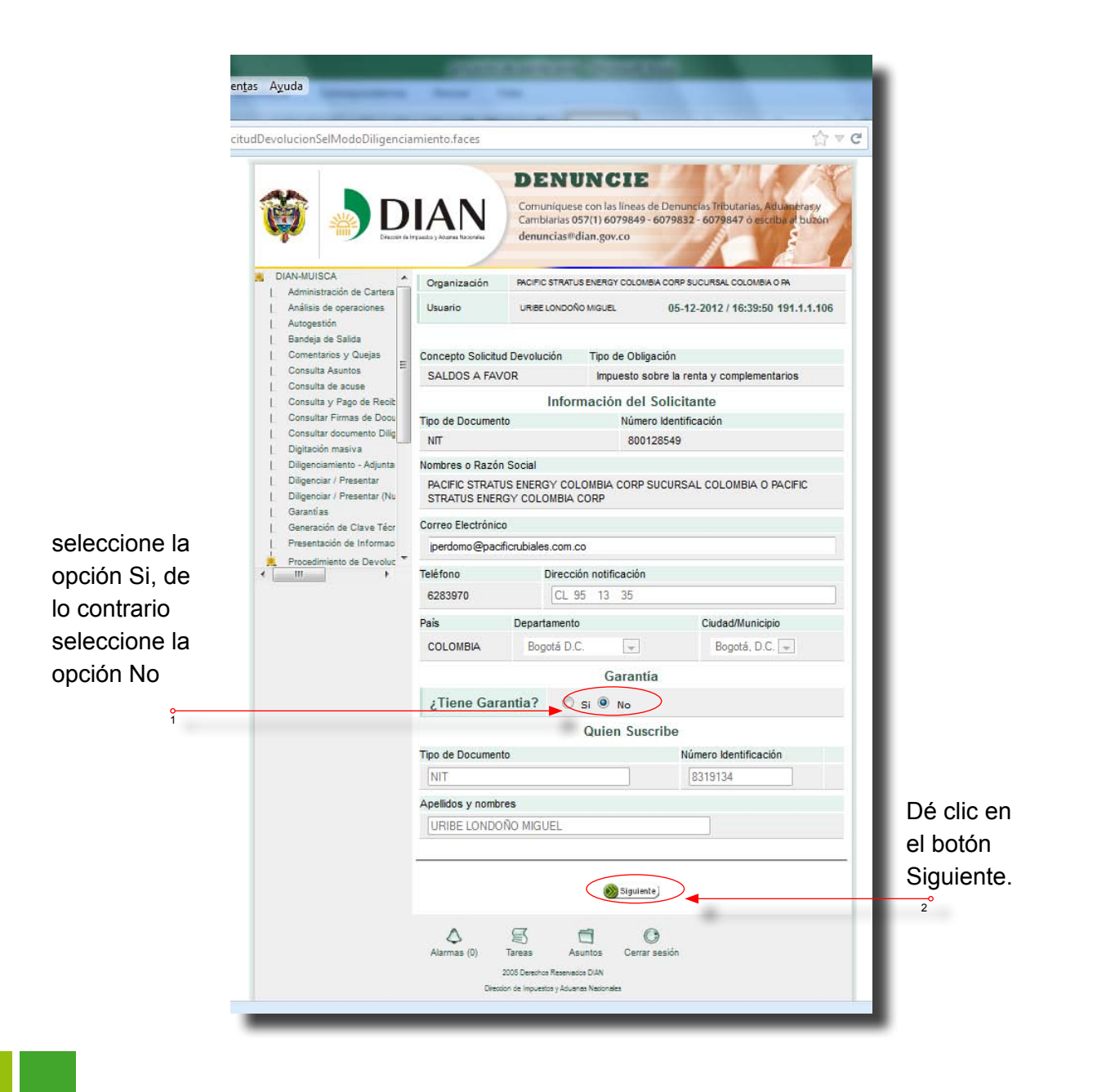

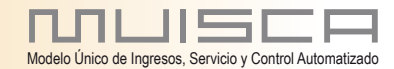

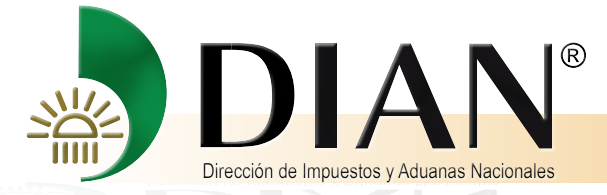

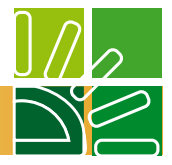

En la siguiente pantalla "Obligaciones de Origen", si la declaración figura en el sistema informático, dé clic en el botón "Seleccionar Saldo", el sistema carga de manera automática las obligaciones con saldo a favor disponibles en los servicios informáticos. Al "Seleccionar Saldo", el sistema presenta las obligaciones con saldo a favor o excedente del solicitante.

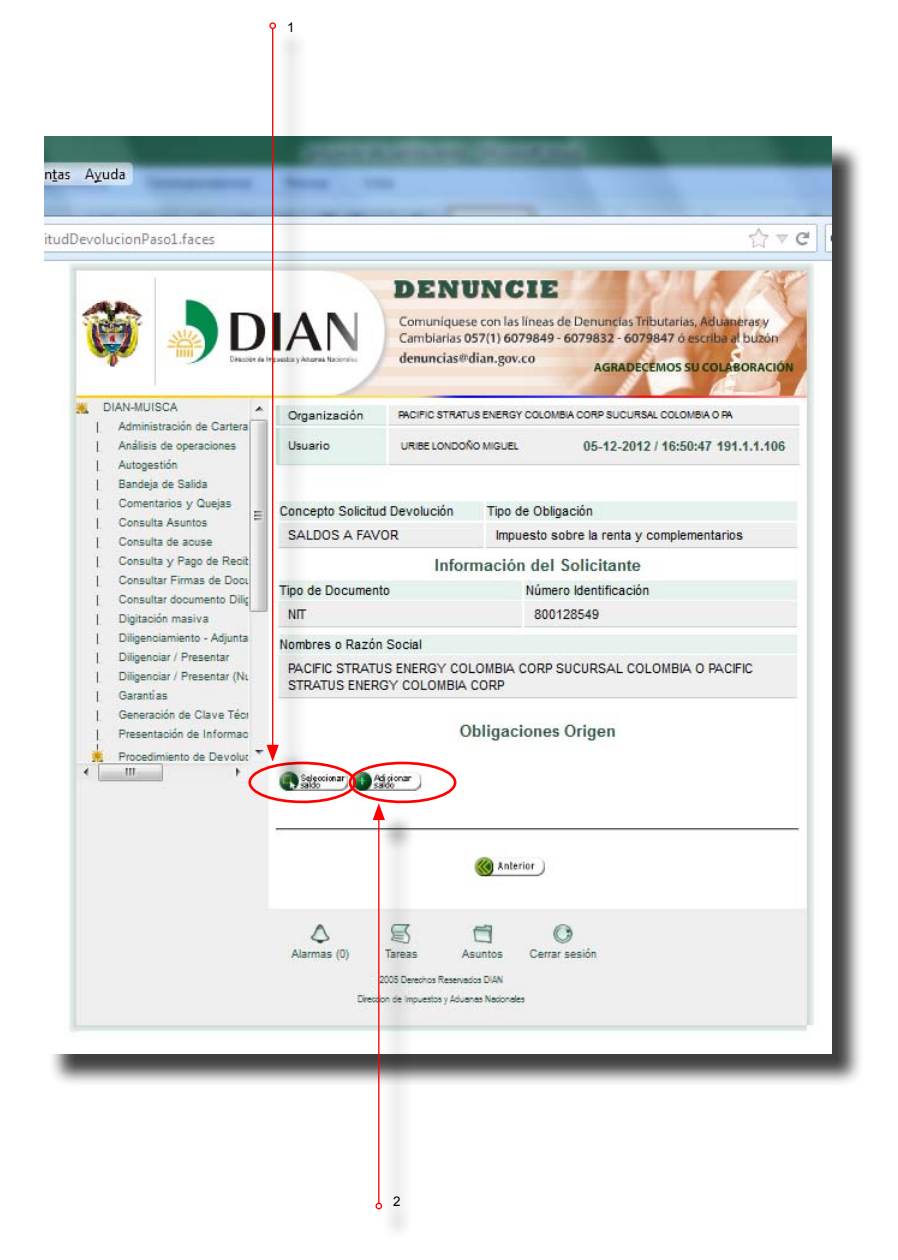

De lo contrario presione el botón "Adicionar Saldo"

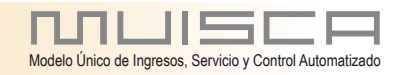

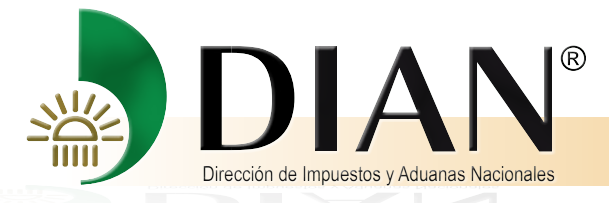

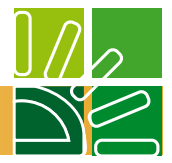

El cuadro que se presenta a continuación, relaciona los datos del documento que origina el saldo.

Pulse el campo de la cuadricula de la columna izquierda

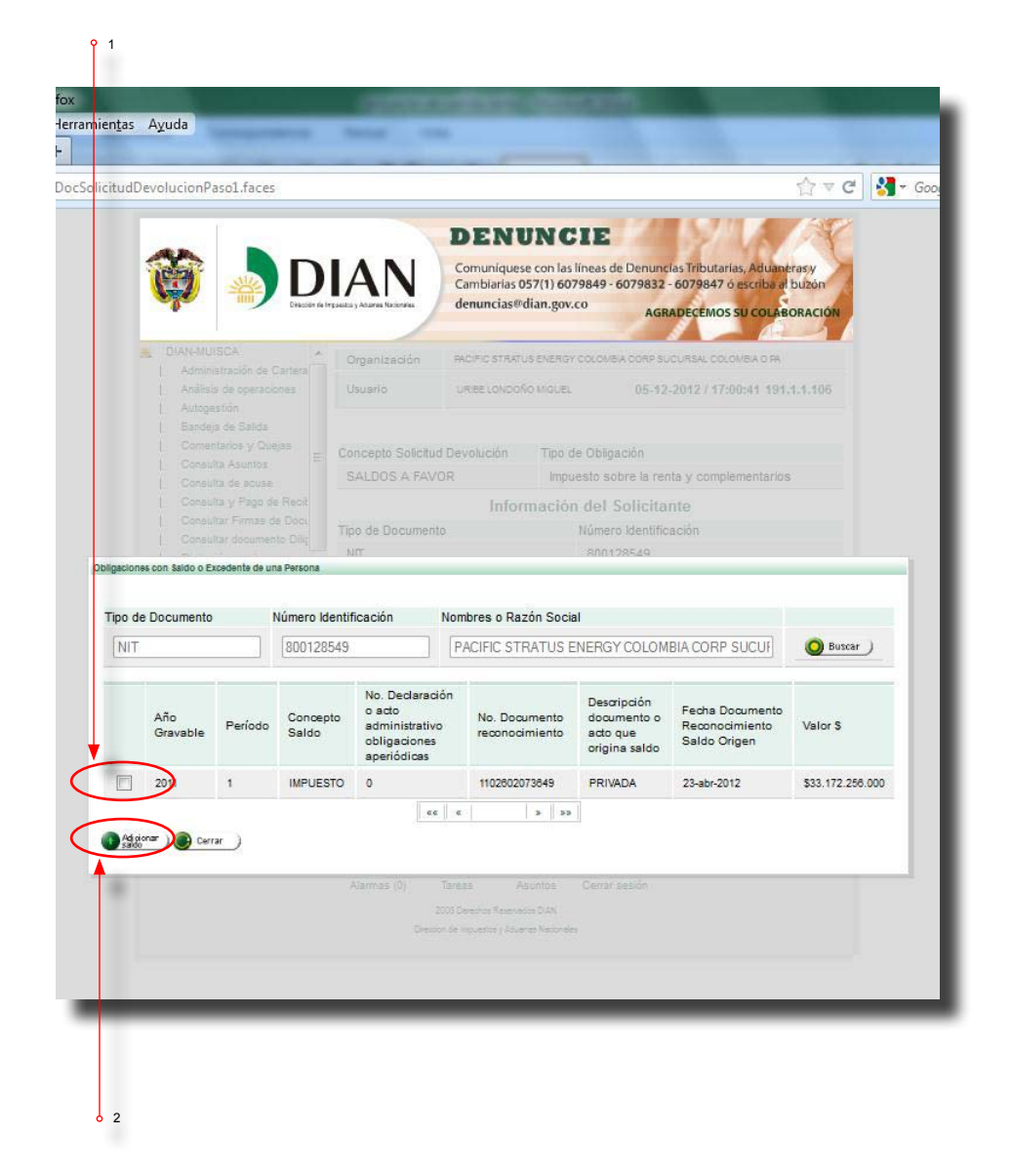

y dé clic en Adicionar saldo.

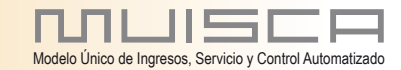

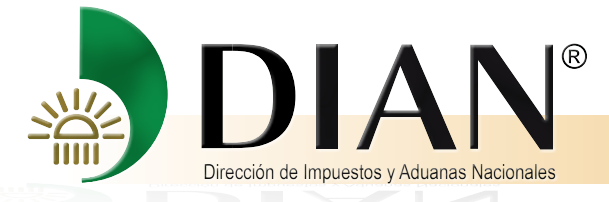

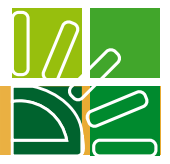

El mensaje que a continuación se presenta, informa que el valor a devolver supera las 1000 UVT, por lo que la forma de pago de la devolución es mediante TIDIS. (Títulos de devolución de Impuestos)

Pulse el botón en la parte inferior derecha para cerrar el mensaje.

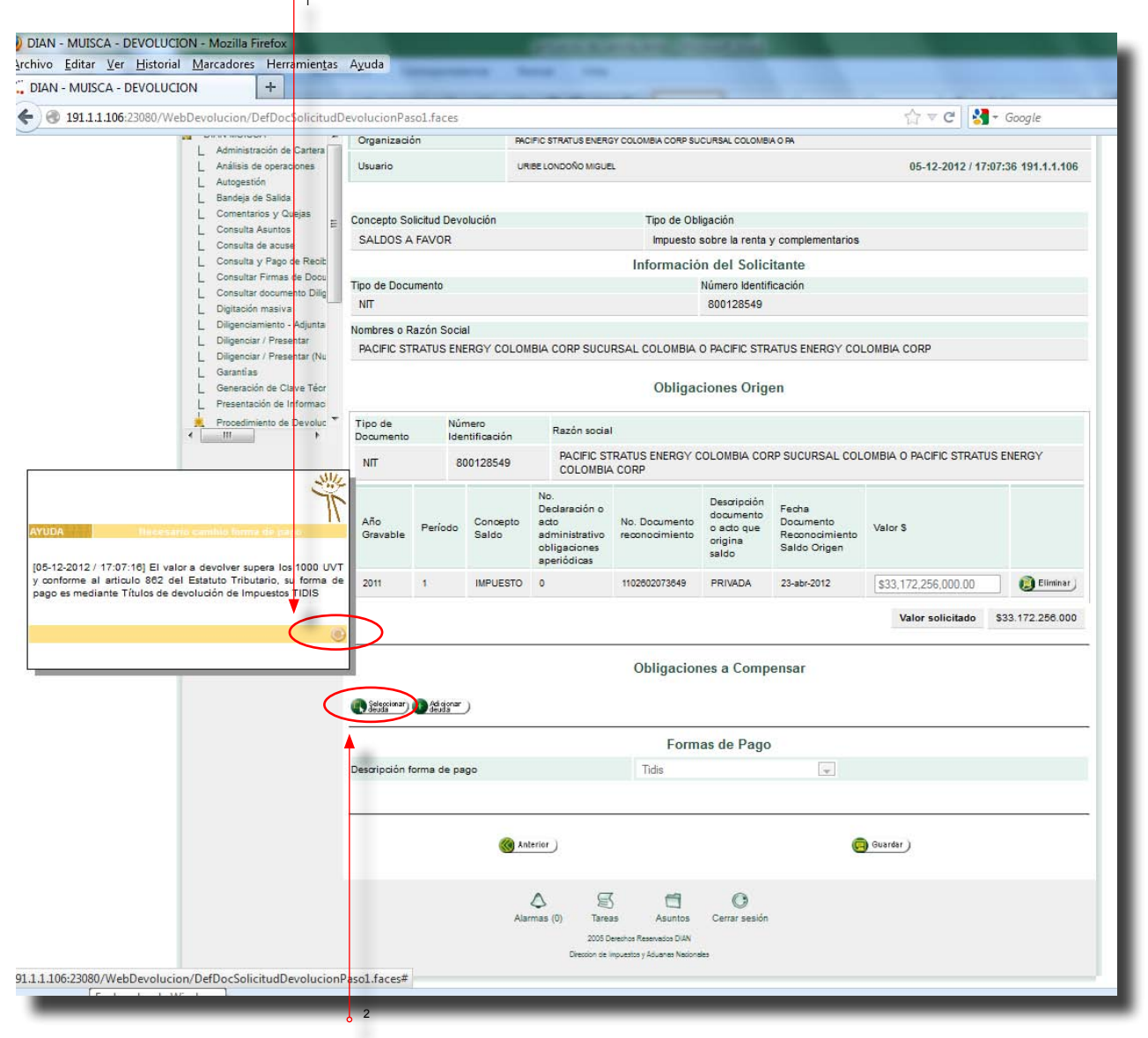

A continuación oprima Seleccionar deuda.

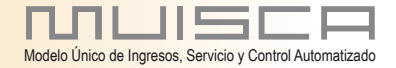

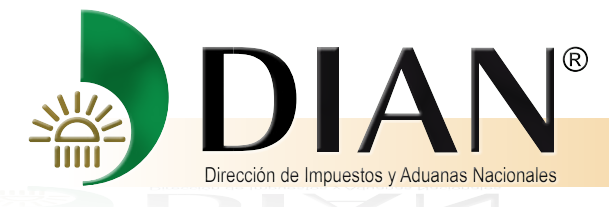

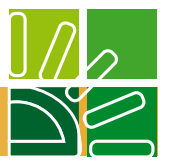

El mensaje indica que el solicitante presenta deudas a cargo, por lo que es necesario puntear los campos correspondientes a las deudas a compensar.

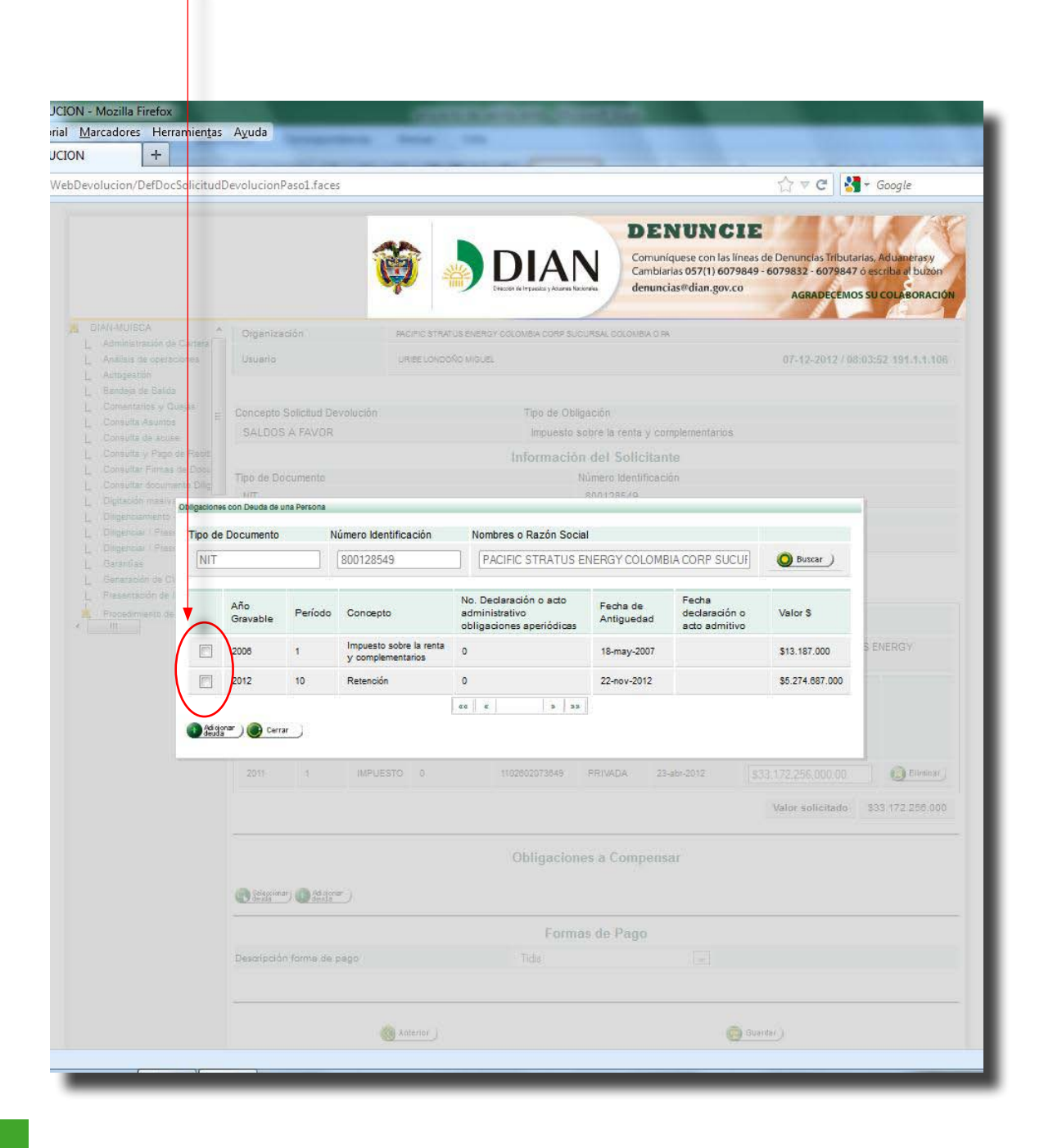

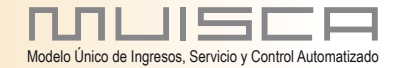

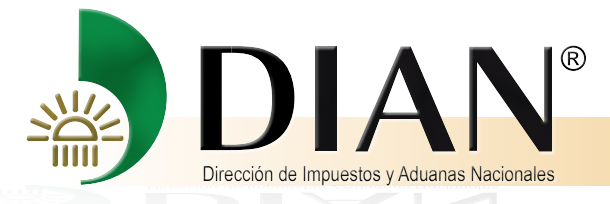

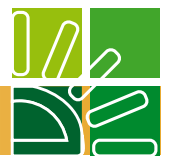

El sistema carga de manera automática al documento en trámite las deudas a compensar.

| cion/DefDocSolicitud                                            | DevolucionPa                                                                                                 | ol.faces            |                                      |                                                                               |                                                        |                                                            |                                                      | ପ ⊽ C 🚼                 | ▪ Google        |  |  |
|-----------------------------------------------------------------|----------------------------------------------------------------------------------------------------|---------------------|--------------------------------------|-------------------------------------------------------------------------------|--------------------------------------------------------|------------------------------------------------------------|------------------------------------------------------|-------------------------|-----------------|--|--|
| arantías<br>eneración de Clave Téor<br>resentación de Informaci |                                                                                                    | Obligaciones Origen |                                      |                                                                               |                                                        |                                                            |                                                      |                         |                 |  |  |
| rocedimiento de Devoluc 🔻                                       | Tipo de<br>Documento                                                                                         | Nůr<br>Ide          | nero<br>ntificación                  | Razón socia                                                                   | Razón social                                           |                                                            |                                                      |                         |                 |  |  |
|                                                                 | NIT 800128549 PACIFIC STRATUS ENERGY COLOMBIA CORP SUCURSAL COLOMBIA O PACIFIC STRATUS ENER<br>COLOMBIA CORP |                     |                                      |                                                                               |                                                        |                                                            |                                                      | S ENERGY                |                 |  |  |
|                                                                 | Año<br>Gravable                                                                                              | Período             | Concepto<br>Saldo                    | No.<br>Declaración o<br>acto<br>administrativo<br>obligaciones<br>aperiódicas | No. Documento<br>reconocimiento                        | Descripción<br>documento<br>o acto que<br>origina<br>saldo | Fecha<br>Documento<br>Reconocimiento<br>Saldo Origen | Valor \$                |                 |  |  |
|                                                                 | 2011                                                                                                    | 1                   | IMPUESTO                             | 0                                                                             | 1102602073849                                          | PRIVADA                                                    | 23-abr-2012                                          | \$33,172,256,000.00     | 🜔 Eliminar      |  |  |
|                                                                 |                                                                                                    |                     |                                      |                                                                               |                                                        |                                                            |                                                      | Valor solicitado        | \$33.172.256.00 |  |  |
|                                                                 |                                                                                                    |                     |                                      |                                                                               | Obligacio                                              | nes a Comp                                                 | ensar                                                |                         |                 |  |  |
|                                                                 | Tipo de                                                                                                    | Núr                 | nero<br>stificación                  | Razón socia                                                                   | al                                                     |                                                            |                                                      |                         |                 |  |  |
|                                                                 | NIT                                                                                                    | 81                  | 00128549                             | PACIFIC S<br>COLOMBI                                                          | TRATUS ENERGY (<br>A CORP                              | COLOMBIA COP                                               | RP SUCURSAL COL                                      | OMBIA O PACIFIC STRATUS | S ENERGY        |  |  |
|                                                                 | Año<br>Gravable                                                                                              | Período             | Concepto                             | No. I<br>acto<br>oblig<br>aper                                                | Declaración o<br>administrativo<br>jaciones<br>iódicas | Fecha de<br>Antiguedad                                     | Fecha<br>declaración o<br>acto admitivo              | Valor \$                |                 |  |  |
|                                                                 | 2008                                                                                                    | 1                   | Impuesto so<br>renta y<br>complement | obre la<br>O<br>arios                                                         |                                                        | 18-may-2007                                                |                                                      | \$13,187,000.00         | 🚺 Elimina       |  |  |
|                                                                 | 2012                                                                                                    | 10                  | Retención                            | 0                                                                             |                                                        | 22-nov-2012                                                |                                                      | \$5,274,687,000.00      | () Eliminar     |  |  |
|                                                                 | Seleccionar)                                                                                                 | Adigonar            |                                      |                                                                               |                                                        |                                                            |                                                      | Total a Compensar       | \$5.287.874.00  |  |  |
|                                                                 |                                                                                                    | 30000               |                                      |                                                                               | Form                                                   | as de Pago                                                 | (                                                    |                         |                 |  |  |
|                                                                 | Descripción f                                                                                                | orma de pa          | go                                   |                                                                               | Tidis                                                  |                                                            | ×                                                    |                         |                 |  |  |
|                                                                 |                                                                                                    |                     |                                      |                                                                               |                                                        |                                                            |                                                      |                         |                 |  |  |
|                                                                 |                                                                                                    |                     | 🛞 Ani                                | terior                                                                        |                                                        |                                                            |                                                      | Guardar                 |                 |  |  |
|                                                                 |                                                                                                    |                     | Alar                                 | (0) Tare                                                                      | as Asuntos                                             | Cerrar sesión                                              |                                                      |                         |                 |  |  |
|                                                                 |                                                                                                    |                     |                                      | Direccion de                                                                  | Impuestos y Aduanas Nacion                             | sies                                                       |                                                      |                         |                 |  |  |

Si tiene deudas adicionales que no figuran dentro de las Obligaciones a Compensar, dé clic en Adicionar deuda y diligencie el formato que aparece a continuación.

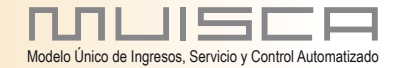

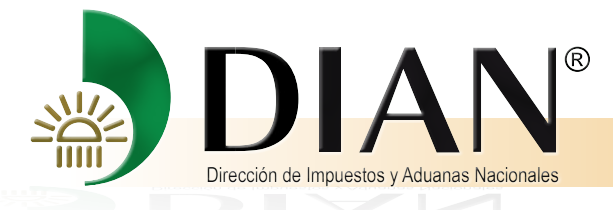

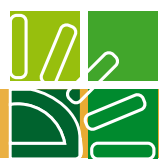

Los datos sobre identificación del contribuyente se registran de manera automática.

| UCION - Mozilla Firefox      |                    |                        |                  |                         |                                                                               |                                                                                 |                                                            |                                                       |                       | the second second |  |
|------------------------------|--------------------|------------------------|------------------|-------------------------|-------------------------------------------------------------------------------|---------------------------------------------------------------------------------|------------------------------------------------------------|-------------------------------------------------------|-----------------------|-------------------|--|
| orial <u>M</u> arcadores Her | ramien <u>t</u> as | Ayuda                  |                  | -                       |                                                                               |                                                                                 |                                                            |                                                       |                       |                   |  |
| UCION +                      |                    |                        | -                |                         |                                                                               |                                                                                 | -                                                          |                                                       |                       |                   |  |
| /WebDevolucion/DefDo         | cSolicitudD        | evolucionPas           | ol.face          | s                       |                                                                               |                                                                                 |                                                            |                                                       | 습 🔻 C 😽               | ≠ Google          |  |
| L. Liegencier / Pres         | enter (Nu:         | PACIFIC ST             | RATUS E          | SNERGY COLON            | IBIA CORP SUCU                                                                | RSAL COLOMBIA                                                                   | O PACIFIC STR                                              | ATUS ENERGY COL                                       | OMBIA CORP            |                   |  |
|                              |                    |                        |                  |                         |                                                                               |                                                                                 |                                                            |                                                       |                       |                   |  |
| L Prasentación de            | htorman :          |                        |                  |                         |                                                                               |                                                                                 |                                                            |                                                       |                       |                   |  |
| Pippadimiento de             | E Devolue *        | Tipo de<br>Documento   | h<br>li          | lúmero<br>dentificación | Razón socia                                                                   | 1                                                                               |                                                            |                                                       |                       |                   |  |
|                              |                    | NIT                    |                  | 800128549               | RACIFIC ST                                                                    | RATUS ENERGY (                                                                  | OLOMBIA CO                                                 | RP SUCURSAL COL                                       | OMBIA O PACIFIC STRAT | US ENERGY         |  |
|                              |                    |                        |                  |                         | COLOMBIA                                                                      |                                                                                 |                                                            |                                                       |                       |                   |  |
|                              |                    | Año<br>Gravable        | Períod           | o Concepto<br>Seldo     | No.<br>Declaración o<br>acto<br>administrativo<br>obligaciones<br>aperiódicas | No. Documento<br>reconocimiento                                                 | Descripción<br>documento<br>o acto que<br>origina<br>saldo | Fedria<br>Documento<br>Reconocimiento<br>Saldo Origen | Valor S               |                   |  |
|                              |                    | 2011                   | 1                | IMPUESTO                | ð.                                                                            | 1102802073849                                                                   | PRIVADA                                                    | 23-abr-2012                                           | \$33,172,256,000.00   | Ethninar J        |  |
|                              |                    |                        |                  |                         |                                                                               |                                                                                 |                                                            |                                                       | Valor solicitado      | \$33.172.256.000  |  |
|                              |                    | _                      | -                |                         |                                                                               |                                                                                 |                                                            |                                                       |                       |                   |  |
|                              | Crear Obegac       | son con Deuda de I     | TUR PAREOU       | 4                       |                                                                               |                                                                                 |                                                            |                                                       |                       | -                 |  |
|                              | Tipo de l          | Documento              | N                | lúmero Identifica       | ación Nor                                                                     | nbres o Razón Soc                                                               | ial                                                        |                                                       |                       |                   |  |
|                              | NIT                |                        |                  | 800128549               | P                                                                             | ACIFIC STRATUS                                                                  | ENERGY COL                                                 | OMBIA CORP SUCI                                       | JF OBuscar )          |                   |  |
|                              | Tipo d             | e Obligación           |                  | S                       | eleccione un Tip                                                              | o de obligacion                                                                 | ×                                                          |                                                       |                       |                   |  |
|                              | Año G              | ravable                |                  | 2                       | 012 💌                                                                         | Peri                                                                            | odo                                                        |                                                       | x                     |                   |  |
|                              | Valor 5            | s                      |                  |                         | \$0.00                                                                        |                                                                                 |                                                            |                                                       |                       | Eliminar .        |  |
|                              | 🔞 Crear            | 🔵 🥝 Cancelar           | )                |                         |                                                                               |                                                                                 |                                                            |                                                       |                       | () Dimoar         |  |
|                              |                    | 574                    | 2                |                         |                                                                               |                                                                                 |                                                            |                                                       | 4                     | \$5.287 874.000   |  |
|                              |                    | Seleccionar)<br>devida | Ad ajor<br>denta | <u>=</u> )              |                                                                               |                                                                                 |                                                            |                                                       |                       |                   |  |
|                              |                    |                        |                  |                         |                                                                               | Form                                                                            | as de Pago                                                 | )                                                     |                       |                   |  |
|                              |                    | Descripción fr         | orme de          | pago                    |                                                                               |                                                                                 |                                                            |                                                       |                       |                   |  |
|                              |                    |                        |                  |                         |                                                                               |                                                                                 |                                                            |                                                       |                       |                   |  |
|                              |                    |                        |                  |                         |                                                                               |                                                                                 |                                                            |                                                       |                       |                   |  |
|                              |                    |                        |                  | i 🎯 Xn                  | terior_)                                                                      |                                                                                 |                                                            |                                                       | (Guardar)             |                   |  |
|                              |                    |                        |                  |                         |                                                                               |                                                                                 |                                                            |                                                       |                       |                   |  |
|                              |                    |                        |                  |                         | C (0) Teres<br>2000 C<br>(Descor ce                                           | Standard Reservators (2-4)<br>Insurance Reservators (2-4)<br>Insurance National | ()<br>Cene sesión                                          |                                                       |                       |                   |  |
|                              |                    |                        |                  |                         |                                                                               |                                                                                 |                                                            |                                                       |                       |                   |  |
| -                            | _                  | _                      | -                | _                       | _                                                                             | _                                                                               | _                                                          | _                                                     | _                     |                   |  |

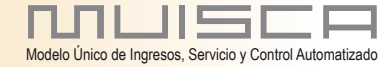

20

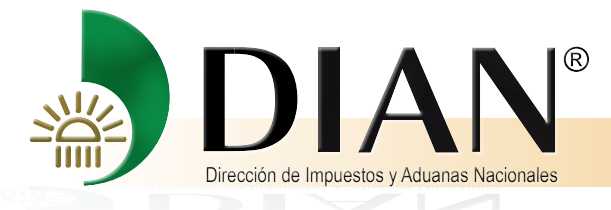

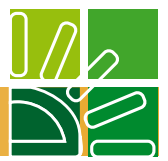

Seleccione el Tipo de Obligación, de clic en la fecha que aparece dentro del recuadro y elija la opción a la que desea compensar.

| ar Obligación con Deuda de Una I | Persona           |                                                                                                    |                                                                                                    |             |
|----------------------------------|-------------------|----------------------------------------------------------------------------------------------------|----------------------------------------------------------------------------------------------------|-------------|
| Tipo de Documento                | Número Identif    | icación                                                                                                    | Nombres o Razón Social                                                                                                    |             |
| NIT                              | 800128549         |                                                                                                    | PACIFIC STRATUS ENERGY COLOMBIA CORP SUC                                                                                                    | CUF OBuscar |
| Tipo de Obligación               | $\subset$         | Seleccione un                                                                                              | Tipo de obligacion                                                                                                    |             |
| Año Gravable                     |                   | Seleccione un<br>Impuesto sobre<br>Ventas<br>Retención                                                     | Tipo de obligacionania<br>la renta y complementarios                                                                                                    | ×           |
| Valor S                          | 1                 | Precios de tran<br>Precios de tran                                                                         | isferencia Individual<br>Isferencia consolidada                                                                                                    |             |
| 🗿 Crear 🔵 🕘 Cancelar )           |                   | Importación On<br>Importación pa<br>Importación co                                                         | dinaria<br>go suspendido<br>n pago Diferido                                                                                                    |             |
|                                  | (daicear<br>deala | Importación On<br>Importación On<br>Englización Pla                                                        | dinaria a Zona Regimen Especial<br>enta a Zona Regimen Especial<br>an Vallaio                                                                             |             |
| Descripción form                 | a de pago         | Tráfico Postal y<br>Salida de Zona<br>Sanciones inde<br>Sanciones inde<br>Sanciones inde<br>Sanciones Enti | privise<br>privise Urgentes<br>s de Regimen Especial<br>ependientes tributarias<br>ependientes aduaneras<br>ependientes cambiarias<br>idades Bezaudadoras |             |

| ipo de Documento   | Número Ide | ntificación                                                                    | Nombres o Razón Social      |                  |          |
|--------------------|------------|--------------------------------------------------------------------------------|-----------------------------|------------------|----------|
| NIT                | 80012854   | 19                                                                             | PACIFIC STRATUS ENERGY COLO | OMBIA CORP SUCUE | O Buscar |
| Tipo de Obligación |            | Ventas                                                                         |                             |                  |          |
| Año Gravable       |            | 2012 💌                                                                         | Período                     | 06               |          |
| Crear ) Crancebr j | Adigorar ) | 2010<br>2009<br>2008<br>2007<br>2006<br>2005 ⋿<br>2004<br>2003<br>2002<br>2001 | Formas de Pago              | (                |          |
| Descripción form   | te de pago | 2001<br>2000<br>1999<br>1998<br>1997<br>1996<br>1995                           |                             | e Gu             | rdar.)   |

Seleccione el año, dé clic en la fecha que aparece dentro del recuadro y elija el año gravable al que desea compensar.

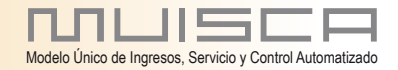

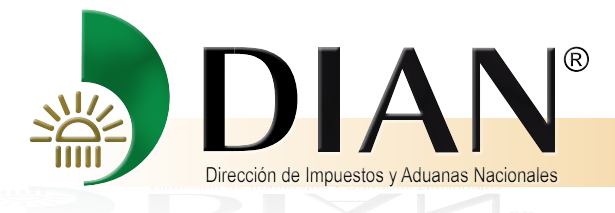

22

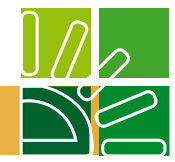

Proceda de igual forma para el espacio correspondiente al Periodo.

| Congress coll Denna de all |                    |                                       |                   |        |            |
|----------------------------|--------------------|---------------------------------------|-------------------|--------|------------|
| ipo de Documento           | Número Identificad | Identificación Nombres o Razón Social |                   |        | O Parata ) |
| [NI ]                      | 800128549          |                                       | JLOMBIA CORP SUCU | Duscar |            |
| Tipo de Obligación         | Ve                 | ntas                                  |                   | a 🔶    |            |
| Año Gravable               | 20                 | 12 💌                                  | Período           | 06     |            |
| Valor \$                   | \$0.               | 00                                    |                   | 01     |            |

| ipo de Documento Numero Id |          | entificación Nombres o Razón Social |                        |          |   |  |  |
|----------------------------|----------|-------------------------------------|------------------------|----------|---|--|--|
| NIT                        | 8001285  | 19                                  | PACIFIC STRATUS ENERGY | O Buscar |   |  |  |
| Tipo de Obligación         |          | Ventas                              |                        |          |   |  |  |
| Año Gravable 2013          |          | 2012 💌                              | Período                | 06[      | • |  |  |
| Valor \$                   |          | 20000000                            |                        |          |   |  |  |
| Crear 🔵 🧭 Cancelar         | 0        |                                     |                        |          |   |  |  |
| () isistenar               | ) dare ( |                                     |                        |          |   |  |  |
|                            |          |                                     | Formas de Pi           | ago      |   |  |  |
|                            |          |                                     |                        |          |   |  |  |

En el evento que el saldo a favor sea inferior que el valor de las obligaciones a compensar, los campos son editables, debiendo el contribuyente diligenciar los mismos.

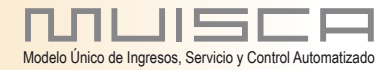

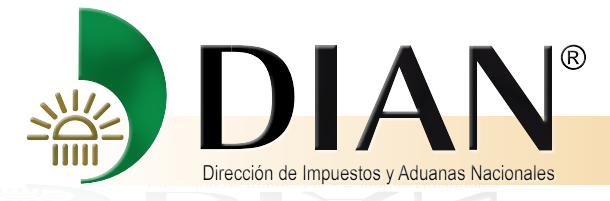

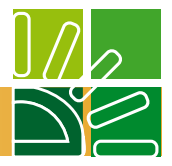

A continuación se presenta un mensaje que indica que el documento xxx, ha sido guardado con éxito. Igualmente, el documento relaciona las Obligaciones a Compensar.

| ucion/DefDocSolicitudE                                            | DevolucionPa         | sol.faces                                               |                                                 |                                                                               |                                 |                                                            |                                                      | ☆ ⊽ C 😫             | ≠ Google         |
|-------------------------------------------------------------------|----------------------|---------------------------------------------------------|-------------------------------------------------|-------------------------------------------------------------------------------|---------------------------------|------------------------------------------------------------|------------------------------------------------------|---------------------|------------------|
| Garantías<br>Generación de Clave Técr<br>Presentación de Informac | 1110110-01           |                                                         | LENGT BOLON                                     |                                                                               | Obliga                          | iones Orige                                                | en                                                   | LOWERT COT          |                  |
| Procedimiento de Devoluc *                                        | Tipo de<br>Documento | Tipo de Número Razón social<br>Documento Identificación |                                                 |                                                                               |                                 |                                                            |                                                      |                     |                  |
|                                                                   | NIT                  |                                                         | 800128549 PACIFIC STRATUS ENER<br>COLOMBIA CORP |                                                                               | RATUS ENERGY (<br>CORP          | OLOMBIA COR                                                | OMBIA O PACIFIC STRAT                                | US ENERGY           |                  |
|                                                                   | Año<br>Gravable      | Período                                                 | Concepto<br>Saldo                               | No.<br>Declaración o<br>acto<br>administrativo<br>obligaciones<br>aperiódicas | No. Documento<br>reconocimiento | Descripción<br>documento<br>o acto que<br>origina<br>saldo | Fecha<br>Documento<br>Reconocimiento<br>Saldo Origen | Valor \$            |                  |
|                                                                   | 2011                 | 1                                                       | IMPUESTO                                        | 0                                                                             | 1102602073649                   | PRIVADA                                                    | 23-abr-2012                                          | \$33,172,256,000.00 | i Eliminar       |
| -                                                                 |                      |                                                         |                                                 |                                                                               |                                 |                                                            |                                                      | Valor solicitado    | \$33.172.258.000 |
|                                                                   | -                    |                                                         |                                                 |                                                                               | Obligacio                       | es a Compe                                                 | ensar                                                |                     |                  |
|                                                                   | Año<br>Gravable      | Período                                                 | o ( [07-12<br>ha sid                            | -2012 / 09:06:00<br>o guardado con e                                          | ] El documento No<br>xito!      | . 10700047355                                              | sha<br>Jaración o<br>o admitivo                      | Valor \$            | _                |
|                                                                   | 2006                 | 1                                                       | 1                                               |                                                                               |                                 |                                                            | -                                                    | \$13,187,000.00     | Eliminar         |
|                                                                   | 2012                 | 10                                                      |                                                 |                                                                               |                                 |                                                            |                                                      | \$5,274,687,000.00  | Eliminar         |
|                                                                   | 2012                 | 8                                                       | Ventas                                          | 0                                                                             |                                 |                                                            |                                                      | \$20,000,000.00     | Eliminar         |
|                                                                   | Seleccionar)         | Adi giona<br>deuda                                      | 0                                               |                                                                               |                                 |                                                            |                                                      | Total a Compensar   | \$5.307.874.000  |
|                                                                   |                      |                                                         |                                                 |                                                                               | Form                            | as de Pago                                                 |                                                      |                     |                  |
|                                                                   | Descripción f        | orma de p                                               | ago                                             |                                                                               | Tidis                           |                                                            |                                                      |                     |                  |
|                                                                   |                      | 🛞 Anterio                                               | r)                                              | C                                                                             | Guardar                         |                                                            | Forma lizar<br>documento                             | 0                   | Archivo<br>Pdf   |
|                                                                   |                      |                                                         |                                                 | A G                                                                           |                                 | 0                                                          |                                                      |                     |                  |

Cierre el mensaje.

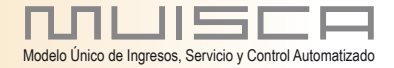

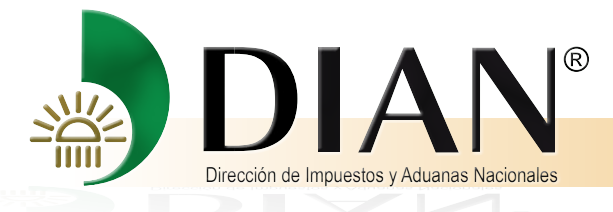

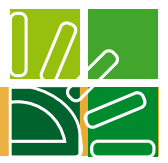

Observe que la obligación creada fue traslada al documento.

| pian / Presentar<br>piar / Presentar (Nu<br>as<br>pión de Clave Técr<br>lación de Informac<br>miento de Devoluc | PACIFIC ST           | RATUS ENE           |                                        |                                                                               |                                                     |                                                            |                                                      | 57 ₹ C S              |                 |
|----------------------------------------------------------------------------------------------------|----------------------|---------------------|----------------------------------------|-------------------------------------------------------------------------------|-----------------------------------------------------|------------------------------------------------------------|------------------------------------------------------|-----------------------|-----------------|
| e<br>ón de Clave Téor<br>ción de Informaci<br>iento de Devoluc *                                                |                      |                     | RGY COLOM                              | BIA CORP SUCU                                                                 | RSAL COLOMBIA                                       | O PACIFIC STR                                              | ATUS ENERGY COL                                      | OMBIA CORP            |                 |
| Devoluc *                                                                                                    | Obligaciones Origen  |                     |                                        |                                                                               |                                                     |                                                            |                                                      |                       |                 |
|                                                                                                    | Tipo de<br>Documento | Núr<br>Idei         | nero<br>ntificación                    | Razón socia                                                                   | E                                                   |                                                            |                                                      |                       |                 |
|                                                                                                    | NIT                  | 80                  | 00128549                               | PACIFIC ST<br>COLOMBIA                                                        | TRATUS ENERGY (<br>A CORP                           | OLOMBIA COP                                                | RP SUCURSAL COL                                      | OMBIA O PACIFIC STRAT | US ENERGY       |
|                                                                                                    | Año<br>Gravable      | Período             | Concepto<br>Saldo                      | No.<br>Declaración o<br>acto<br>administrativo<br>obligaciones<br>aperiódicas | No. Documento<br>reconocimiento                     | Descripción<br>documento<br>o acto que<br>origina<br>saldo | Fecha<br>Documento<br>Reconocimiento<br>Saldo Origen | Valor S               |                 |
|                                                                                                    | 2011                 | 1                   | IMPUESTO                               | 0                                                                             | 1102602073649                                       | PRIVADA                                                    | 23-abr-2012                                          | \$33,172,256,000.00   | Eliminar        |
|                                                                                                    |                      |                     |                                        |                                                                               |                                                     |                                                            |                                                      | Valor solicitado      | \$33.172.258.00 |
|                                                                                                    |                      |                     |                                        |                                                                               | Obligacion                                          | ies a Comp                                                 | ensar                                                |                       |                 |
|                                                                                                    | Tipo de Doc<br>NIT   | umento              |                                        |                                                                               | Número Identific<br>800128549                       | ación                                                      |                                                      | Razón social          |                 |
|                                                                                                    | Año<br>Gravable      | Periodo             | Concepto                               | No. D<br>acto s<br>obligs<br>aperio                                           | eclaración o<br>administrativo<br>aciones<br>ódicas | Fecha de<br>Antiguedad                                     | Fecha<br>declaración o<br>acto admitivo              | Valor \$              |                 |
|                                                                                                    | 2006                 | 1                   | Impuesto sol<br>renta y<br>complementa | ore la 0                                                                      |                                                     | 18-may-2007                                                |                                                      | \$13,187,000.00       | 🜔 Eliminar      |
|                                                                                                    | 2012                 | 10                  | Retención                              | 0                                                                             |                                                     | 22-nov-2012                                                |                                                      | \$5,274,687,000.00    | 📵 Eliminar      |
|                                                                                                    | 2012                 | 8                   | Ventas                                 | 0                                                                             |                                                     |                                                            |                                                      | \$20,000,000.00       | 📵 Eliminar      |
| $\langle$                                                                                                    | Seleccionar)         | Adi ojonar<br>deuda | >                                      |                                                                               |                                                     |                                                            |                                                      | Total a Compensar     | \$5.307.874.000 |
| •                                                                                                    |                      |                     |                                        |                                                                               | Form                                                | as de Pago                                                 |                                                      |                       |                 |
|                                                                                                    | Descripción f        | orma de pa          | go                                     |                                                                               | Tidis                                               |                                                            | ÷                                                    |                       |                 |

Si requiere adicionar deudas dé clic en Adicionar y repita los pasos anteriores, luego dé clic en Guardar.

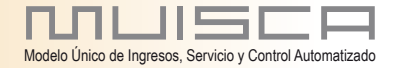

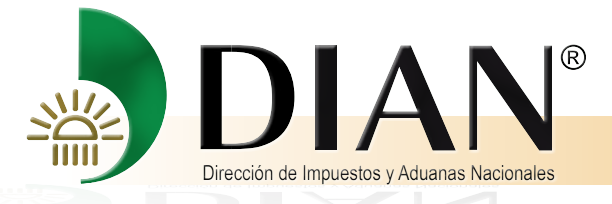

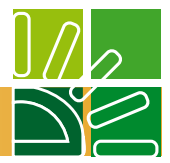

El siguiente mensaje informa que el documento ha sido guardado con éxito.

| NI L                                                |                                                                                        |                                                                                                    |                         |                                                               |                                                                                                    |                                               |                                                                                                    |                                                                                                    |                  |  |
|-----------------------------------------------------|----------------------------------------------------------------------------------------|----------------------------------------------------------------------------------------------------|-------------------------|---------------------------------------------------------------|----------------------------------------------------------------------------------------------------|-----------------------------------------------|----------------------------------------------------------------------------------------------------|----------------------------------------------------------------------------------------------------|------------------|--|
|                                                     |                                                                                        |                                                                                                    |                         |                                                               | -                                                                                                    |                                               |                                                                                                    | 1.                                                                                                    |                  |  |
| abDevolucion/DefDocSolicit                          | tudDevolucionPa:                                                                       | sol.faces                                                                                                    |                         |                                                               |                                                                                                    |                                               |                                                                                                    | ☆ マ C 🔡                                                                                                    |                  |  |
| L Garantías                                         | 17 101 10 01                                                                           | io noo en                                                                                                    |                         |                                                               |                                                                                                    | 01710110 0110                                 |                                                                                                    | 0.00010010                                                                                                    |                  |  |
| Generación de Clave Ter     Presentación de Informa | or<br>In                                                                               |                                                                                                    |                         |                                                               | Obliga                                                                                                    |                                               | 9.0                                                                                                    |                                                                                                    |                  |  |
| Procedimiento de Devolu                             |                                                                                        |                                                                                                    |                         |                                                               | obligat                                                                                                    | Jones Ong                                     | CII                                                                                                    |                                                                                                    |                  |  |
| * <u> </u>                                          | Tipo de                                                                                | Núr                                                                                                    | nero                    | Razón socia                                                   | i.                                                                                                    |                                               |                                                                                                    |                                                                                                    |                  |  |
|                                                     | Documento                                                                              | Ide                                                                                                    | ntificación             | Hazon soors                                                   | •                                                                                                    |                                               |                                                                                                    |                                                                                                    |                  |  |
|                                                     | NIT                                                                                    | 8                                                                                                    | 00128549                | PACIFIC ST<br>COLOMBIA                                        | CORP                                                                                                    | COLOMBIA COF                                  | RP SUCURSAL COL                                                                                                    | OMBIA O PACIFIC STRAT                                                                                              | US ENERGY        |  |
|                                                     |                                                                                        |                                                                                                    |                         | No                                                            |                                                                                                    |                                               |                                                                                                    |                                                                                                    | - 1              |  |
|                                                     |                                                                                        |                                                                                                    |                         | Declaración o                                                 |                                                                                                    | Descripción<br>documento                      | Fecha                                                                                                    |                                                                                                    |                  |  |
|                                                     | Año<br>Gravable                                                                        | Período                                                                                                    | Concepto<br>Saldo       | acto<br>administrativo                                        | No. Documento<br>reconocimiento                                                                                     | o acto que                                    | Documento<br>Reconocimiento                                                                                                    | Valor S                                                                                                    |                  |  |
|                                                     |                                                                                        |                                                                                                    |                         | obligaciones                                                  |                                                                                                    | origina<br>saldo                              | Saldo Origen                                                                                                    |                                                                                                    |                  |  |
|                                                     | 22225                                                                                  |                                                                                                    |                         | aperiodicas                                                   | 000000000000000000000000000000000000000                                                                             |                                               | 225002202                                                                                                    | 1                                                                                                    | -                |  |
|                                                     | 2011                                                                                   | 1                                                                                                    | IMPUESTO                | 0                                                             | 1102602073649                                                                                                    | PRIVADA                                       | 23-abr-2012                                                                                                    | \$33,172,256,000.00                                                                                                | Eliminar         |  |
|                                                     |                                                                                        |                                                                                                    |                         |                                                               |                                                                                                    |                                               |                                                                                                    | Valor solicitado                                                                                                   | \$33.172.256.000 |  |
|                                                     |                                                                                        |                                                                                                    |                         |                                                               |                                                                                                    |                                               |                                                                                                    |                                                                                                    |                  |  |
|                                                     |                                                                                        |                                                                                                    |                         |                                                               |                                                                                                    |                                               |                                                                                                    |                                                                                                    |                  |  |
|                                                     |                                                                                        | Obligaciones a Compensar                                                                                          |                         |                                                               |                                                                                                    |                                               |                                                                                                    |                                                                                                    |                  |  |
|                                                     | Tipo de                                                                                | Tipo de Número                                                                                                    |                         |                                                               |                                                                                                    |                                               |                                                                                                    |                                                                                                    |                  |  |
|                                                     | Documento                                                                              | Tipo de Número Razón social<br>Documento Identificación Constracto                                                |                         |                                                               |                                                                                                    |                                               |                                                                                                    |                                                                                                    |                  |  |
|                                                     |                                                                                        |                                                                                                    |                         |                                                               |                                                                                                    |                                               |                                                                                                    |                                                                                                    |                  |  |
|                                                     | NIT                                                                                    | 8                                                                                                    | J01 El docur            | nento No. 10700                                               | 0473559 ba sido o                                                                                                   | uardado con e                                 | CURSAL COL                                                                                                    | OMBIA O PACIFIC STRAT                                                                                              | US ENERGY        |  |
|                                                     | NIT                                                                                    | 81                                                                                                    | 001 El docur            | mento No. 10700                                               | 0473559 ha sido g                                                                                                   | uardado con e:                                | xito! CURSAL COL                                                                                                    | OMBIA O PACIFIC STRAT                                                                                              | US ENERGY        |  |
|                                                     | NIT Año                                                                                | 8                                                                                                    | <sup>J01</sup> El docur | mento No. 10700                                               | 0473559 ha sido g                                                                                                   | uardado con e:                                | xito! CURSAL COL                                                                                                    | OMBIA O PACIFIC STRAT                                                                                              | US ENERGY        |  |
|                                                     | NIT<br>Año<br>Gravable                                                                 | 81<br>Período                                                                                                    | ( [07-12<br>ha sid)     | -2012 / 09:06:00                                              | 0473559 ha sido g<br>] El documento No<br>xito!                                                                     | uardado con e:                                | 59 cursal COL<br>bha<br>blaración o<br>o admitivo                                                                                                    | OMBIA O PACIFIC STRAT                                                                                              | US ENERGY        |  |
|                                                     | NIT<br>Año<br>Gravable                                                                 | 81<br>Período                                                                                                    | ( [07-12<br>ha side     | -2012 / 09:06:00<br>o guardado con e                          | 0473559 ha sido g<br>] El documento No<br>xito!                                                                     | uardado con e:                                | 59 cURSAL COL<br>sha<br>blaración o<br>o admitivo                                                                                                    | OMBIA O PACIFIC STRAT<br>Valor \$                                                                                  | US ENERGY        |  |
|                                                     | Año<br>Gravable                                                                        | 81<br>Período<br>1                                                                                                | ( [07-12<br>hasid       | nento No. 10700<br>-2012 / 09:08:00<br>o guardado con e       | 0473559 ha sido g<br>] El documento No<br>xito!                                                                     | uardado con e:                                | 59 p admitivo                                                                                                    | Valor S<br>\$13,187,000.00                                                                                         | US ENERGY        |  |
|                                                     | NIT<br>Año<br>Gravable<br>2006                                                         | 8<br>Período                                                                                                    | ( [07-12<br>ha sid      | nento No. 10700<br>-2012 / 09:06:00<br>o guardado con e       | 0473559 ha sido g<br>] El documento No<br>xito!                                                                     | uardado con e:                                | 59 Jaración o<br>o admitivo                                                                                                    | Valor S<br>\$13,187,000.00                                                                                         | US ENERGY        |  |
|                                                     | NIT<br>Año<br>Gravable<br>2008<br>2012                                                 | Período<br>1                                                                                                    | ( [07-12<br>ha side     | nento No. 10700<br>-2012 / 09:06:00<br>o guardado con e       | 0473559 ha sido g<br>] El documento No<br>xito!                                                                     | uardado con e:                                | 59 Sha<br>sha<br>slaración o<br>o admitivo                                                                                                    | OMBIA O PACIFIC STRAT<br>Valor \$<br>\$13,187,000.00<br>\$5,274,687,000.00                                         | US ENERGY        |  |
|                                                     | NIT<br>Año<br>Gravable<br>2006<br>2012<br>2012                                         | Período<br>1<br>10<br>6                                                                                           | ( [07-12<br>ha side     | nento No. 107004<br>-2012 / 09:06:00<br>o guardado con e      | 0473559 ha sido g<br>] El documento No<br>xxito!                                                                    | uardado con e:                                | xito:<br>59 cha<br>slaración o<br>o admitivo                                                                                                    | OMBIA O PACIFIC STRAT<br>Valor S<br>\$13,187,000.00<br>\$5,274,687,000.00<br>\$20,000,000.00                       | US ENERGY        |  |
|                                                     | NIT<br>Año<br>Gravable<br>2006<br>2012<br>2012                                         | Período<br>1<br>10<br>6                                                                                           | 101 El docur            | ento No. 10700<br>-2012 / 09:06:00<br>o guardado con e        | 0473559 ha sido g<br>] El documento No<br>xitto!                                                                    | uardado con e:                                | xito!<br>bha<br>Jaración o<br>o admitivo                                                                                                    | OMBIA O PACIFIC STRAT<br>Valor \$<br>\$13,187,000.00<br>\$5,274,687,000.00<br>\$20,000,000.00                      | US ENERGY        |  |
|                                                     | NIT<br>Año<br>Gravable<br>2006<br>2012<br>2012                                         | 8/<br>Período<br>1<br>10<br>8                                                                                     | ( [07-12<br>ha side     | -2012 / 09:06:00<br>o guardado con e                          | 0473559 ha sido g<br>] El documento No<br>xito!                                                                     | uardado con e:                                | xito!<br>bha<br>baración o<br>o admitivo                                                                                                    | OMBIA O PACIFIC STRAT<br>Valor S<br>\$13,187,000.00<br>\$5,274,687,000.00<br>\$20,000,000.00<br>Total a Compensat  | US ENERGY        |  |
|                                                     | NIT<br>Año<br>Gravable<br>2006<br>2012<br>2012<br>2012                                 | Período<br>1<br>10<br>6                                                                                           | (07-12<br>ha side       | -2012 / 09:06:00<br>o guardado con e                          | 0473559 ha sido g<br>] El documento No<br>xito!                                                                     | uardado con e:                                | xito!<br>bha<br>baración o<br>o admitivo                                                                                                    | OMBIA O PACIFIC STRAT<br>Vator \$<br>\$13,187,000.00<br>\$5,274,687,000.00<br>\$20,000,000.00<br>Total a Compensar | US ENERGY        |  |
|                                                     | NIT<br>Año<br>Grevable<br>2006<br>2012<br>2012<br>2012                                 | 8<br>Período<br>1<br>10<br>8                                                                                      | ( [07-12<br>ha sid      | -2012 / 09:06:00<br>o guardado con e                          | 0473559 ha sido g<br>] El documento No<br>xito!                                                                     | uardado con e:<br>. 10700047358               | Se deriver and a second second                                                                                                    | OMBIA O PACIFIC STRAT<br>Vator \$<br>\$13,187,000.00<br>\$5,274,687,000.00<br>\$20,000,000.00<br>Total a Compensat | US ENERGY        |  |
|                                                     | NIT<br>Año<br>Gravable<br>2006<br>2012<br>2012<br>2012                                 | Período<br>1<br>10<br>8<br>Adiginar                                                                               | ( [07-12] ha sid        | -2012 / 09:06:00<br>o guardado con e                          | 1 El documento No<br>xito!                                                                                          | uardado con e:<br>. 1070004738/<br>as de Pago | xitol<br>blassicion o<br>b admitivo                                                                                                    | OMBIA O PACIFIC STRAT<br>Vator \$<br>\$13,187,000.00<br>\$5,274,687,000.00<br>\$20,000,000.00<br>Total a Compensat | US ENERGY        |  |
|                                                     | NIT<br>Año<br>Gravable<br>2006<br>2012<br>2012<br>2012<br>2012<br>Descripción f        | Período<br>1<br>10<br>8<br>Matiganer<br>Addiganer                                                                 | ( [07-12] ha sid        | -2012 / 09:06:00<br>o guardado con e                          | 1 El documento No<br>xito!<br>Form<br>Tidis                                                                         | uardado con e:<br>. 1070004735/<br>as de Pago | xitol<br>bha<br>daración o<br>o admitivo                                                                                                    | OMBIA O PACIFIC STRAT<br>Valor \$<br>\$13,187,000.00<br>\$5,274,687,000.00<br>\$20,000,000.00<br>Total a Compensat | US ENERGY        |  |
|                                                     | NIT<br>Año<br>Gravable<br>2006<br>2012<br>2012<br>2012<br>Descripción f                | Período<br>1<br>10<br>8<br>Matiganer<br>Atoliner                                                                  | y01 El docur            | -2012 / 09:06:00<br>o guardado con e                          | 1 El documento No<br>xito!<br>Form<br>Tidis                                                                         | uardado con e:<br>. 10700047354<br>as de Pago | xitol<br>blassicion o<br>o admitivo                                                                                                    | OMBIA O PACIFIC STRAT<br>Valor \$<br>\$13,187,000.00<br>\$5,274,687,000.00<br>\$20,000,000.00<br>Total a Compensar | US ENERGY        |  |
|                                                     | NIT<br>Año<br>Gravable<br>2008<br>2012<br>2012<br>2012<br>Descripción f                | Período<br>1<br>10<br>8<br>2<br>2<br>2<br>2<br>2<br>2<br>2<br>2<br>2<br>2<br>2<br>2<br>2<br>2<br>2<br>2<br>2<br>2 | ( [07-12<br>ha sid      | -2012 / 09:06:00<br>o guardado con e                          | 1 El documento No<br>xito!<br>Form<br>Tidis                                                                         | uardado con e:<br>. 10700047354<br>as de Pago | vite<br>vite<br>vite                                                                                                    | OMBIA O PACIFIC STRAT<br>Valor \$<br>\$13,187,000.00<br>\$5,274,687,000.00<br>\$20,000,000.00<br>Total a Compensar | US ENERGY        |  |
|                                                     | NIT<br>Año<br>Gravable<br>2008<br>2012<br>2012<br>2012<br>2012<br>Descripción f        | Período<br>1<br>10<br>6<br>Adagacar<br>orma de pa                                                                 | ( 107-12<br>ha sid      | -2012 / 09:06:00<br>o guardado con e                          | 0473559 ha sido g<br>) El documento No<br>xito!<br>Form<br>Tidis<br>Guardar                                         | uardado con e:<br>. 10700047354<br>as de Pago | xitol<br>blanción o<br>o admitivo<br>w                                                                                                    | OMBIA O PACIFIC STRAT<br>Valor \$<br>\$13,187,000.00<br>\$5,274,687,000.00<br>\$20,000,000.00<br>Total a Compensar | US ENERGY        |  |
|                                                     | NIT<br>Año<br>Gravable<br>2008<br>2012<br>2012<br>2012<br>2012<br>2012<br>2012<br>2012 | 84<br>Período<br>1<br>10<br>6<br>Adiginar<br>Adiginar                                                             | yo1 El docur            | -2012 / 08-06:00<br>o guardado con e                          | 0473559 ha sido g<br>] El documento No<br>xito!<br>Form<br>Tidis<br>guardar                                         | as de Pago                                    | xito!<br>baardoon o<br>o admitivo<br>w<br>w<br>w<br>comakar                                                                                                    | OMBIA O PACIFIC STRAT<br>Valor \$<br>\$13,187,000.00<br>\$5,274,687,000.00<br>\$20,000,000.00<br>Total a Compensar | Vchino           |  |
|                                                     | NIT<br>Año<br>Gravable<br>2008<br>2012<br>2012<br>2012<br>2012<br>2012<br>2012<br>2012 | Período<br>1<br>10<br>6<br>Adiginar<br>orma de pa                                                                 | yo1 El docur            | -2012 / 08-06:00<br>o guardado con e                          | 0473559 ha sido g<br>) El documento No<br>xito!<br>Form<br>Tidis                                                    | as de Pago                                    | xito!<br>baación o<br>o admitivo<br>contraktar<br>documenta<br>baconesta<br>contraktar<br>documenta<br>documenta<br>d | OMBIA O PACIFIC STRAT<br>Valor \$<br>\$13,187,000.00<br>\$5,274,687,000.00<br>\$20,000,000.00<br>Total a Compensar | Vohioo           |  |
|                                                     | NIT<br>Año<br>Gravable<br>2008<br>2012<br>2012<br>2012<br>2012<br>2012<br>2012<br>2012 | Período<br>1<br>10<br>8<br>Margoner<br>Sorma de pa                                                                | go                      | -2012 / 08-06:00<br>o guardado con e<br>0<br>0                | 0473559 ha sido g<br>) El documento No<br>xito!<br>Form<br>Tidis<br>) Guardar                                       | as de Pago                                    | xito!<br>baración o<br>o admitivo<br>baración o<br>o admitivo<br>contration<br>formation<br>formation<br>formation                                                                                                    | OMBIA O PACIFIC STRAT<br>Valor S<br>\$13,187,000.00<br>\$5,274,687,000.00<br>\$20,000,000.00<br>Total a Compensat  | US ENERGY        |  |
|                                                     | NIT<br>Año<br>Gravable<br>2006<br>2012<br>2012<br>2012<br>2012<br>2012<br>2012<br>2012 | Período<br>1<br>10<br>0<br>Addignor<br>forma de pa                                                                | yo1 El docur            | -2012 / 09:06:00<br>o guardado con e                          | 1 El documento No<br>xito!<br>Form<br>Tidis                                                                         | as de Pago                                    | DURSAL COL<br>branción o<br>o admitivo<br>o admitivo                                                                                                    | OMBIA O PACIFIC STRAT<br>Valor S<br>\$13,187,000.00<br>\$5,274,687,000.00<br>\$20,000,000.00<br>Total a Compensat  | US ENERGY        |  |
|                                                     | NIT<br>Año<br>Gravable<br>2006<br>2012<br>2012<br>2012<br>2012<br>2012<br>2012<br>2012 | Período<br>1<br>10<br>6<br>Materior                                                                               | yo1 El docur            | -2012 / 09:06:00<br>o guardado con e<br>0<br>0<br>0<br>0      | 1 El documento No<br>xito!<br>Form<br>Tidis<br>Suardar<br>as Asuntos<br>rescho Reenecio D/M                         | as de Pago<br>Cerrar sesión                   | Source for the formation of the formation of the formatio                                                                                                    | OMBIA O PACIFIC STRAT<br>Vator \$<br>\$13,187,000.00<br>\$5,274,687,000.00<br>\$20,000,000.00<br>Total a Compensat | VSENERGY         |  |
|                                                     | NIT<br>Año<br>Gravable<br>2006<br>2012<br>2012<br>2012<br>2012<br>Descripción f        | Período<br>1<br>10<br>6<br>Materior                                                                               | yo1 El docur            | -2012 / 09:06:00<br>o guardado con e<br>0<br>0<br>0<br>0<br>0 | 0473559 ha sido g<br>) El documento No<br>xito!<br>Form<br>Tidis<br>Suardar<br>Sa Asuntos<br>beetros Resenados Diák | as de Pago                                    | Econakar                                                                                                    | OMBIA O PACIFIC STRAT<br>Vator \$<br>\$13,187,000.00<br>\$5,274,687,000.00<br>\$20,000,000.00<br>Total a Compensat | US ENERGY        |  |

Seguidamente, presione el botón Formalizar documento.

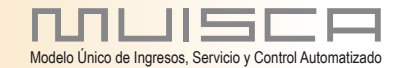

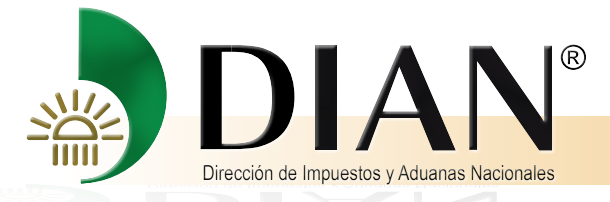

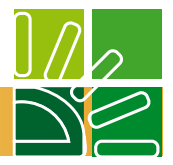

El cuadro de dialogo indica que la solicitud está lista para ser presentada y pregunta si desea continuar, en caso afirmativo presione Si.

| Marcad      | illa Firefox         | Avaida          |                     |                      | 1000                      |                                                                                                |                               |                                |                         |                  |
|-------------|----------------------|-----------------|---------------------|----------------------|---------------------------|------------------------------------------------------------------------------------------------|-------------------------------|--------------------------------|-------------------------|------------------|
|             | +                    | Ахона           |                     |                      | -                         |                                                                                                |                               |                                |                         |                  |
| WahDavalusi | op/DefDocSolicitud   | ) evelucion Da  | rol facor           |                      |                           |                                                                                                |                               |                                | 2 - A .                 | Gaarla           |
| L L         | on/DerDocsoncitude   | revolucion Pa   | SOLUNCES            |                      |                           |                                                                                                | v                             |                                |                         | Google           |
| Proc        | edimiento de Devoluc | Tipo de         | Nú                  | mero                 | -                         |                                                                                                |                               |                                |                         |                  |
|             |                      | Documento       | lde                 | entificación         | Razon                     | social                                                                                         |                               |                                |                         |                  |
|             |                      | NIT             | 8                   | 00128549             | COLC                      | MBIA CORP                                                                                      | OLOMBIA CON                   | RP SUCURSAL COL                | OMBIA O PACIFIC STRATUS | ENERGY           |
|             |                      |                 |                     |                      | No.                       |                                                                                                | Descripción                   | -                              |                         | _                |
|             |                      | Año             | Período             | Concepto             | acto                      | No. Documento                                                                                  | documento<br>o acto que       | Documento                      | Valor S                 |                  |
|             |                      | Gravable        |                     | Saldo                | obligacion                | ativo reconocimiento<br>nes                                                                    | origina                       | Reconocimiento<br>Saldo Origen |                         |                  |
|             |                      | 224             |                     |                      | aperiódica                | B5                                                                                             |                               |                                |                         | A rooman 1       |
|             |                      | 2011            | . N.                | IMPUESIO             | 0                         | 1102002073049                                                                                  | PRIVADA                       | 23-807-2012                    | \$33,172,256,000.00     | Eliminar         |
|             |                      |                 |                     |                      |                           |                                                                                                |                               |                                | Valor solicitado        | \$33.172.258.000 |
|             |                      |                 |                     |                      |                           |                                                                                                |                               |                                |                         |                  |
|             |                      |                 |                     |                      |                           | Obligacion                                                                                     | nes a Comp                    | ensar                          |                         |                  |
|             |                      | Tino de         | Nů                  | mero                 |                           |                                                                                                |                               |                                |                         |                  |
|             |                      | Documento       | Ide                 | entif                | Paréa                     | coolal                                                                                         | 31                            | 12                             |                         |                  |
|             |                      | NIT             | 8                   | 001                  |                           |                                                                                                | -1                            | JCURSAL COL                    | OMBIA O PACIFIC STRATUS | ENERGY           |
|             |                      |                 |                     | CORRECT              | го                        | Formalizar                                                                                     | 1                             |                                |                         | 1                |
|             |                      | Año<br>Gravable | Período             |                      |                           |                                                                                                |                               | echa<br>eclaración o           | Valor S                 |                  |
|             |                      |                 |                     | [07-12-20<br>compens | 012 / 10:3/<br>acion esta | 8:54] La solicitud de<br>lista para ser pres                                                   | devolucion y<br>entada. ¿Desi | //o cto admitivo<br>ea         |                         |                  |
|             |                      | 2006            | 1                   | continuar            | 12                        |                                                                                                |                               |                                | \$13,187,000.00         | 🜔 Eliminar )     |
|             |                      |                 |                     |                      | 6                         |                                                                                                | Ð                             |                                |                         |                  |
|             |                      | 2012            | 10                  | -                    |                           |                                                                                                |                               |                                | \$5,274,687,000.00      | U Eliminar       |
|             |                      | 2012            | 8                   | 125                  |                           |                                                                                                |                               |                                | \$20,000,000.00         | () Eliminar      |
|             |                      |                 |                     |                      | _                         |                                                                                                |                               |                                | Total a Compensar       | \$5.307.874.000  |
|             |                      | Seleccionar)    | Adi gjonar<br>deuda | )                    |                           |                                                                                                |                               |                                |                         |                  |
|             |                      |                 |                     |                      |                           | Form                                                                                           | as do Dago                    |                                |                         |                  |
|             |                      | Descrinción f   | orma da a           |                      |                           | Tidia                                                                                          | as de rayo                    |                                |                         |                  |
|             |                      | Comparent       | unita de pi         | -90                  |                           | 1003                                                                                           |                               | (W)                            |                         |                  |
|             |                      |                 |                     |                      |                           |                                                                                                |                               |                                |                         |                  |
|             |                      | 9               |                     |                      |                           |                                                                                                |                               | Complex.                       | O and                   | hivo             |
|             |                      | ÷               | 2 Interio           | -                    |                           | Cuardar                                                                                        |                               | E CONTRAINS AL                 |                         |                  |
|             |                      | i               | 🛞 Anterio           | Ð                    |                           | 🤁 Guardar                                                                                      |                               | documento                      | ere Par                 |                  |
|             |                      | į               | Kanterio Anterio    | U<br>U               |                           | Guardar)                                                                                       |                               | documento                      | We Par                  |                  |
|             |                      |                 | 🛞 Anterio           |                      | C mas (0)                 | Guardar                                                                                        | Cerrar sesión                 | documento                      | (C) Fair                |                  |
|             |                      |                 | 🛞 Anterio           | Ala                  | ♪<br>rmas (0)             | Guardar<br>Guardar<br>Tareas<br>2005 Derechos Reservados DIAN                                  | O<br>Cerrar sesión            | Social and an                  |                         |                  |
|             |                      |                 | 🛞 Anterio           | Ala                  | (0)<br>Direc              | Guardar<br>Tareas Asuntos<br>2005 Derechos Reservados DIAN<br>don de Impuestos y Advanes Nadon | Cerrar sesión                 | <b>Social active</b>           |                         |                  |

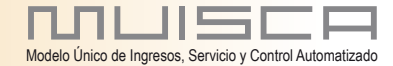

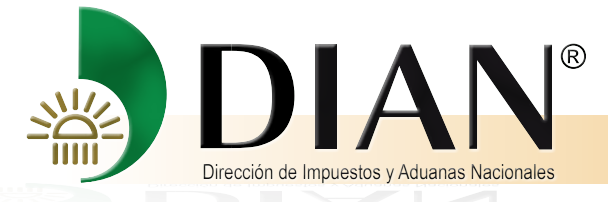

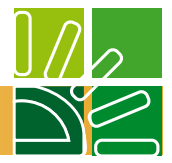

Un nuevo mensaje indica que la solicitud de devolución y/o compensación has sido diligenciada, generando el expediente No. xxxx.

Guarde el número de expediente, pues será el que se utilice para anexar documentos y consultar su solicitud.

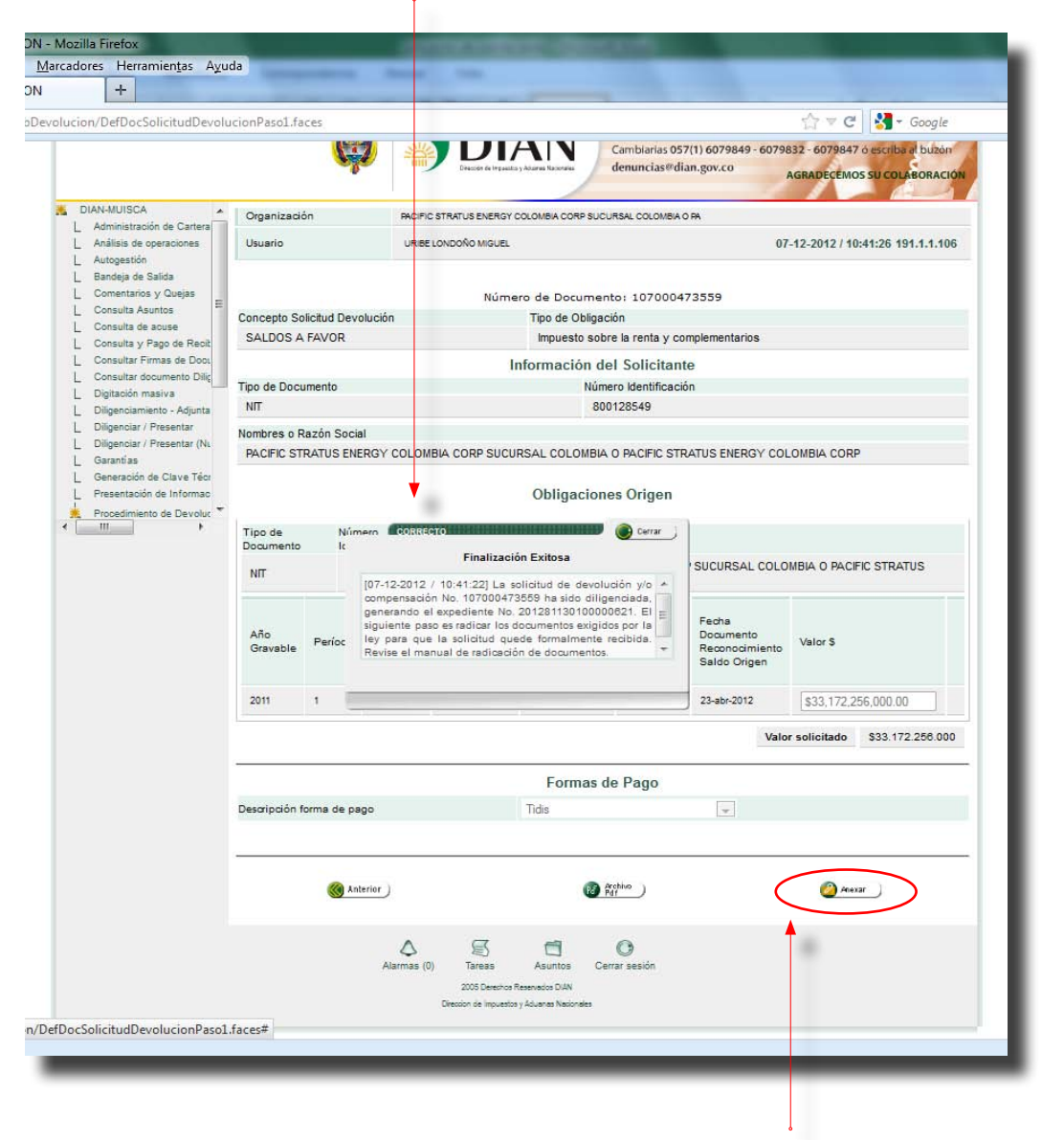

El siguiente paso es radicar los documentos exigidos por la Ley para que la solicitud quede formalmente recibida. Revise el manual de radicación de documentos. Cierre el mensaje. Acto seguido presione Anexar.

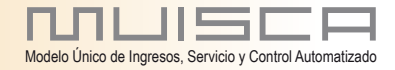

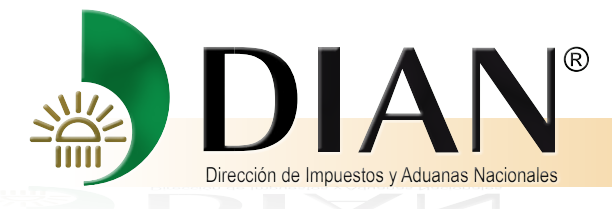

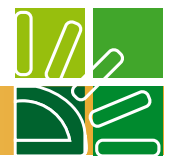

El sistema remite al documento "Anexo de requisitos a asunto Devolución/Compensación.

Î

En Requisitos – Descripción- escoja el concepto a diligenciar, ubique el formato, y sobre la hoja en blanco frente a éste dé clic.

Î

| DIAN - MUISCA - Mozilla           | Firefox                                   |                                 | CONTRACTOR OF THE OWNER.                                                                                                    |              |                   |                                                                                                    |                  |
|-----------------------------------|-------------------------------------------|---------------------------------|----------------------------------------------------------------------------------------------------|--------------|-------------------|----------------------------------------------------------------------------------------------------|------------------|
| 191.1.1.106:23080/WebA            | rquitectura/DefCargadorTarea.faces        |                                 | and the second second sec |              |                   |                                                                                                    |                  |
|                                   |                                           |                                 |                                                                                                    |              |                   |                                                                                                    |                  |
| exo de requisitos a asun          | to Devolución/Compensación                |                                 |                                                                                                    |              |                   |                                                                                                    |                  |
| Asunto                            |                                           | N                               | 5. Solicitud                                                                                                    |              | Estado del asunto |                                                                                                    |                  |
| vo. Asunto<br>201281130100000821  |                                           |                                 | 07000473559                                                                                                    | Activo       |                   |                                                                                                    |                  |
| ntificación Solicitante           | Nombre/Razón Social Solicitante           | Nombre/Razón Social Solicitante |                                                                                                    |              |                   |                                                                                                    |                  |
| IT: 800128549                     | PACIFIC STRATUS ENERGY COLOMBIA COR       | P SUCURSAL COLOMBIA             | O PACIFIC STRATUS ENERGY COL                                                                                                    | LOMBIA CORP  |                   |                                                                                                    |                  |
| ncepto                            | Obligación                                |                                 |                                                                                                    |              |                   |                                                                                                    |                  |
| ALDOS A FAVOR                     | Impuesto sobre la renta y complementarios |                                 |                                                                                                    |              |                   |                                                                                                    |                  |
| 2                                 | Período                                   |                                 |                                                                                                    |              |                   |                                                                                                    |                  |
| J11                               | 1                                         |                                 |                                                                                                    |              |                   |                                                                                                    |                  |
|                                   |                                           |                                 |                                                                                                    |              |                   |                                                                                                    |                  |
| quisitos                          |                                           |                                 |                                                                                                    |              |                   |                                                                                                    |                  |
| lescripción                       |                                           |                                 |                                                                                                    |              | Formato           | Nuevo                                                                                                    | Consultar        |
| Relación de Retenciones origen de | el saldo a favor                          |                                 |                                                                                                    |              | 1220              |                                                                                                    | 即                |
| Registro Ingreso de Documento F   | sico Allegado por el Contribuyente        |                                 |                                                                                                    |              | 1338              |                                                                                                    | 即                |
| formacion Existencia Represent    | ación Legal                               |                                 |                                                                                                    |              | 1384              |                                                                                                    | 即                |
| formación Constancia Titularidad  | Cuenta Bancaria                           |                                 |                                                                                                    |              | 1668              | D                                                                                                    | E                |
|                                   |                                           |                                 |                                                                                                    |              |                   | - 10                                                                                                    | nv -             |
| cumentos anexados                 |                                           |                                 |                                                                                                    |              |                   |                                                                                                    |                  |
| Description                       |                                           | Formato                         | Nro. Doto. Aneio                                                                                                    | Año gravable | Periodo gravable  | Ar                                                                                                    | chivos asociados |
| Solicitud Devolut                 | sión Compensación                         | 10                              | 107000473559                                                                                                    |              |                   | R.                                                                                                    |                  |
|                                   |                                           |                                 |                                                                                                    |              |                   | A CONTRACTOR OF A CONTRACTOR OF A CONTRACTOR OF A CONTRACTOR OF A CONTRACTOR OF A CONTRACTOR OF A CONTRACTOR OF |                  |

La descripción de documentos anexos, relaciona el formato diez (10) de solicitud de Devolución/Compensación diligenciado.

El formato correspondiente a "Registro Ingreso de Documento Físico Allegado por el Contribuyente", 1336, no se diligencia en este caso por cuanto el dato fue tomado directamente de la Obligación Financiera.

El formato "Relación de Retenciones origen del saldo a favor", 1220, no se diligencia por cuanto la información debe enviarse por carga masiva.

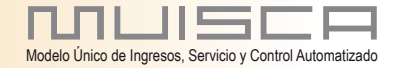

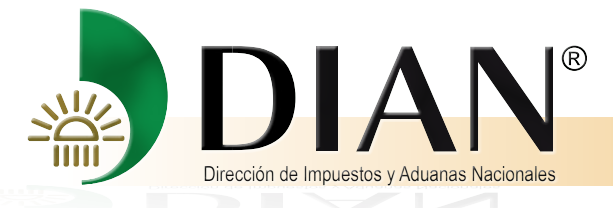

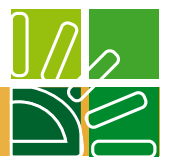

Formato 1384: Información Existencia y representación Legal.

| 191.1.1.106:2                | 3080/WebDevolucion/DefAnexarDoo                                                                                                    | Solicitud.faces                             |                                                                          |                                      |                                   |
|------------------------------|----------------------------------------------------------------------------------------------------|---------------------------------------------|--------------------------------------------------------------------------|--------------------------------------|-----------------------------------|
| ocumento                     | Informacion Existencia                                                                                                    | y Representacion                            | Legal                                                                    |                                      |                                   |
| atos del so                  | licitante                                                                                                    |                                             |                                                                          |                                      |                                   |
| ipo de Document              | o Número Identificación                                                                                                    | Nombres o Razón So                          |                                                                          |                                      |                                   |
| echa Expedición              | 800128049                                                                                                    | Depart                                      | tamento                                                                  | CURSAL COLUMBIA O PACIFIC STRATUS EN | Ciudad/Municipio de Expedición FF |
| (                            | 为 Fecha 刘                                                                                                    | Sele                                        | eccion una opción 💌                                                      |                                      | Seleccion una opción 💌            |
| iede Expedición              | Icciembre         2012         Icciembre         2012         Icciembre         Icciembre         2012         Icciembre         Icciembre <td>Se<br/>An<br/>An<br/>Arz<br/>Arz<br/>Bo</td> <td>eccion una opción A<br/>nazonas<br/>tioquia<br/>auca<br/>ántico<br/>gotá D.C.</td> <td>No Folios</td> <td></td> | Se<br>An<br>An<br>Arz<br>Arz<br>Bo          | eccion una opción A<br>nazonas<br>tioquia<br>auca<br>ántico<br>gotá D.C. | No Folios                            |                                   |
| epresental<br>ipo de Documen | 17 18 19 20 21 22 23<br>24 25 26 27 28 29 30<br>31                                                                                                    | Bo<br>Bo<br>Ca<br>Número Identificaciór     | olívar<br>nyacá<br>Ildas<br>nguetá                                       | Nombres o Razón Social               |                                   |
| NIT                          | Hoy es Lun, 10 Dic 2012                                                                                                    | 8319134 Ca<br>Ce<br>Ch                      | sarar<br>Inca<br>Isar<br>Incó                                            | URIBE LONDOÑO MIGUEL                 |                                   |
|                              |                                                                                                    | Cô<br>Cu<br>Gu<br>Guardar<br>Gu<br>Hu<br>La | ndoba<br>Indinamarca<br>Jainía<br>Javiare<br>Jila<br>Guajira             |                                      | 🔇 Regresar)                       |

Para diligenciar cada uno de los espacio, el sistema permite desplegar los datos a tener en cuenta, en este caso "fecha de Expedición".

En Departamento, coloque el cursor en la flecha y dé clic, el sistema despliega los Departamentos. Elija el que corresponde.

Si se trata del Distrito Capital, elija tal opción, automáticamente en el espacio siguiente "Ciudad/ Municipio de Expedición" el sistema carga la Ciudad de Bogotá D.C.

Diligencie los campos correspondientes a "Sede Expedición" y "Número de Folios".

Los datos de "Representante Legal/Apoderado", se cargan de manera automática de la información que reposa en el RUT.

Seguidamente, presione el botón Guardar.

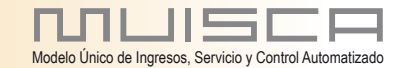

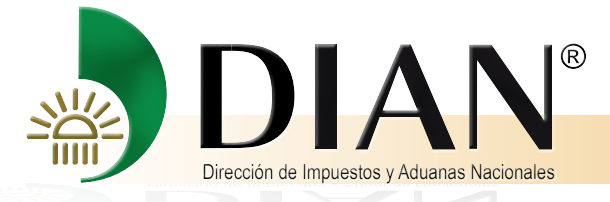

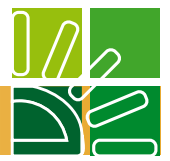

El mensaje suministrado, informa que el documento No.xxx, ha sido guardado exitosamente.

## Cierre el mensaje.

#### Presione Guardar.

| Datos del solicita                           | nte                   |                                                        |                                 |                                                                 |                                |           |
|----------------------------------------------|-----------------------|--------------------------------------------------------|---------------------------------|-----------------------------------------------------------------|--------------------------------|-----------|
| Tipo de Documento                            | Número Identificación | Nombres o Razón Social                                 |                                 |                                                                 |                                |           |
| NIT                                          | 800128549             | PACIFIC STRATUS ENERGY CO                              | LOMBIA CORP SUCUR               | RSAL COLOMBIA O PACIFIC S                                       | TRATUS ENERGY COLOMBIA CORP    |           |
| Fecha Expedición                             |                       | Departamento                                           |                                 |                                                                 | Ciudad/Municipio de Expedición | FF        |
| 10-12-2012 🥥 Fee                             | ha                    | Bogotá D.C.                                            |                                 |                                                                 | Bogotá, D.C.                   |           |
| Sede Expedición                              |                       |                                                        |                                 | No Folios                                                       |                                |           |
| Centro                                       |                       |                                                        |                                 | 5                                                               |                                |           |
| Tipo de Documento                            | gal/Apoderado         | Número Identificación<br>8319134                       |                                 | Nombres o Razón Social                                          | GUEL                           |           |
| Representante le<br>Tipo de Documento<br>NIT | gal/Apoderado         | Número Identificación<br>8319134                       |                                 | Nombres o Razón Social<br>URIBE LONDOÑO MI                      | GUEL                           |           |
| Representante le                             | gal/Apoderado         | Número Identificación<br>8319134<br>CORRECTO<br>Docume | শশ্রাজ্য<br>nto guardado exitos | Nombres o Razón Social<br>URIBE LONDOÑO MI<br>Cerrar<br>samente | GUEL                           | Regresse) |

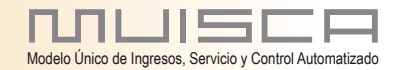

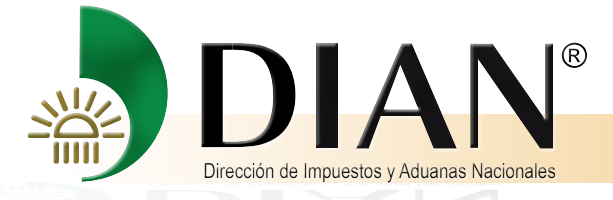

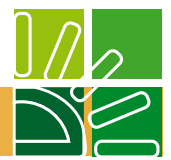

A continuación el mensaje indica que el formato se ha actualizado correctamente.

Cierre el mensaje y dé clic en el botón Presentar Información.

| y 191.1.1.100:25080/1 | VebDevolucion/DefInfoExistenc | iaVRepLegal.faces                |                                                                  |                                                                                                    |                                   |              |
|-----------------------|-------------------------------|----------------------------------|------------------------------------------------------------------|----------------------------------------------------------------------------------------------------|-----------------------------------|--------------|
| Documento Info        | ormacion Existencia y         | Representacion L                 | egal                                                             |                                                                                                    |                                   |              |
| Datos del solicita    | nte                           |                                  |                                                                  |                                                                                                    |                                   |              |
| Tipo de Documento     | Número Identificación         | Nombres o Razón Soc              | ial                                                              |                                                                                                    |                                   |              |
| NIT                   | 800128549                     | PACIFIC STRATUS E                | NERGY COLOMBIA CORP SUCI                                         | JRSAL COLOMBIA O PACIFIC STRATUS                                                                                                    | S ENERGY COLOMBIA CORP            |              |
| echa Expedición       |                               | Departa                          | mento                                                            |                                                                                                    | Ciudad/Municipio de Expedición FF |              |
| 10-12-2012 🥝 Fee      | ha                            | Bogo                             | tá D.C.                                                          |                                                                                                    | Bogotá, D.C.                      |              |
| ede Expedición        |                               |                                  |                                                                  | No Folios                                                                                                    |                                   |              |
| Centro                |                               |                                  |                                                                  | 5                                                                                                    |                                   |              |
| ino de Documento      |                               |                                  |                                                                  |                                                                                                    |                                   |              |
| ipo de Documento      |                               | Número Identificación            |                                                                  | Nombres o Razón Social                                                                                                    |                                   |              |
| NIT                   |                               | Número Identificación<br>8319134 | ]                                                                | Nombres o Razón Social<br>URIBE LONDOÑO MIGUEI                                                                                          |                                   |              |
| NIT                   |                               | Número Identificación<br>8319134 | CORRECTO                                                         | Nombres o Razón Social<br>URIBE LONDOÑO MIGUEI<br>O Cerrai                                                                              |                                   |              |
| NIT                   |                               | Número Identificación<br>8319134 | El Formato se h                                                  | Nombres o Razón Social<br>URIBE LONDOÑO MICHIFI<br>Cerral<br>a Actualizado Correctamente                                                | <u>ا</u>                          |              |
| NIT                   | Guardar j                     | Número Identificación<br>8319134 | El Formato se h<br>[10-12-2012 / 10:14/<br>con identificador No. | Nombres o Razón Social<br>URIBE LONDORO MICI IFI<br>a Actualizado Correctamente<br>D1] Se ha actualizado el Document<br>13849000005088  |                                   | () Regresar) |
| NIT                   | Guardar )                     | Número Identificación<br>8319134 | El Formato se h<br>[10-12-2012 / 10:14:<br>con identificador No. | Nombres o Razón Social<br>URIBE LONDORO MICI IFI<br>In Actualizado Correctamente<br>D1] Se ha actualizado el Document<br>13849000005088 | n                                 | 🔇 Regretar)  |
| NIT                   | Guardar j                     | Número Identificación<br>8319134 | El Formato se h                                                  | Nombres o Razón Social<br>URIBE LONDOÑO MICI IFI<br>Ma Actualizado Correctamente<br>21] Se ha actualizado el Document<br>13849000005088 |                                   | () Regressr  |

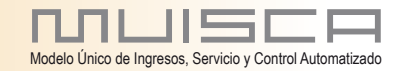

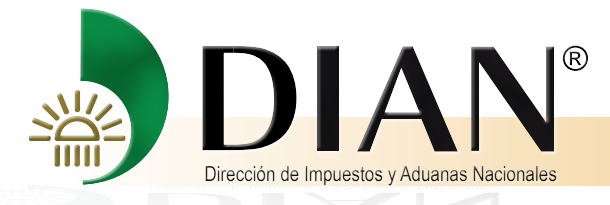

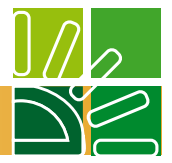

El mensaje de dialogo indica que el documento No.xxx, se ha presentado exitosamente y pregunta si desea anexar el documento al asunto, Revise el correcto diligenciamiento de las casillas, cuado este seguro, responda SI.

| DIAN - MUISCA - MOZ  | lla Firefox                  |                                  |                 | Conversion of the second second second         |                                   |
|----------------------|------------------------------|----------------------------------|-----------------|------------------------------------------------|-----------------------------------|
| 191.1.1.106:23080/We | bDevolucion/DefInfoExistenci | iaVRepLegal.faces                |                 |                                                |                                   |
| Documento Infor      | macion Existencia y          | Representacio                    | n Legal         |                                                |                                   |
| Datos del solicitan  | e                            |                                  |                 |                                                |                                   |
| Tipo de Documento    | Número Identificación        | Nombres o Razón                  | Social          |                                                |                                   |
| NIT                  | 800128549                    | PACIFIC STRATE                   | JS ENERGY COLON | BIA CORP SUCURSAL COLOMBIA O PACIFIC STRAT     | US ENERGY COLOMBIA CORP           |
| Fecha Expedición     |                              | Dej                              | partamento      |                                                | Ciudad/Municipio de Expedición FF |
| 10-12-2012 Ø Fecha   |                              | В                                | logotá D.C.     |                                                | Bogotá, D.C.                      |
| Sede Expedición      |                              |                                  |                 | No Folios                                      |                                   |
| Centro               |                              |                                  |                 | 5                                              |                                   |
| Tipo de Documento    |                              | Número Identificación<br>8319134 |                 | Nombres o Razón Social<br>URIBE LONDOÑO MIGUEI | L                                 |
|                      |                              |                                  | [               |                                                | ALL.                              |

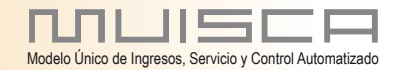

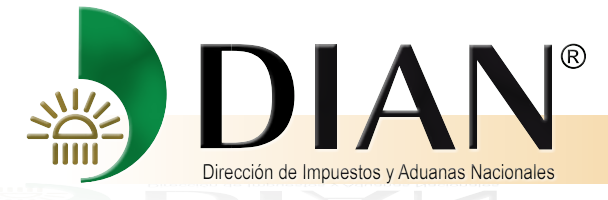

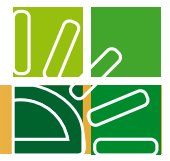

El nuevo mensaje indica que el documento xxx, se anexó satisfactoriamente al expediente.

El documento figura relacionado en la parte final en "Descripción" de "Documentos Anexados" Cierre el mensaje.

|            |                        |                                          | 1900                       | A ROATE AND INCOME.                                             |                       |                  |       |                   |
|------------|------------------------|------------------------------------------|----------------------------|-----------------------------------------------------------------|-----------------------|------------------|-------|-------------------|
| y 191.1.1  | .100:23080/ WebDevon   | ucion/Definfoexistencia (RepLegalitaces  |                            |                                                                 |                       |                  |       |                   |
|            |                        |                                          | a Ta phone Mil             |                                                                 |                       |                  |       |                   |
| nexo       | de requisitos a        | asunto Devolución/Compensa               | ición                      |                                                                 |                       |                  |       |                   |
| lo Acunt   | 2                      |                                          | No St                      | licitud                                                         |                       | Estado dol acu   | ato   |                   |
| 201281     | 130100000623           |                                          | 1070                       | 00473598                                                        |                       | Activo           | 110   |                   |
| dentificar | ión Solicitante        | Nombre/Razón Social Solicitante          |                            |                                                                 |                       |                  |       |                   |
| NIT: 800   | 128549                 | PACIFIC STRATUS ENERGY COLO              | MBIA CORP SUCURSAL C       | OLOMBIA O PACIFIC STRATUS                                       | ENERGY COLOMBIA C     | ORP              |       |                   |
| oncepto    |                        | Obligación                               |                            |                                                                 |                       |                  |       |                   |
| SALDOS     | A FAVOR                | Impuesto sobre la renta y compler        | nentarios                  |                                                                 |                       |                  |       |                   |
| ño         |                        | Período                                  |                            |                                                                 |                       |                  |       |                   |
| 2011       |                        | 1                                        | CORRE                      | ero                                                             | Cerrar                |                  |       |                   |
|            |                        |                                          | El docur                   | satisfactoriamente al expedien                                  | te                    |                  |       |                   |
| Requisi    | tos                    |                                          |                            |                                                                 |                       |                  |       |                   |
| Descripc   | ión                    |                                          | [10-12-2012<br>ha sido ane | / 10:21:25] El documento 138<br>xado satisfactoriamente al expe | 49000005088<br>diente | Formato          | Nuevo | Consultar         |
| Relació    | n de Retenciones orig  | gen del saldo a favor                    |                            |                                                                 |                       | 1220             |       |                   |
| Registre   | nareso de Docume       | nto Físico Allegado por el Contribuyente |                            |                                                                 |                       | 1336             |       |                   |
| Informe    | eine Fuidensie Dense   |                                          |                            |                                                                 |                       | 4304             |       | E7                |
| morma      | cion Existencia Repre  | sentación Legal                          |                            |                                                                 |                       |                  | L.    | P                 |
| Informa    | ción Constancia Titul: | aridad Cuenta Bancaria                   |                            |                                                                 |                       | 1668             | L.    |                   |
|            |                        |                                          |                            |                                                                 |                       |                  |       |                   |
| ocume      | ntos anexados          |                                          |                            | 0                                                               |                       |                  |       | _                 |
|            | Descripción            |                                          | Formato                    | Nro. Dcto. Anexo                                                | Año gravable          | Periodo gravable |       | Archivos asociado |
|            | Solicitud Devolució    | n Compensación                           | 10                         | 107000473598                                                    |                       |                  | Pď    |                   |
|            | Información de Exis    | stencia y Representación Legal           | 1384                       | 13849000005088                                                  | 2011                  | 1                | Pď    | Asociar           |
|            |                        |                                          |                            | 😢 Eliminar                                                      |                       |                  |       |                   |
|            |                        |                                          |                            |                                                                 |                       |                  |       |                   |

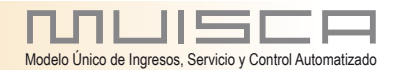

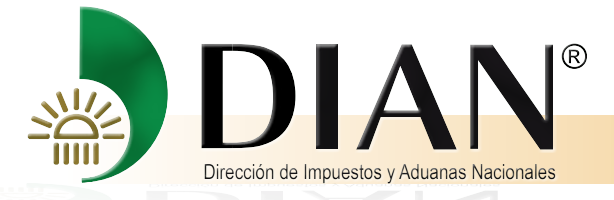

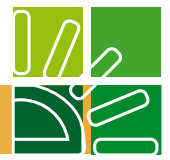

El sistema regresa a la página principal de anexos. Elija el nuevo formato a diligenciar.

Formato 1668: Información Constancia Titularidad Cuenta Bancaría.

Fecha Expedición: Presione el icono y el sistema despliega el calendario que permite determinar la fecha de Expedición.

Entidad Financiera o bancaria: Presione la flecha. El sistema relaciona las entidades bancarias, escoja la entidad donde tiene la cuenta.

Número de cuenta: Escriba el número de cuenta.

| DIAN - MUISCA - Mozilia Firefox  I 191.1.1.106-23080/WebDevolucion/DefAnexarDocSolicitud.face  Iformación cuenta bancaria  Ipo de identificación NIT  rimer Apelido  Recha Expedición  O4-12-2012  Immero de cuenta  Immero de cuenta  Immero de cuenta  Immero de cuenta Immero de cuenta Immero de cu                                                                                                    | Información constancia titul<br>Número de Identificación<br>800128549<br>Prin<br>EJC STRATUE ENERGY COLONEIA CORP<br>d financiera o bancaria                                                                                                    | laridad bancaria               | DV<br>4<br>Otros Nombres |
|----------------------------------------------------------------------------------------------------|----------------------------------------------------------------------------------------------------|--------------------------------|--------------------------|
| 191.1.1.06:23080/WebDevolucion/DefAnexarDocSolicitud/faces formación cuenta bancaria bo de identificación wi imer Apelido szon Social PACIFIC STRATUS ENERGY COLOMBIA CORP SUCURSAL COLOMBIA O PAC echa Expadición 04-12-2012 imero de cuenta B g g g g g g g g g g g g g g g g g g                                                                                                    | Información constancia titul Número de identificación 800128549 Prin Prin IEIC STRATUS ENERGY COLOMBIA CORP d financiera o bancaria                                                                                                    | laridad bancaria<br>mer Nombre | DV<br>4<br>Otros Nombres |
| ormación cuenta bancaria<br>o de identificación<br>IIT<br>mer Apelido<br>zon Social<br>Sacific STRATUS ENERGY COLOMBIA CORP SUCURSAL COLOMBIA O PAC<br>Cha Expandición<br>D4-12-2012<br>mero de cuenta<br>B<br>Sacific Stratus ENERGY COLOMBIA CORP SUCURSAL COLOMBIA O PAC<br>Cha Expandición<br>D4-12-2012<br>C<br>Ga Guardar<br>B<br>Sacific Stratus ENERGY COLOMBIA CORP SUCURSAL COLOMBIA O PAC<br>Enide<br>C<br>C<br>C<br>C<br>C<br>C<br>C<br>C<br>C<br>C<br>C<br>C<br>C                                                                                                    | Información constancia titul Número de Identificación 800128549 Prin Prin Prin Prin Prin Prin Prin Prin                                                                                                    | laridad bancaria               | DV<br>4<br>Otros Nombres |
| o de Identificación<br>IIT<br>mer Apellido Segundo A pellido<br>zon Social<br>acipici STRATUS ENERGY COLOMBIA CORP SUCURSAL COLOMBIA O PAC<br>fon a Expandición Entide<br>04-12-2012<br>mero de cuenta B<br>agi Guardar<br>B<br>agi Guardar                                                                                                    | Número de Identificación<br>800128549<br>Prin<br>IEIC STRATUE ENERGY SOLOMBIA CORP<br>d financiera o bancaria                                                                                                    | mer Nombre                     | DV<br>4                  |
| IT ner Apelido Segundo Apelido Segundo Apelido Son Social Actiric STRATUS ENERGY COLOMBIA CORP SUCURSAL COLOMBIA O PAG that Expedición 04-12-2012 Tento de cuenta But Segundo Apelido Segundo Apelido Segundo                                                                                                    | 800128549<br>Prin<br>IEIC STRATUS ENERGY COLONELA CORP<br>d financiera o bancaria                                                                                                    | mer Nombre                     | 4<br>Otros Nombres       |
| mer Apelido Segundo Apelido<br>zon Social<br>accifico Stratus ENERGY COLOMBIA CORP SUCURSAL COLOMBIA O PAC<br>India Expandición Enidia<br>04-12-2012 mero de cuenta B<br>B<br>agi Guardar B<br>B<br>C Cl<br>B<br>B<br>B<br>B<br>B<br>B<br>B<br>B<br>B<br>B<br>B<br>B<br>B<br>B<br>B<br>B<br>B<br>B<br>B                                                                                                    | Pric<br>IFIC STRATUS EMERGY COLONGIA CORP<br>d financiera o bancaria                                                                                                    | mer Nombre                     | Otros Nombres            |
| Izon Social<br>PACIFIC STRATUS ENERGY COLOMBIA CORP SUCURSAL COLOMBIA O PAS<br>toha Expedición<br>04-12-2012<br>mero de cuenta<br>Barros de cuenta<br>Barros de | IFIC STRATUS ENERGY COLOMBIA CORP<br>d financiera o bancaria                                                                                                    |                                |                          |
| 04-12-2012<br>imero de cuenta<br>B<br>S<br>S<br>C<br>C<br>C<br>C<br>C<br>C<br>C<br>C<br>C<br>C<br>C<br>C<br>C<br>C<br>C<br>C<br>C                                                                                                    | -                                                                                                    | >                              |                          |
| B<br>B<br>C<br>C<br>C<br>C<br>C<br>C<br>C<br>C<br>C<br>C<br>C<br>C<br>C<br>C<br>C<br>C<br>C<br>C                                                                                                    | ANCO DE BOGOTA S. A.                                                                                                    | •                              |                          |
| Guardar B/                                                                                                    | INCO POPULAR S. A.<br>INCOLOMBIA S.A.<br>20TIABANK COLOMBIA S.A.<br>TIRANK COLOMBIA                                                                                                    |                                |                          |
| H<br>B<br>B<br>B<br>B<br>B<br>B<br>B<br>B<br>B<br>B<br>B<br>B<br>B<br>B<br>B<br>B<br>B<br>B<br>B                                                                                                    | IIDANT COLONIDIA<br>BIE COLOMBIA S À<br>INCO BIEDAVIZCAYA ARGENTARIA COLOMBIA S J<br>ILM BANK S A<br>INCO COLPATRIA RED MULTIBANCA COLPATRIA S<br>INCO DE OCCIDENTE<br>SCS A<br>INCO AGRARIO DE COLOMBIA S A.<br>INCO COLPATRIA S A.<br>INCO COLRECIAL AV IULAS S A.<br>INCO DE NOCREDIT COLOMBIA S A.<br>INCO DE LAS MICROFINANZAS - BANCAMIA S A. | A<br>SA                        | 🚷 Regretar)              |
| B/<br>B/                                                                                                    |                                                                                                    |                                |                          |

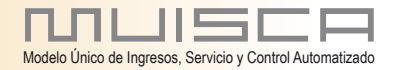

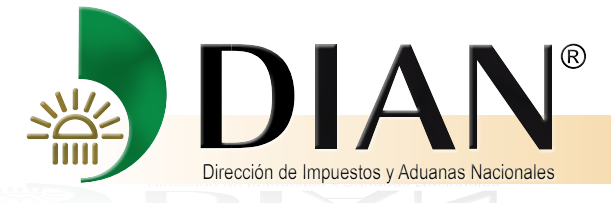

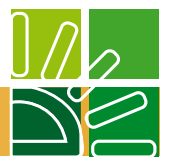

Tipo de cuenta: Pulse la flecha, el sistema permite escoger el tipo de cuenta.

## Presione Guardar.

| DIAN - MUISCA - Mozilla Firefox<br>9 191.1.1.106:23080/WebDevo ucion/Def/ | AnexarDocSolicitud.faces                               |                                 | _             |
|---------------------------------------------------------------------------|--------------------------------------------------------|---------------------------------|---------------|
| nformación cuenta bancaria                                                | Información o                                          | constancia titularidad bancaria |               |
| Tipo de Identificación                                                    | Número di                                              | e Identificación                | 1             |
| NIT                                                                       | 800128                                                 | 549                             |               |
| Primer Apellido                                                           | Segundo Apellido                                       | Primer Nombre                   | Otros Nombres |
| Razon Social<br>PACIFIC STRATUS ENERGY COLOMBIA CO                        | RP SUCURSAL COLOMBIA O PACIFIC STRATUS ENERGY COLOMBIA | CORP                            |               |
| Fecha Expedición                                                          | Entidad financiera o bancaria                          |                                 |               |
| 04-12-2012 📵                                                              |                                                        |                                 |               |
| Número de cuenta                                                          |                                                        | Tipo de cuenta                  |               |
|                                                                           |                                                        | Corriente                       |               |
| Guar                                                                      | tar )                                                  | Cuenta de Ahorro                | 🔇 Regresar )  |

Un mensaje indica que el documento No.xxx, ha sido guardado con éxito.

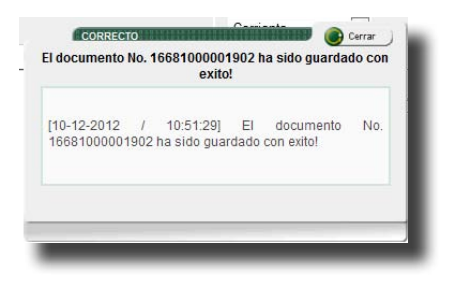

Cierre el mensaje. Presione el botón Guardar.

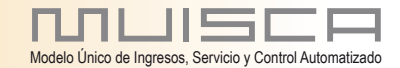

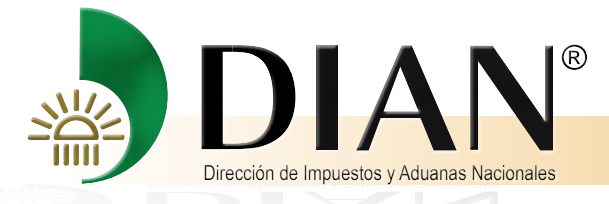

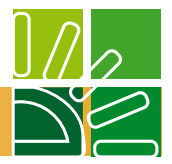

El cuadro de dialogo indica que el documento xxx, ha sido presentado con éxito y pregunta si desea anexar este documento al asunto, si la respuesta es afirmativa , presione Si

|                                                                     | 1                                                   |                                                                                           |               |
|---------------------------------------------------------------------|-----------------------------------------------------|-------------------------------------------------------------------------------------------|---------------|
| DIAN - MUISCA - Mozilla Firefox                                     |                                                     | COLUMN TWO IS NOT THE OWNER.                                                              |               |
| 191.1.1.106:23080/WebDevolucion/De                                  | efDocInfoTitularidadCtaBanco.faces                  |                                                                                           |               |
|                                                                     | Informac<br>Nún                                     | sión constancia titularidad bancaria<br>nero de Documento: 16681000001902                 |               |
| formación cuenta bancaria                                           |                                                     |                                                                                           |               |
|                                                                     | Nů                                                  | mero de Identificación                                                                    |               |
| 117                                                                 |                                                     | 300128549                                                                                 | 4             |
| imer Apellido                                                       | Segundo Apellido                                    | Primer Nombre                                                                             | Otros Nombres |
| azon Sucial<br>PACIFIC STRATUS ENERGY COLOMBIA (<br>echa Expedición | CORP SUCURSAL COLOMBIA O PACIFIC STRATUS ENERGY COU | OMBIA DORP                                                                                |               |
| 04.12.2012                                                          | SCOTIABANK COLOMPIA S                               |                                                                                           |               |
|                                                                     | COULTADARK COLCONDARD                               | A                                                                                         |               |
| imero de cuenta                                                     |                                                     | 12                                                                                        |               |
|                                                                     | ar                                                  | Anexar<br>o 16681000001902 ha sido presentado con éxito.<br>Kar este Sucumento al asunto? | Regresar)     |
|                                                                     |                                                     |                                                                                           |               |
|                                                                     |                                                     |                                                                                           |               |
|                                                                     |                                                     |                                                                                           |               |

Presione Anexar.

2

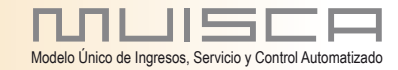

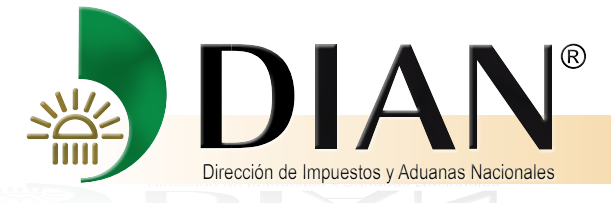

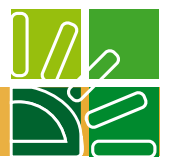

El nuevo mensaje indica que el documento xxx, se anexó satisfactoriamente al expediente. El documento se relaciona en la parte correspondiente a "Documentos anexados".

Cierre el mensaje.

Î

|           | MUISCA - Mozilla Firefo    | DX                                        | (d)           | -           | states and sold like                |                  |                   |       |                   |
|-----------|----------------------------|-------------------------------------------|---------------|-------------|-------------------------------------|------------------|-------------------|-------|-------------------|
| 191.1.1   | 1.106:23080/WebDevolu      | ucion/DefDocInfoTitularidadCtaBanco.faces |               |             |                                     |                  |                   |       |                   |
|           |                            |                                           |               |             |                                     |                  |                   |       |                   |
| nexo      | de requisitos a            | asunto Devolución/Compensació             | n             |             |                                     |                  |                   |       |                   |
|           |                            |                                           |               |             |                                     |                  |                   |       |                   |
| lo. Asun  | to                         |                                           | No            | o. Solicitu | d                                   |                  | Estado del asunto |       |                   |
| 201281    | 13010000623                |                                           | 1             | 10700047    | 3598                                |                  | Activo            |       |                   |
| dentifica | ción Solicitante           | Nombre/Razón Social Solicitante           |               |             |                                     |                  |                   |       |                   |
| NIT: 800  | 128549                     | PACIFIC STRATUS ENERGY COLOMBIA           | A CORP SUCURS | AL COLO     | MBIA O PACIFIC STRATUS EN           | IERGY COLOMBIA C | ORP               |       |                   |
| oncepto   | 15                         | Obligación                                |               |             |                                     |                  |                   |       |                   |
| SALDO     | S A FAVOR                  | Impuesto sobre la renta y complementa     | arios         |             |                                     |                  |                   |       |                   |
| ño        |                            | Período                                   |               |             |                                     |                  |                   |       |                   |
| 2011      |                            | 1                                         |               |             |                                     |                  |                   |       |                   |
|           |                            |                                           | -             |             |                                     |                  |                   |       |                   |
| leauis    | itos                       |                                           | COR           | RECTO       | Standard and an and an and an an an | Cerrar           |                   |       |                   |
| Descripo  | ión                        |                                           | Eruocumen     | a la so     | blicitud No. 107000473598.          | INO CON EXILO    | Formato           | Nuevo | Consultar         |
| Relació   | n de Retenciones oric      | ten del saldo a favor                     |               |             |                                     |                  | 1220              |       | E                 |
| Desiste   | - la succession de Deseure |                                           | [10-12-20     | 012 /       | 11:00:16] El documer                | nto No.          | 4220              |       |                   |
| Registr   | o ingreso de Documei       | nto FISICo Allegado por el Contribuyente  | solicitud     | No. 1070    | 00473598.                           |                  | 1330              | L2    | <b>F</b>          |
| Informa   | cion Existencia Repre      | sentación Legal                           |               |             |                                     |                  | 1384              | J.    |                   |
| Informa   | ción Constancia Titula     | aridad Cuenta Bancaria                    |               |             |                                     |                  | 1668              | G     |                   |
|           |                            |                                           | -             |             |                                     |                  |                   | -10   |                   |
| ocume     | antos anevados             |                                           |               |             |                                     |                  |                   |       |                   |
| oounie    | Descripción                |                                           | For           | rmato       | Nro. Dcto. Anexo                    | Año gravable     | Periodo gravable  |       | Archivos asociado |
| 1000      | Solicitud Devolución       | n Compensación                            | 10            | )           | 107000473598                        |                  |                   | Pď    |                   |
|           | Información de Exis        | tencia y Representación Legal             | 13            | 884         | 13849000005088                      | 2011             | 1                 | Pď    | S Asociar         |
|           | Información Consta         | ncia Titularidad Cuenta Bancaria          | 16            | 68          | 16681000001902                      |                  |                   | Pď    | Asociar           |
|           |                            |                                           |               |             | () Eliminar                         |                  |                   |       |                   |
|           |                            |                                           |               |             |                                     |                  |                   |       |                   |

Antes de Radicar, tenga en cuenta que algunos de los documentos tienen archivos que se encuentran asociados al formato diligenciado y por lo mismo deben allegarse con los requisitos.

A fin cargar el documento asociado al formato, debe primero escanear el documento, conviértalo en pdf, guárdelo como archivo personal de manera que pueda identificarlo fácilmente.

En la columna "Archivos asociados" presione el botón Asociar, correspondiente al formato asociado al documento

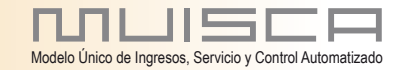

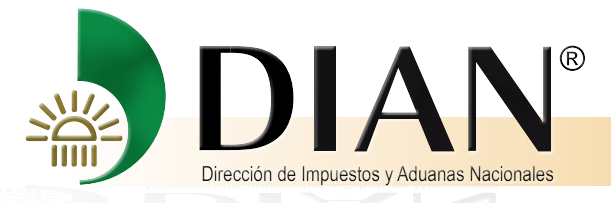

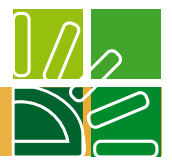

El sistema remite al documento "Radicación de archivos", y presenta la siguiente pantalla:

| DIAN - MUISCA - Mozilla Firefox               | A REAL PROPERTY.                              | And in case of the |                |              |                  |           |                    |
|-----------------------------------------------|-----------------------------------------------|--------------------|----------------|--------------|------------------|-----------|--------------------|
| 191.1.1.106:23080/WebGestiondocumental/DefRad | icacionArchivoPopup.faces?modoPresen          | tacionSeleccio     | nBO=dialogo 🏠  |              |                  |           |                    |
|                                               |                                               |                    | MUISCA         |              |                  |           |                    |
| Nombre del archivo                            | di <del>cación de a</del> rchivos<br>Examinar |                    |                |              | Estado del a     | asunto    |                    |
| lescripción                                   | H.                                            |                    |                | ENERGY COLON | IBIA CORP        |           |                    |
| otal folios                                   |                                               |                    |                |              |                  |           |                    |
| Adicionar)                                    |                                               |                    |                |              |                  |           |                    |
| Borrar<br>seleccionados                       |                                               |                    |                |              |                  |           |                    |
|                                               |                                               |                    |                |              |                  |           |                    |
|                                               |                                               |                    |                |              | Formato          | Nuevo     | Consultar          |
|                                               |                                               |                    |                |              | 1220             |           |                    |
|                                               |                                               |                    |                |              | 1336             | P         |                    |
|                                               |                                               |                    |                |              | 1384             | P         |                    |
|                                               |                                               |                    |                |              | 1668             | D         |                    |
|                                               |                                               |                    |                |              |                  |           |                    |
|                                               |                                               |                    |                | Ano grav     | able Periodo gra | vable     | Archivos asociados |
| Información de Existencia y Representació     | n Legal                                       | 1384               | 13849000005088 | 2011         | 1                | Po        | Asociar            |
| Información Constancia Titularidad Cuenta     | Bancaria                                      | 1668               | 16681000001902 |              |                  | Pa        | f Asociar          |
|                                               |                                               |                    | (a) Eliminar   |              |                  |           |                    |
|                                               |                                               |                    |                |              |                  | 🚯 Radicar | Cerrar             |
|                                               |                                               |                    |                |              |                  |           |                    |

Presione el botón Examinar.

Busque el archivo escaneado y convertido a pdf. El sistema traslada la información presentando la siguiente pantalla.

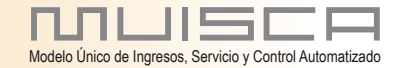

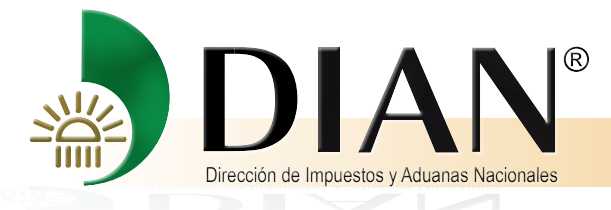

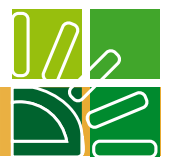

Un mensaje indica que el documento se agregó correctamente a la radicación.

| . Asunt                                           | to                                                                            |                                 |                                                                                                | No. Solicitu                                                                              | d                                                                |               | Estado del asunto |           |                    |
|---------------------------------------------------|-------------------------------------------------------------------------------|---------------------------------|------------------------------------------------------------------------------------------------|-------------------------------------------------------------------------------------------|------------------------------------------------------------------|---------------|-------------------|-----------|--------------------|
| 2012811                                           | 3010000634                                                                    |                                 |                                                                                                | 10700047                                                                                  | 3701                                                             |               | Activo            |           |                    |
| entificac                                         | ción Solicitante                                                              | Nombre/Razón Social Solicitar   | nte                                                                                            |                                                                                           |                                                                  |               |                   |           |                    |
| VIT: 800                                          | 128549                                                                        | PACIFIC STRATUS ENERGY          | Y COLOMBIA CORP SUC                                                                            | URSAL COLOMBIA C                                                                          | PACIFIC STRATUS ENERGY                                           | COLOMBIA CORP |                   |           |                    |
| oncepto                                           |                                                                               | Obligación                      |                                                                                                |                                                                                           |                                                                  |               |                   |           |                    |
| SALDOS                                            | S A FAVOR                                                                     | Impuesto sobre la renta y co    | mplementarios                                                                                  |                                                                                           |                                                                  |               |                   |           |                    |
| io                                                |                                                                               | Período                         |                                                                                                |                                                                                           |                                                                  |               |                   |           |                    |
| 2011                                              |                                                                               | 1                               | CORRECTO                                                                                       |                                                                                           | Cerrar                                                           |               |                   |           |                    |
| <b>equisi</b><br>Descripc<br>Relaciór<br>Relaciór | <b>itos</b><br>ción<br>n de Retenciones origen o<br>p Ingraeso de Documento F | del saldo a favor               | sido pre<br>[11-12-2012 / 11:34<br>compensación cor<br>radicación 2012-1<br>satisfactoriamente | sentada satisfactoria<br>4:55] La solicitud de<br>1 Numero 107000473<br>2-11T11:34:52, ha | amente<br>devolución y / o<br>3701 y fecha de<br>sido presentada |               | Formato<br>1220   | Nuevo     | Consultar          |
| nformac                                           | cion Existencia Represen                                                      | tación Legal                    |                                                                                                |                                                                                           |                                                                  |               | 1384              |           |                    |
| Informac                                          | ción Constancia Titularida                                                    | ad Cuenta Bancaria              |                                                                                                |                                                                                           |                                                                  |               | 1668              |           |                    |
| ocume                                             | entos anexados                                                                |                                 |                                                                                                | -                                                                                         |                                                                  |               |                   |           | T                  |
| 10001                                             | Solicitud Devolución (                                                        | Componención                    |                                                                                                | Formato                                                                                   | 107000472701                                                     | Ano gravable  | Penodo giavable   | 0.6       | Archivos asociados |
| 100                                               | Información de Eviste                                                         | ancia y Panresentación Lagal    |                                                                                                | 1384                                                                                      | 1384900005128                                                    | 2011          | 4                 | ra<br>D.F | Consultar )        |
| 12                                                | mormación de Existe                                                           | ancia y Representación Legal    |                                                                                                | 1304                                                                                      | 13045000005120                                                   | 2011          |                   | ra        | asociados)         |
| 100                                               | Información Constanc                                                          | cia Titularidad Cuenta Bancaria |                                                                                                | 1668                                                                                      | 16681000001941                                                   |               |                   | Pd        | asociados)         |

Cierre el mensaje y asegurese que el archivo asociado se pueda Consultar.

Tenga en cuenta que el tamaño del archivo no puede superar los 5 mega bites, en caso que los supere, dividalos y subalos uno a uno.

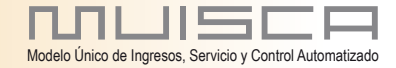

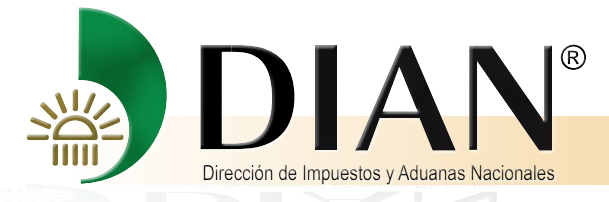

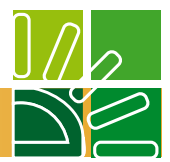

Un mensaje indica que el documento se agregó correctamente a la radicación.

Cierre el mensaje. Pulse el botón Adicionar.

| IAN - MUIS              | SCA - Mozilla Firefo | x                                                                                               | _    |                |                   |                  |       |                    |
|-------------------------|----------------------|-------------------------------------------------------------------------------------------------|------|----------------|-------------------|------------------|-------|--------------------|
| 191.1.1.106             | :23080/WebGestior    | idocumental/DefRadicacionArchivoPopup.faces                                                     |      | <u>슈</u>       |                   |                  |       |                    |
|                         |                      | Radicación de archivos                                                                          |      | MUISCA         |                   |                  |       |                    |
| ombre del ar            | chivo                | Examinar                                                                                        |      |                |                   | Estado del asur  | ito   |                    |
|                         |                      |                                                                                                 |      |                |                   | Activo           |       |                    |
| tal folios<br>Adicionar | 5                    | Correcto<br>El archivo se agregó correctamente                                                  |      | E              | IERGY COLOMBIA CO | RP               |       |                    |
|                         |                      |                                                                                                 |      | Folios         |                   |                  |       |                    |
| 37-                     | 144-1-PB.pdf         | El archivo Certificadoa de existencia de<br>representacióniegal xxxxx dorx se agregó correctame | nte  | -              |                   |                  |       |                    |
| Ce                      | rtificadoa de exis   | a la radicación 15229000001069. Para terminar el                                                |      |                |                   |                  |       |                    |
|                         |                      |                                                                                                 |      |                |                   | Formato          | Nuevo | Consultar          |
| Borrar                  |                      |                                                                                                 |      |                |                   | 1220             |       | P                  |
|                         |                      | Tal I fail I feed to be                                                                         |      |                |                   | 1336             | Ģ     |                    |
|                         |                      |                                                                                                 |      |                |                   | 1384             | P     |                    |
|                         |                      |                                                                                                 |      |                |                   | 1668             | P     |                    |
|                         |                      |                                                                                                 |      |                |                   | Deriodo gravable |       | Archivos associado |
|                         |                      |                                                                                                 |      |                | Ano gravable      | renouo gravable  | P.F.  |                    |
| Info                    | rmación de Exister   | ncia y Representación Legal                                                                     | 1384 | 13849000005128 | 2011              | 1                | Pdf   | Asociar ]          |
| ] Info                  | rmación Constanc     | a Titularidad Cuenta Bancaria                                                                   | 1668 | 16681000001941 |                   |                  | Pd    | Asociar            |
|                         |                      |                                                                                                 |      | 🙆 Eliminar     |                   |                  |       |                    |

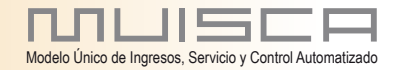

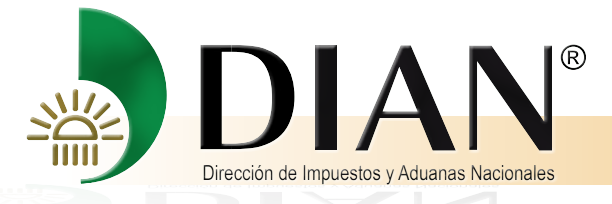

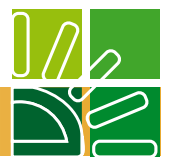

La siguiente pantalla presenta el nombre del archivo.

| V 191.1.1.100:23000/ Webdestiond | locumental/DefRadicacionArchivoPopup.faces | Ω<br>Ω |
|----------------------------------|--------------------------------------------|--------|
|                                  |                                            | MUISCA |
|                                  | Radicación de archivos                     |        |
| Nombre del archivo               | Examinar                                   |        |
| Descripción                      |                                            |        |
| Total folios                     |                                            |        |
| 🔗 Adicionar) 💿                   | Cerrar                                     |        |
|                                  | Nambro del position                        | Falias |
| 000028 .pdf                      | Nomble del archivo                         | Folios |
|                                  |                                            |        |
| Certificadoa de existen          | cia de representaciónlegal xxxxxx.docx     |        |
| Certificadoa de existen          | cia de representaciónlegal xxxxxx.docx     |        |
| Certificadoa de existen          | cia de representaciónlegal xxxxxx.docx     |        |
| Certificadoa de existen          | cia de representaciónlegal xxxxx.docx      |        |
| Certificadoa de existen          | cia de representaciónlegal xxxxx.docx      |        |
| Certificadoa de existen          | cia de representaciónlegal xxxxx.docx      |        |
| Certificadoa de existen          | cia de representaciónlegal xxxxx.docx      |        |

Cierre la pantalla y continúe con el siguiente documento; proceda de la manera descrita anteriormente, que para este caso es el Certificado de Titularidad de Cuenta Bancaria.

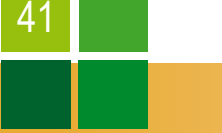

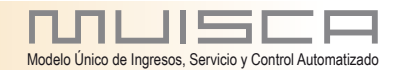

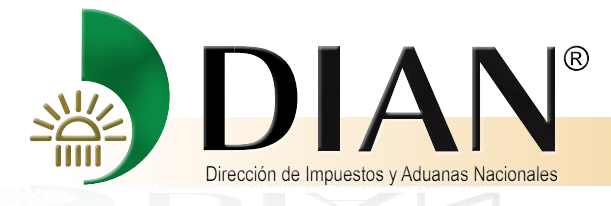

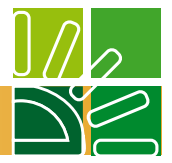

La pantalla "Anexo de requisitos a asunto Devolución/Compensación", en la columna "Archivos asociados" y respecto de los documentos asociados a los formatos que se agregaron correctamente a la radicación, el botón Asociar cambia por "Consultar asociados"

| DIAN -                                                  | MUISCA - Mozilla Firef                                                                                                    | ox                                                                                                    | 10000                         | and the second second second second second second second second second second second second second second second |                      |                                                       |                  |                                                                                                    |
|---------------------------------------------------------|----------------------------------------------------------------------------------------------------|----------------------------------------------------------------------------------------------------|-------------------------------|----------------------------------------------------------------------------------------------------|----------------------|-------------------------------------------------------|------------------|----------------------------------------------------------------------------------------------------|
| 191.1                                                   | .1.106:23080/WebArquit                                                                                                    | ectura/DefBandejaTareasNegDetalle.faces                                                                                                    |                               |                                                                                                    |                      |                                                       |                  |                                                                                                    |
|                                                         | • Carl No. Jones                                                                                                    | at white we want detailed which                                                                                                    |                               |                                                                                                    |                      |                                                       |                  |                                                                                                    |
| nexo                                                    | de requisitos a                                                                                                    | asunto Devolución/Compensación                                                                                                    | 1                             |                                                                                                    |                      |                                                       |                  |                                                                                                    |
|                                                         |                                                                                                    |                                                                                                    |                               |                                                                                                    |                      |                                                       |                  |                                                                                                    |
| 3. ASU                                                  | nto                                                                                                    |                                                                                                    | NO. SOHCIU                    | Jd<br>70704                                                                                                    |                      | Estado del asu                                        | nto              |                                                                                                    |
| 20128                                                   | 113010000034                                                                                                    |                                                                                                    | 1070004                       | /3/01                                                                                                    |                      | Activo                                                |                  |                                                                                                    |
|                                                         | ación Solicitante                                                                                                    | PACIEIO ETEATURE ENERGY COLONEU                                                                                                    |                               |                                                                                                    |                      | 90                                                    |                  |                                                                                                    |
| wil. 80                                                 | to 120049                                                                                                    |                                                                                                    | CORP SUCORSAL COLC            | MIDIA O PACIFIC STRATUSE                                                                                         | INERGI COLOMBIA CON  | VF.                                                   |                  |                                                                                                    |
|                                                         |                                                                                                    | Impuesto sobre la renta y complementa                                                                                                    | rios                          |                                                                                                    |                      |                                                       |                  |                                                                                                    |
| ňo                                                      | John Work                                                                                                    | Período                                                                                                    | 103                           |                                                                                                    |                      |                                                       |                  |                                                                                                    |
| 2011                                                    |                                                                                                    | 1                                                                                                    |                               |                                                                                                    |                      |                                                       |                  |                                                                                                    |
|                                                         |                                                                                                    |                                                                                                    |                               |                                                                                                    |                      | Formato                                               | Nuevo            |                                                                                                    |
| Descrip                                                 | ción                                                                                                    |                                                                                                    |                               |                                                                                                    |                      |                                                       |                  | Consultar                                                                                                    |
| Descrip<br>Relaci                                       | o <mark>ción</mark><br>Ión de Retenciones orig                                                                                                    | gen del saldo a favor                                                                                                    |                               |                                                                                                    |                      | 1220                                                  |                  | Consultar                                                                                                    |
| Descrip<br>Relaci<br>Regist                             | ción<br>ión de Retenciones orig<br>tro Ingreso de Docume                                                                                                    | gen del saldo a favor<br>nto Físico Allegado por el Contribuyente                                                                                                    |                               |                                                                                                    |                      | 1220<br>1336                                          | P                | Consultar<br>III<br>IIII                                                                                                    |
| Descrip<br>Relaci<br>Regist                             | ición<br>de Retenciones orie<br>tro Ingreso de Docume<br>acion Existencia Repre                                                                                                    | gen del saldo a favor<br>nto Físico Allegado por el Contribuyente<br>esentación Legal                                                                                                    |                               |                                                                                                    |                      | 1220<br>1336<br>1384                                  | P                | Consultar                                                                                                    |
| Descrip<br>Relaci<br>Regist<br>Inform                   | ición<br>ón de Retenciones ori<br>tro Ingreso de Docume<br>acion Existencia Repre<br>ación Constancia Titul                                                                                                    | gen del saldo a favor<br>nto Físico Allegado por el Contribuyente<br>esentación Legal<br>aridad Quenta Bancaria                                                                                          |                               |                                                                                                    |                      | 1220<br>1336<br>1384<br>1668                          | P                | Consultar<br>P<br>P<br>P<br>P<br>P                                                                                            |
| Descrip<br>Relaci<br>Regist<br>Inform<br>Inform         | ición<br>de Retenciones ori<br>tro Ingreso de Docume<br>ación Existencia Repre<br>ación Constancia Titul                                                                                                    | gen del saldo a favor<br>nto Físico Allegado por el Contribuyente<br>esentación Legal<br>aridad Cuenta Bancaria                                                                                          |                               |                                                                                                    |                      | 1220<br>1336<br>1384<br>1668                          |                  | Consultar                                                                                                    |
| Descrip<br>Relaci<br>Regist<br>Inform<br>Inform         | ción<br>ón de Retenciones ori-<br>tro Ingreso de Docume<br>ación Existencia Repre<br>ación Constancia Titul<br>entos anexados                                                                                           | gen del saldo a favor<br>nto Físico Allegado por el Contribuyente<br>esentación Legal<br>aridad Cuenta Bancaria                                                                                          |                               |                                                                                                    |                      | 1220<br>1336<br>1384<br>1668                          | P<br>P<br>P      | Consultar<br>P<br>P<br>P<br>P                                                                                                 |
| Descrip<br>Relaci<br>Regist<br>Inform<br>Inform         | ición<br>ón de Retenciones origina<br>tro Ingreso de Docume<br>ación Existencia Repre-<br>ación Constancia Titul<br>entos anexados<br>Descripción                                                                       | gen del saldo a favor<br>nto Físico Allegado por el Contribuyente<br>esentación Legal<br>aridad Cuenta Bancaria                                                                                          | Formato                       | Nro. Dcto. Anexo                                                                                                 | Año gravable         | 1220<br>1336<br>1384<br>1668<br>Periodo gravabl       | P<br>P<br>P      | Consultar                                                                                                    |
| Descrip<br>Relaci<br>Regist<br>Inform<br>Inform<br>Dcum | ición<br>ón de Retenciones origina<br>tro Ingreso de Docume<br>ación Existencia Repre-<br>ación Constancia Titul<br>entos anexados<br>Descripción<br>Solicitud Devolució                                                | gen del saldo a favor<br>nto Físico Allegado por el Contribuyente<br>esentación Legal<br>aridad Cuenta Bancaria<br>n Compensación                                                                        | Formato<br>10                 | Nro. Dcto. Anexo<br>107000473701                                                                                 | Año gravable         | 1220<br>1336<br>1384<br>1668<br>Periodo gravabl       |                  | Consultar                                                                                                    |
| Descrip<br>Relaci<br>Regist<br>Inform<br>Inform         | ición<br>dín de Retenciones origina<br>tro Ingreso de Docume<br>ación Existencia Repre-<br>ación Constancia Titul<br>entos anexados<br>Descripción<br>Solicitud Devolució<br>Información de Exis                        | gen del saldo a favor<br>nto Físico Allegado por el Contribuyente<br>esentación Legal<br>aridad Cuenta Bancaria<br>n Compensación                                                                        | Formato<br>10<br>1384         | Nro. Dcto. Anexo<br>107000473701<br>13849000005128                                                               | Año gravable         | 1220<br>1336<br>1384<br>1668<br>Periodo gravabl       |                  | Consultar                                                                                                    |
| Descrip<br>Relaci<br>Regist<br>Inform<br>Inform         | ición<br>dín de Retenciones origina<br>tro Ingreso de Docume<br>ación Existencia Repre-<br>ación Constancia Titul<br>entos anexados<br>Descripción<br>Solicitud Devolució<br>Información de Exis<br>Información consta  | gen del saldo a favor<br>nto Físico Allegado por el Contribuyente<br>esentación Legal<br>aridad Cuenta Bancaria<br>n Compensación<br>stencia y Representación Legal<br>ancia Titularidad Cuenta Bancaria | Formato<br>10<br>1384<br>1668 | Nro. Dcto. Anexo<br>107000473701<br>1384900005128<br>16681000001941                                              | Año gravable<br>2011 | 1220<br>1336<br>1384<br>1668<br>Periodo gravable<br>1 | -<br>-<br>-<br>- | Consultar                                                                                                    |
| Descrip<br>Relaci<br>Regist<br>Inform<br>Inform         | cición<br>dón de Retenciones origina<br>tro Ingreso de Docume<br>ación Existencia Repre-<br>ación Constancia Titul<br>entos anexados<br>Descripción<br>Solicitud Devolució<br>Información de Exis<br>Información Consta | gen del saldo a favor<br>nto Físico Allegado por el Contribuyente<br>esentación Legal<br>aridad Cuenta Bancaria<br>n Compensación<br>stencia y Representación Legal<br>ancia Titularidad Cuenta Bancaria | Formato<br>10<br>1384<br>1668 | Nro. Dcto. Anexo<br>107000473701<br>13849000005128<br>16681000001941<br>Eliminar                                 | Año gravable<br>2011 | 1220<br>1336<br>1384<br>1668<br>Periodo gravabl<br>1  |                  | Consular<br>P<br>P<br>P<br>Consular<br>Archivos asociad<br>Archivos asociad<br>Consular<br>Consular<br>Consular<br>Consular   |
| Descrip<br>Relaci<br>Regist<br>nform<br>nform           | cición<br>dón de Retenciones origina<br>tro Ingreso de Docume<br>ación Existencia Repre-<br>ación Constancia Titul<br>entos anexados<br>Descripción<br>Solicitud Devolució<br>Información de Exis<br>Información Consta | gen del saldo a favor<br>nto Físico Allegado por el Contribuyente<br>esentación Legal<br>aridad Cuenta Bancaria<br>n Compensación<br>stencia y Representación Legal<br>ancia Titularidad Cuenta Bancaria | Formato<br>10<br>1384<br>1668 | Nro. Dcto. Anexo<br>107000473701<br>1384900005128<br>1668100001941<br>Eliminar                                   | Año gravable<br>2011 | 1220<br>1336<br>1384<br>1668<br>Periodo gravable<br>1 | •<br>•<br>•      | Consular<br>P<br>Consular<br>Consular<br>Archivos asociad<br>Archivos asociad<br>Consular<br>Consular<br>Consular<br>Consular |

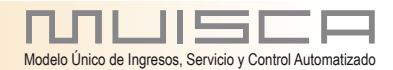

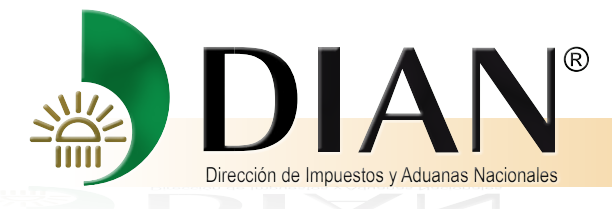

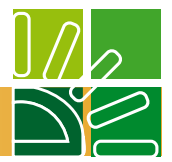

4. Diligenciamiento a través del Prevalidador

El Formato de requisito 1220, se puede anexar a través del Prevalidador así

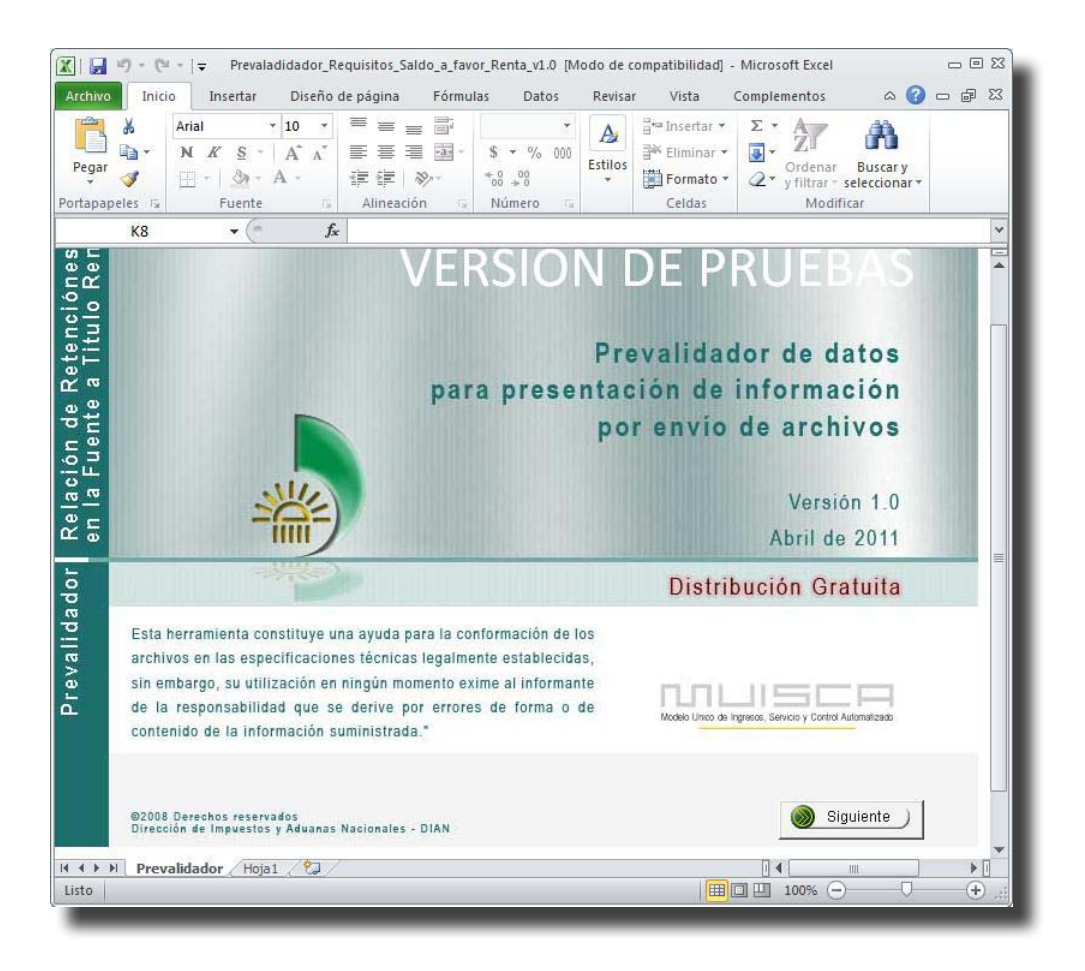

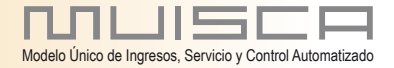

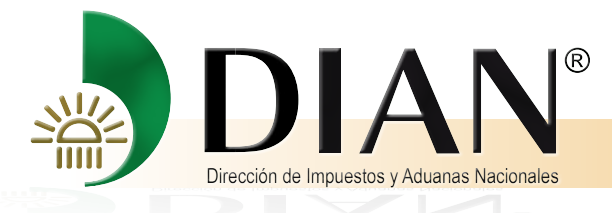

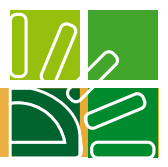

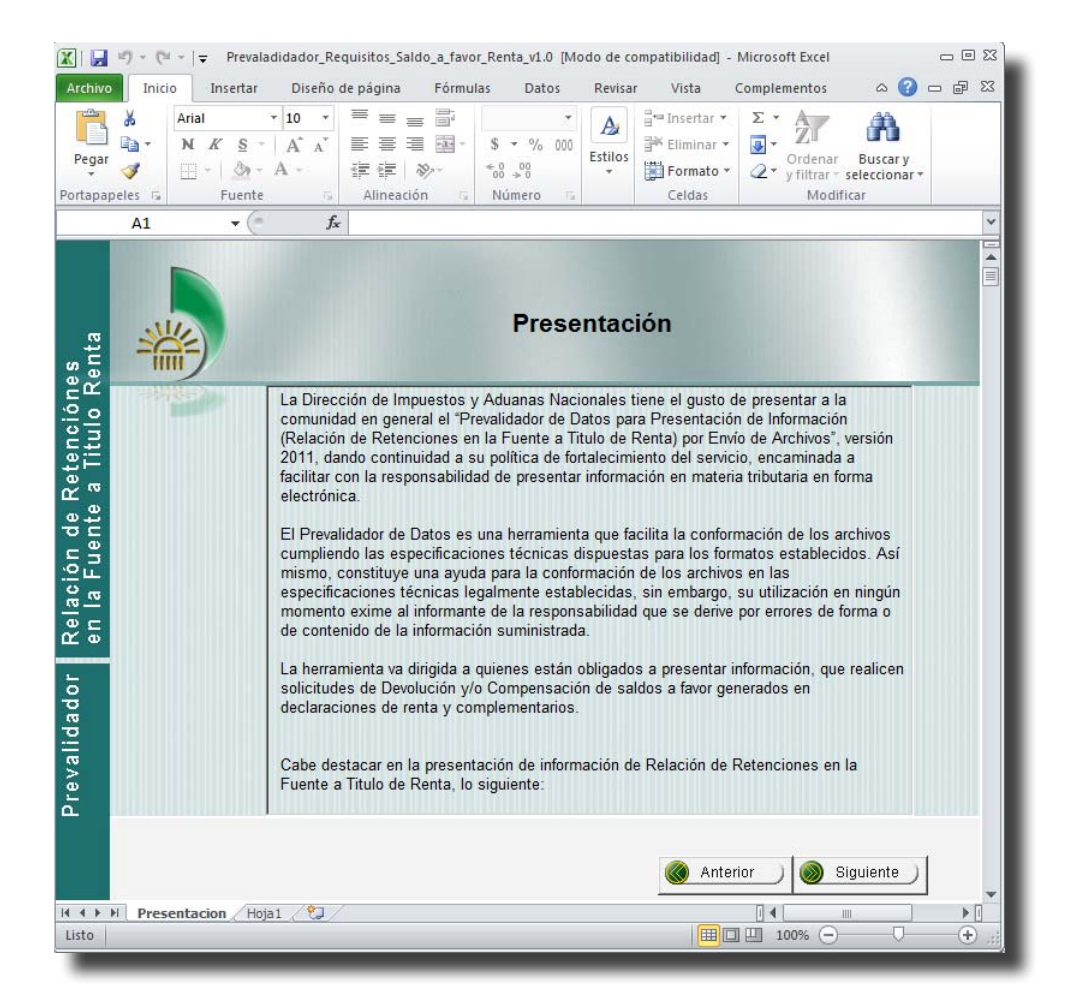

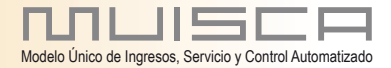

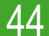

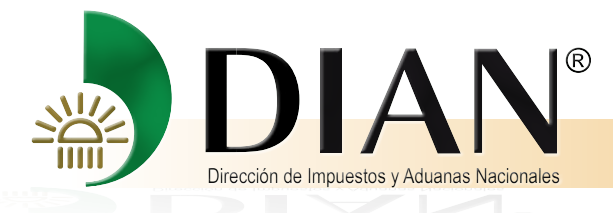

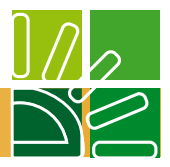

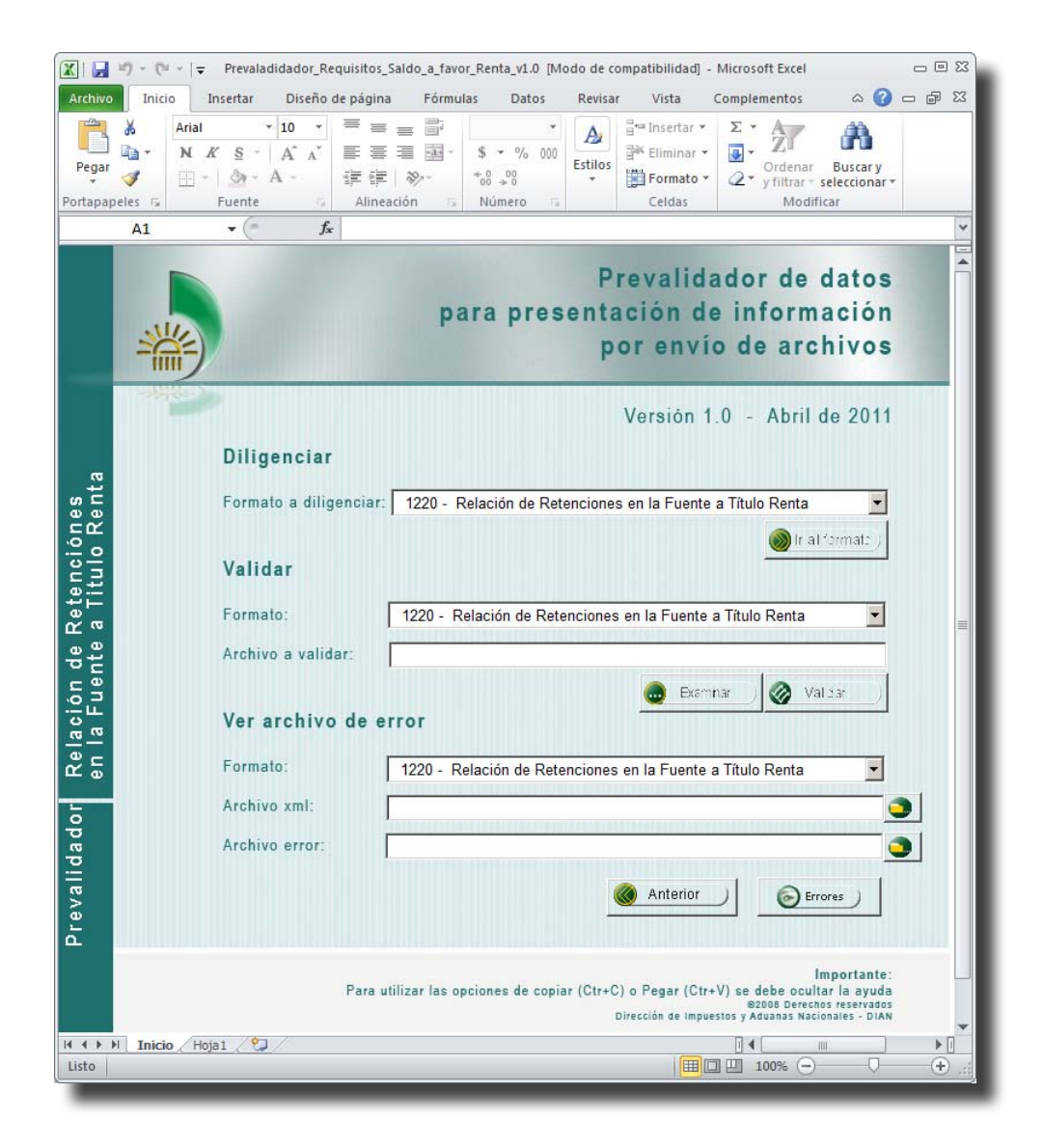

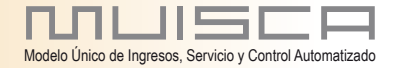

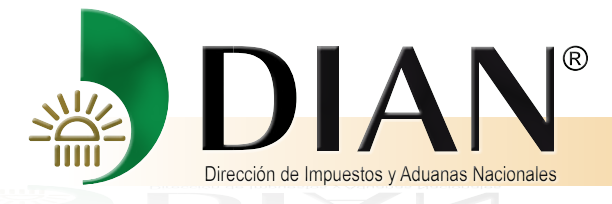

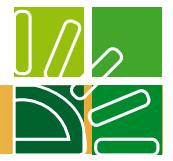

## 5. Procedimiento para colocar los archivos en la bandeja de entrada

Para colocar los archivos en la bandeja de entrada Ud. Debe:

Generar los archivos XML de los documentos a través del prevalidador que encuentra ingresando al portal de la DIAN en otros servicios/prevalidadores/requisitos saldo a favor renta el formato 1220 relación agentes retenedores.

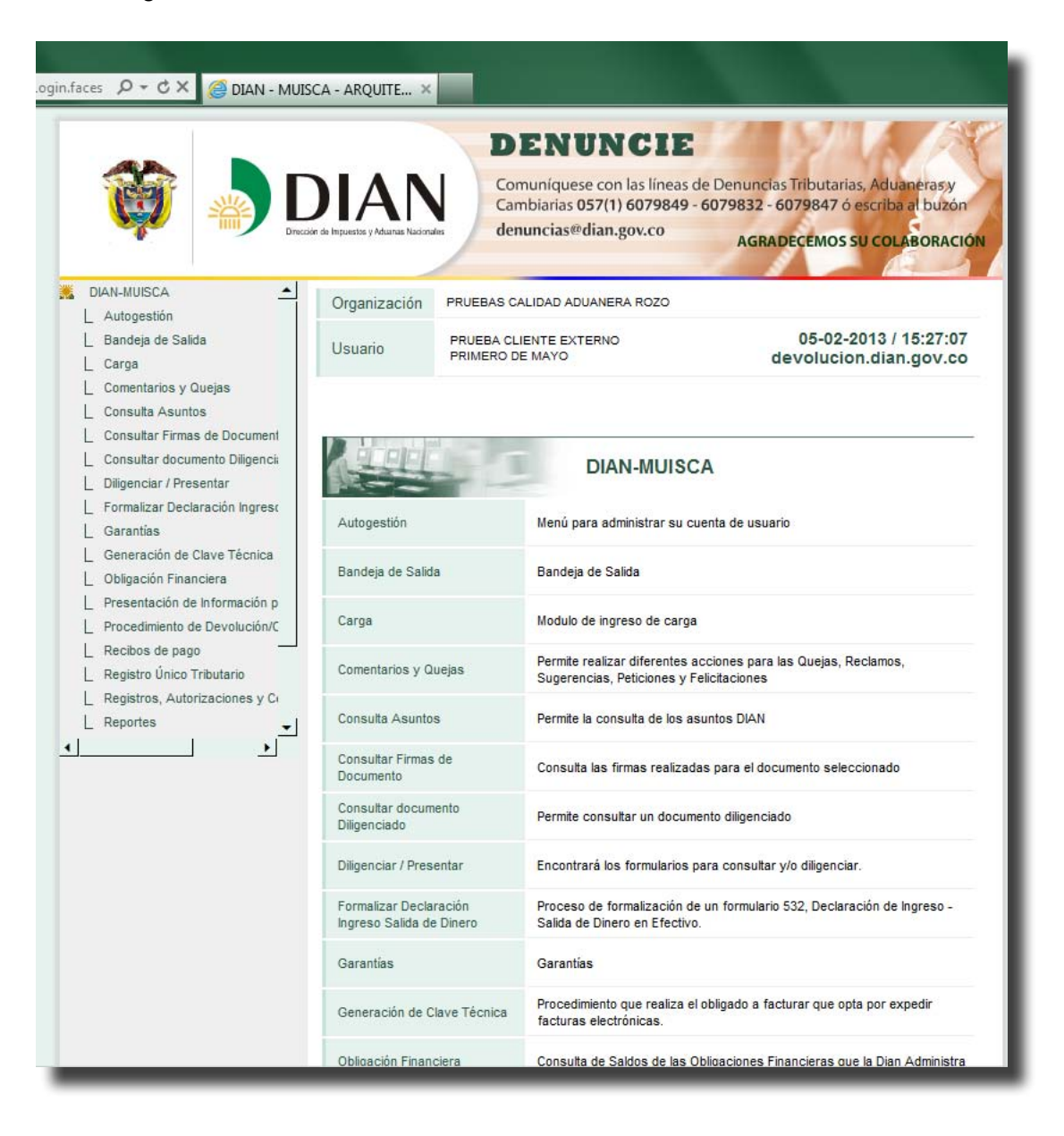

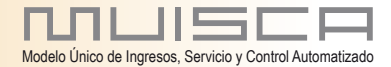

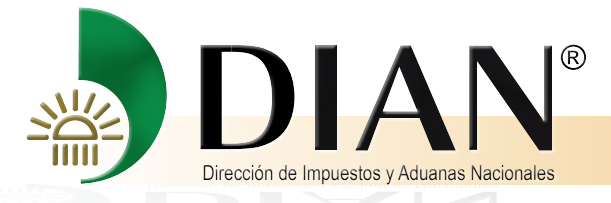

47

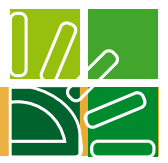

Ingresar a nombre de la empresa, esta tarea debe ser realizada por el representante legal

| Generación de Clave Técnica<br>Obligación Financiera           | Bandeja de Salida                                    | Bandeja de Salida                                                                                                    |
|----------------------------------------------------------------|------------------------------------------------------|----------------------------------------------------------------------------------------------------|
| Presentación de Información p<br>Procedimiento de Devolución/C | Carga                                                | Modulo de ingreso de carga                                                                                                    |
| Recibos de pago                                                | Comentarios y Quejas                                 | Permite realizar diferentes acciones para las Quejas, Reclamos,<br>Sugerencias, Peticiones y Felicitaciones                                                                                                    |
| Registros, Autorizaciones y Ci<br>Reportes                     | Consulta Asuntos                                     | Permite la consulta de los asuntos DIAN                                                                                                    |
| •                                                              | Consultar Firmas de<br>Documento                     | Consulta las firmas realizadas para el documento seleccionado                                                                                                    |
|                                                                | Consultar documento<br>Diligenciado                  | Permite consultar un documento diligenciado                                                                                                    |
|                                                                | Diligenciar / Presentar                              | Encontrará los formularios para consultar y/o diligenciar.                                                                                                    |
|                                                                | Formalizar Declaración<br>Ingreso Salida de Dinero   | Proceso de formalización de un formulario 532, Declaración de Ingreso -<br>Salida de Dinero en Efectivo.                                                                                                    |
|                                                                | Garantías                                            | Garantías                                                                                                    |
|                                                                | Generación de Clave Técnica                          | Procedimiento que realiza el obligado a facturar que opta por expedir<br>facturas electrónicas.                                                                                                    |
|                                                                | Obligación Financiera                                | Consulta de Saldos de las Obligaciones Financieras que la Dian Administra                                                                                                    |
| (                                                              | Presentación de Información<br>por Envio de Archivos | Presentar información de forma masiva a través de archivos.                                                                                                    |
|                                                                | Procedimiento de<br>Devolución/Compensación          | Permite al Contribuyente iniciar el procedimiento de Devolución y/o<br>Compensación                                                                                                    |
|                                                                | Recibos de pago                                      | Opciones que permiten consultar Recibos de Pago                                                                                                    |
|                                                                | Registro Único Tributario                            | Agrupa las opciones de RUT                                                                                                    |
|                                                                | Registros, Autorizaciones y<br>Certificaciones       | Permite diferentes acciones de Registro Aduanero, Registro de<br>Profesionales de Compra y Venta de Divisas, Autorización Operador<br>Económico Autorizado, Autorización Técnica Tributaria, Certificación de<br>Residencia Fiscal y/o Situación Tributaria. |
|                                                                | Reportes                                             | Gestion de reportes                                                                                                    |
|                                                                | Reserva de Números de<br>Documentos                  | Menu para la reserva de numeros de documentos                                                                                                    |
|                                                                | Salida de mercancias                                 | Iniciar trámite de exportación                                                                                                    |
|                                                                |                                                      |                                                                                                    |

Buscar en el menú presentación de información por envío de archivos y realizar los siguientes pasos:

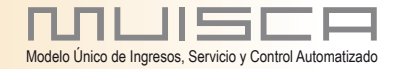

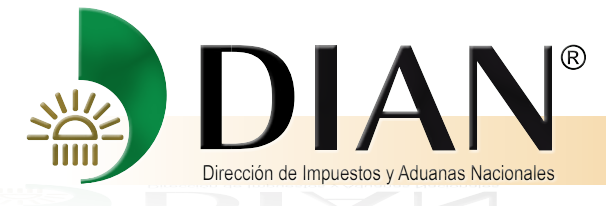

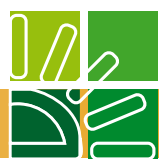

Colocar archivos en su bandeja de entrada

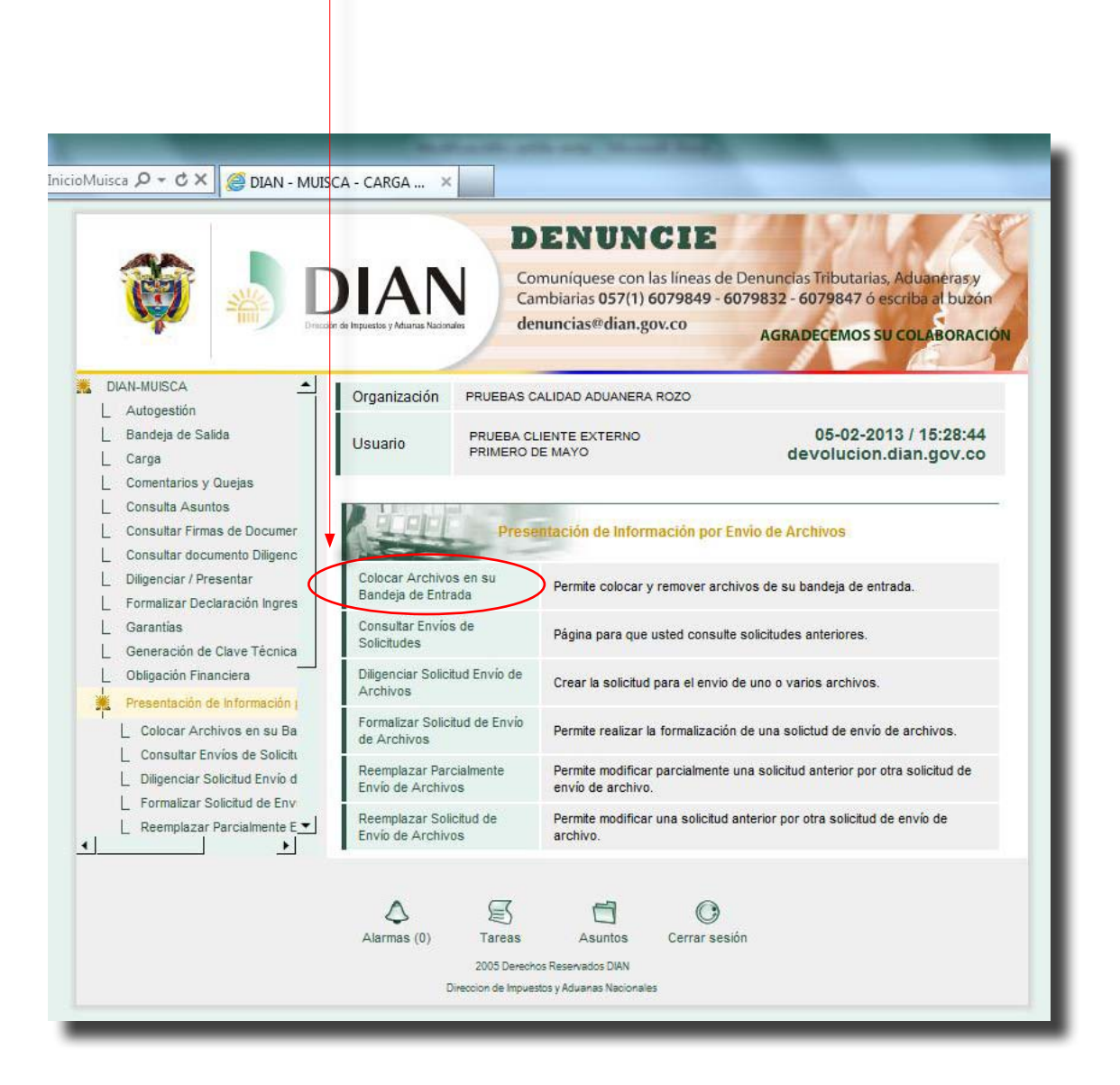

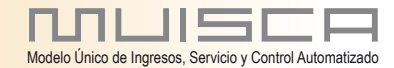

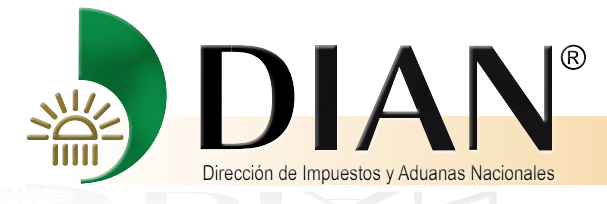

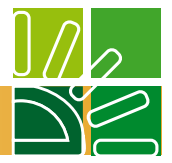

Cuando se despliegue la siguiente pantalla digite el numero del formato correspondiente y de clic en el botón Buscar.

|                                                                                                    | DIAP<br>vector de Ingueste y Aduanae Nac  | ionales de                     | DENUN<br>omuníquese con<br>ambiarias 057(1)<br>enuncias@dian. | CIE<br>1 las líneas de<br>0 6079849 - 60<br>gov.co | Denuncias Tributarias, Aduaneras,y<br>179832 - 6079847 ó escriba al buzón<br>AGRADECEMOS SU COLABORACIO |
|----------------------------------------------------------------------------------------------------|-------------------------------------------|--------------------------------|---------------------------------------------------------------|----------------------------------------------------|----------------------------------------------------------------------------------------------------|
| DIAN-MUISCA <u> </u>                                                                                                    | Organización<br>Usuario                   | PRUEBAS<br>PRUEBA C<br>PRIMERO | CALIDAD ADUANER<br>CLIENTE EXTERNO<br>DE MAYO                 | A ROZO                                             | 05-02-2013 / 15:31:42<br>devolucion.dian.gov.co                                                         |
| Consulta Asuntos<br>Consultar Firmas de Documer<br>Consultar documento Diligenc<br>Diligenciar / Presentar<br>Formalizar Declaración Ingres<br>Garantías<br>Generación de Clave Técnica<br>Obligación Financiera | Selección F<br>Código Form<br>Nombre Form | ormato-Ve<br>ato<br>nato       | 1220                                                          | te                                                 | ) Limpiar                                                                                               |
| Presentación de Información   Colocar Archivos en su Ba Consultar Envios de Solicitu Diligenciar Solicitud Envio d Formalizar Solicitud de Env Reemolazar Parcialmente F                                         |                                           |                                |                                                               |                                                    |                                                                                                    |

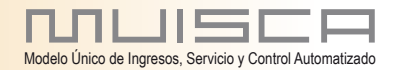

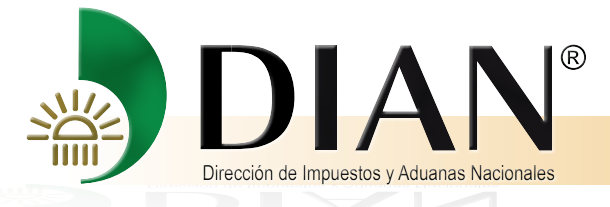

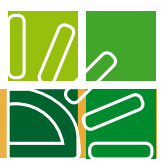

#### Seleccione en esta pantalla y de clic en el botón continuar

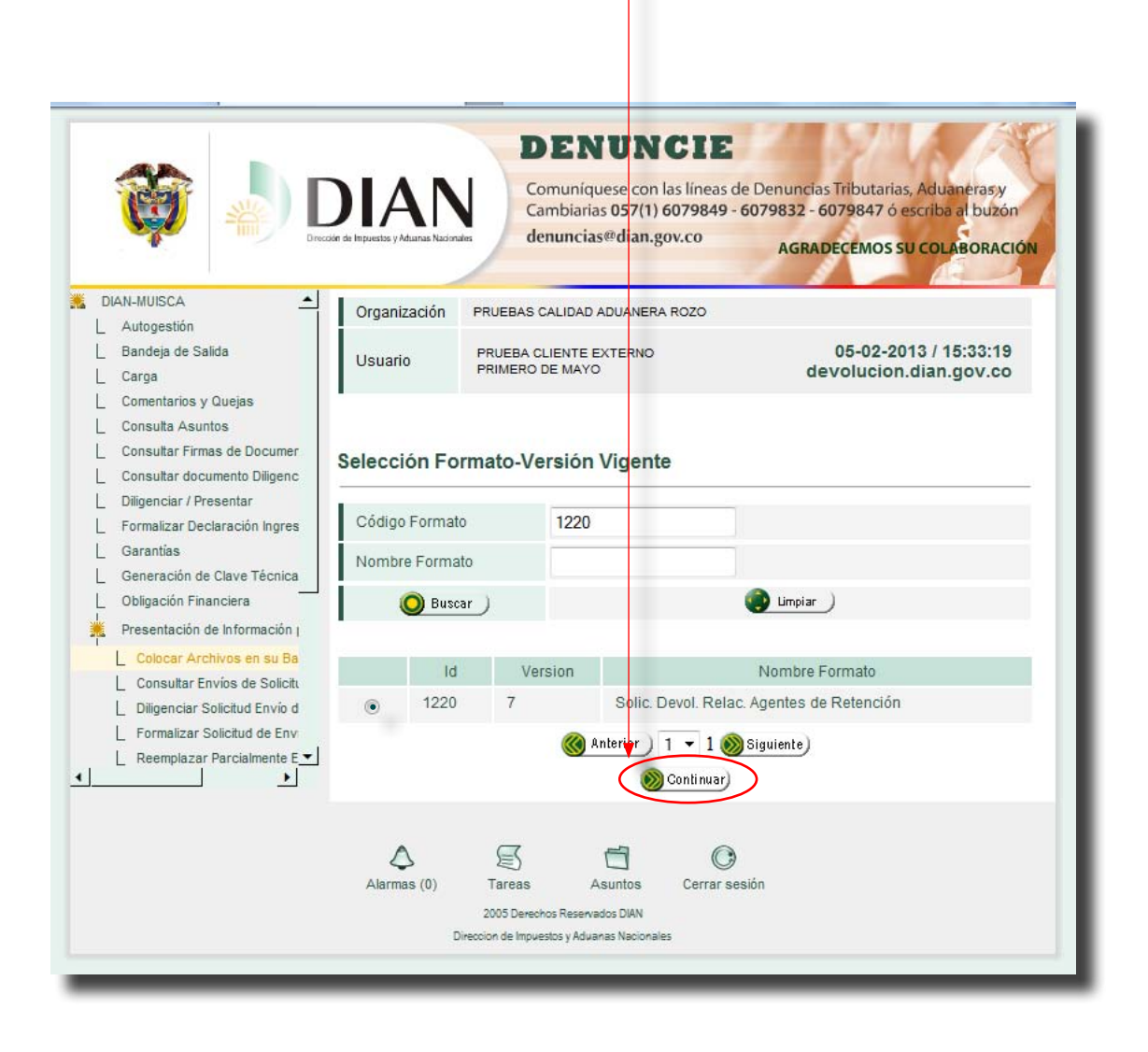

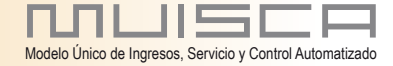

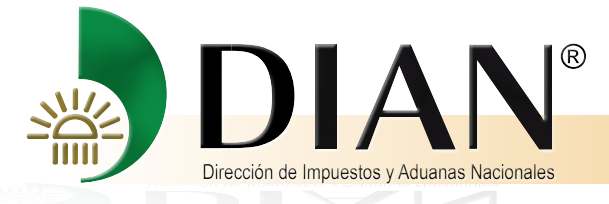

51

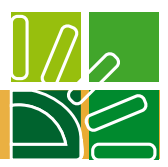

#### Seleccione en esta pantalla y de clic en el botón Examinar

|                                                                                                    | DIAN<br>én de Impuestos y Aduanas Nacionalez |                                                      | VIE                                             |  |
|----------------------------------------------------------------------------------------------------|----------------------------------------------|------------------------------------------------------|-------------------------------------------------|--|
| DIAN-MUISCA                                                                                             | Organización                                 | PRUEBAS CALIDAD ADUANERA ROZO                        |                                                 |  |
| _ Autogestión<br>_ Bandeja de Salida<br>_ Carga                                                         | Usuario                                      | PRUEBA CLIENTE EXTERNO<br>PRIMERO DE MAYO            | 05-02-2013 / 15:34:26<br>devolucion.dian.gov.co |  |
| Comentarios y Quejas<br>Consulta Asuntos<br>Consultar Firmas de Documer<br>Consultar documento Diligenc | Colocar Archi                                | vos en su Bandeja de Entr                            | rada                                            |  |
| Diligenciar / Presentar                                                                                 | Identificación Oro                           | anización Informante                                 | 900233521                                       |  |
| Formalizar Declaración Ingres<br>Garantías                                                              | Razón Social / No                            | ombre Organización Informante                        | PRUEBAS CALIDAD ADUANERA                        |  |
| Generación de Clave Técnica<br>Obligación Financiera                                                    | Identificación Inte                          | resado                                               | 700053896                                       |  |
| Presentación de Información (                                                                           | Nombre Interesa                              | do                                                   | PRUEBA CLIENTE EXTERNO PR                       |  |
| Consultar Envios de Solicitu                                                                            | Nombre Formato                               | Solic Dovel Polac Agente                             |                                                 |  |
| Formalizar Solicitud Envio d     Formalizar Solicitud de Env     Reemplazar Parcialmente E              | Código Formato                               | 1220                                                 | Versión 7                                       |  |
| <b>&gt;</b>                                                                                             | Seleccionar Ar                               | chivo                                                | Examinar () Firma )                             |  |
|                                                                                                    | Su próximo o                                 | consecutivo para el envío de archivos                | s a nombre de esta organización es: 13          |  |
|                                                                                                    | Cantidad                                     | de números para agotar                               | 🛞 Siguiente)                                    |  |
|                                                                                                    |                                              | Colocar                                              | Remover)                                        |  |
|                                                                                                    | Alarmas (0)                                  | Tareas Asuntos Cerra<br>2005 Derechos Reservados DUN | O<br>Ir sesión                                  |  |

Î

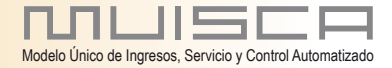

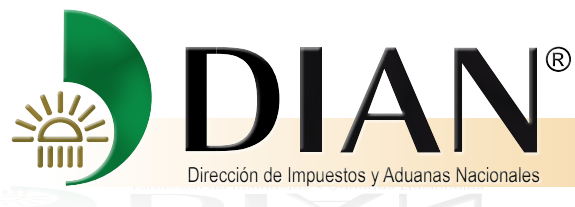

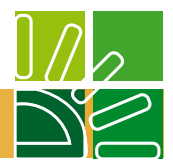

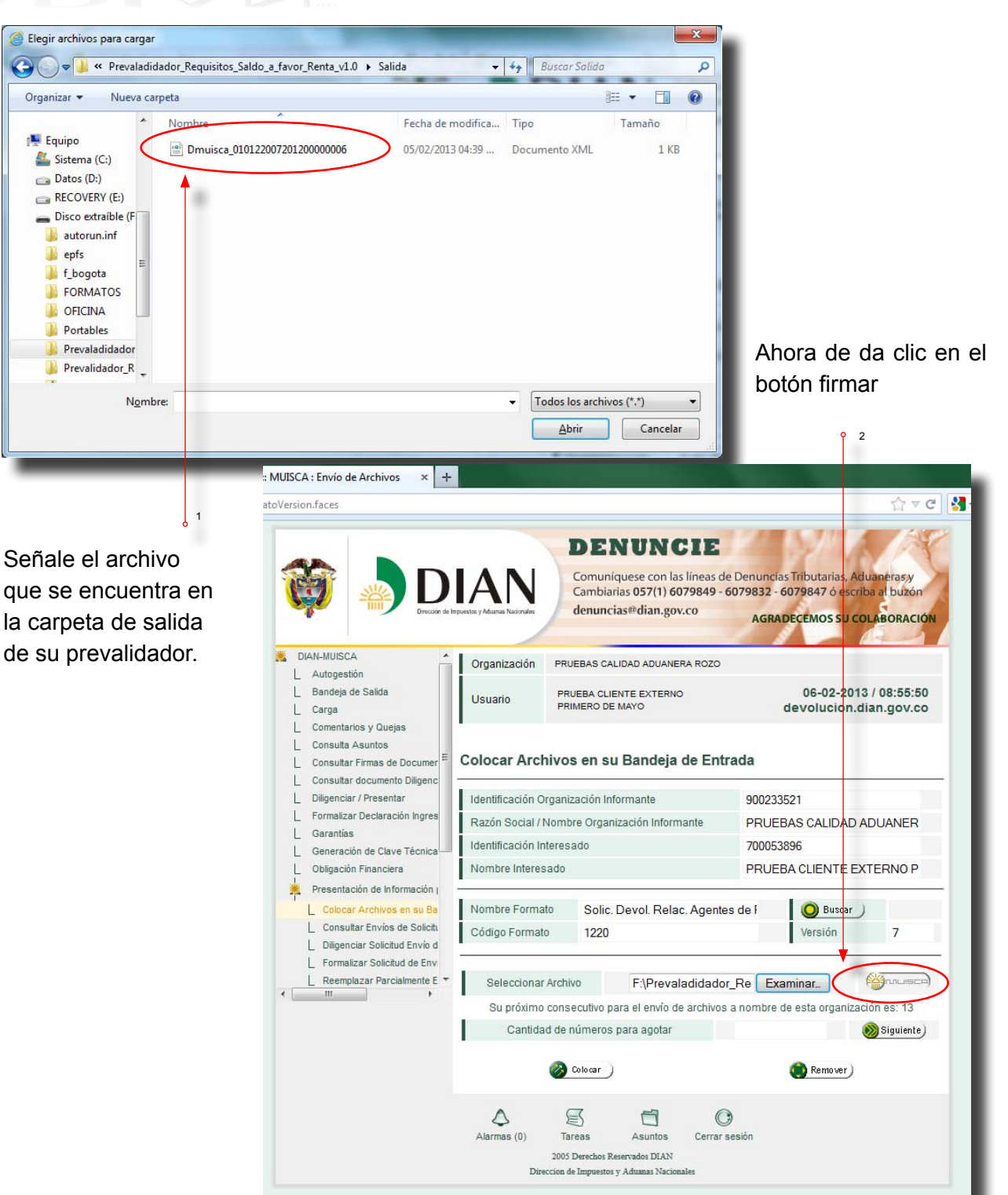

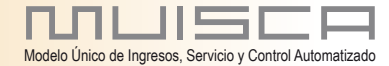

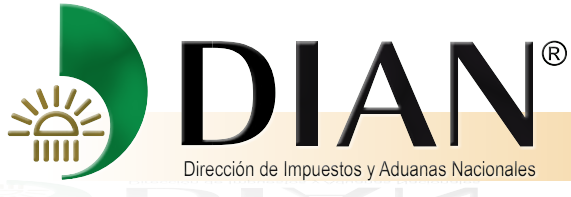

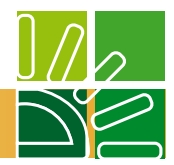

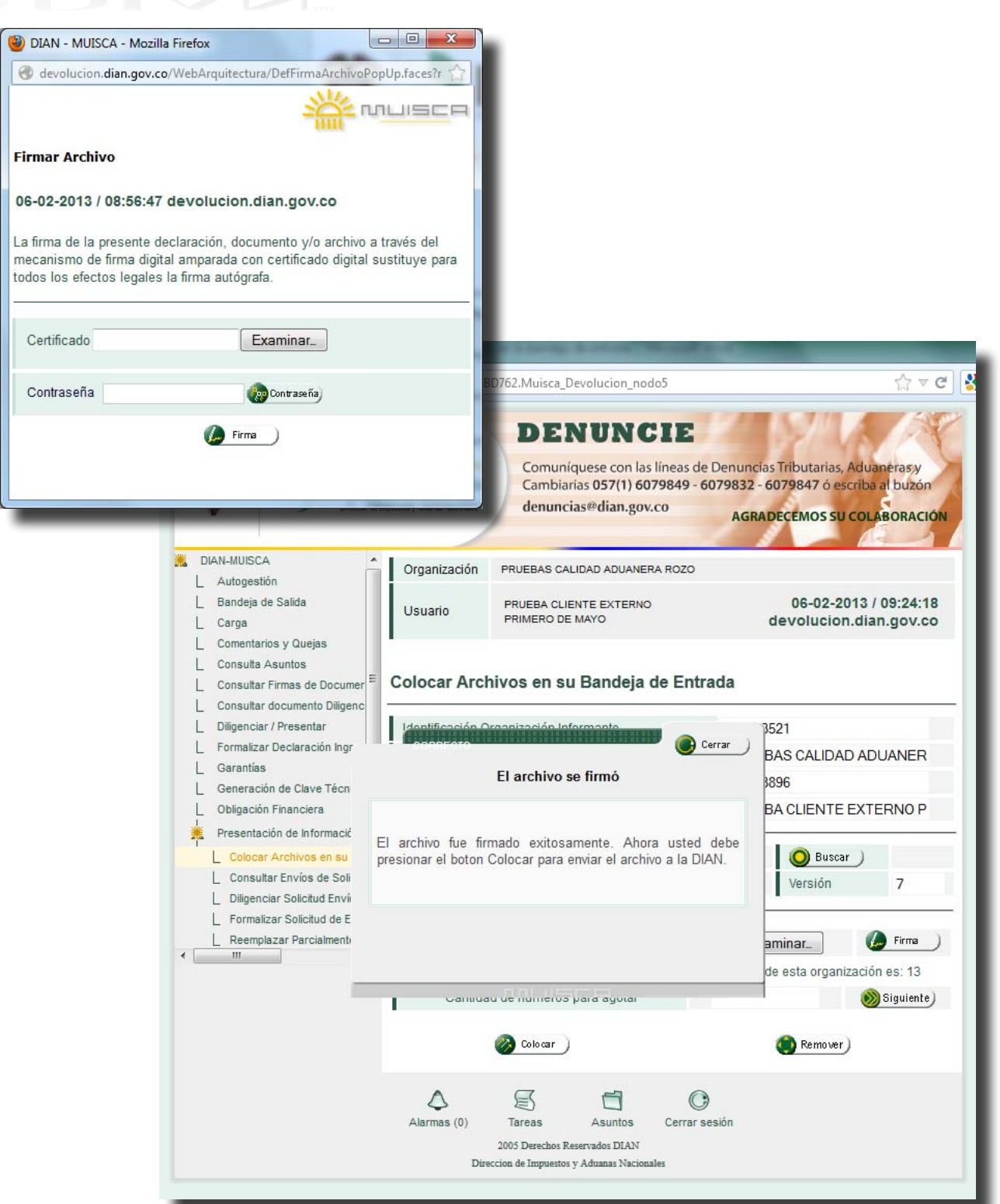

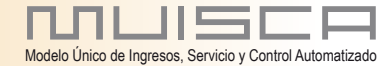

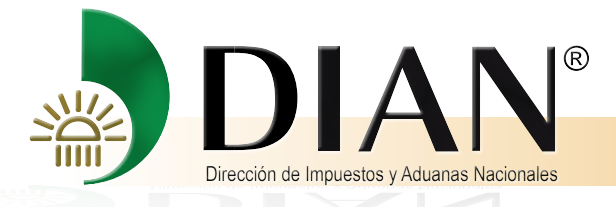

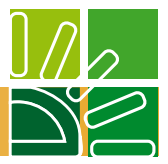

# Ahora de da clic en el botón Colocar

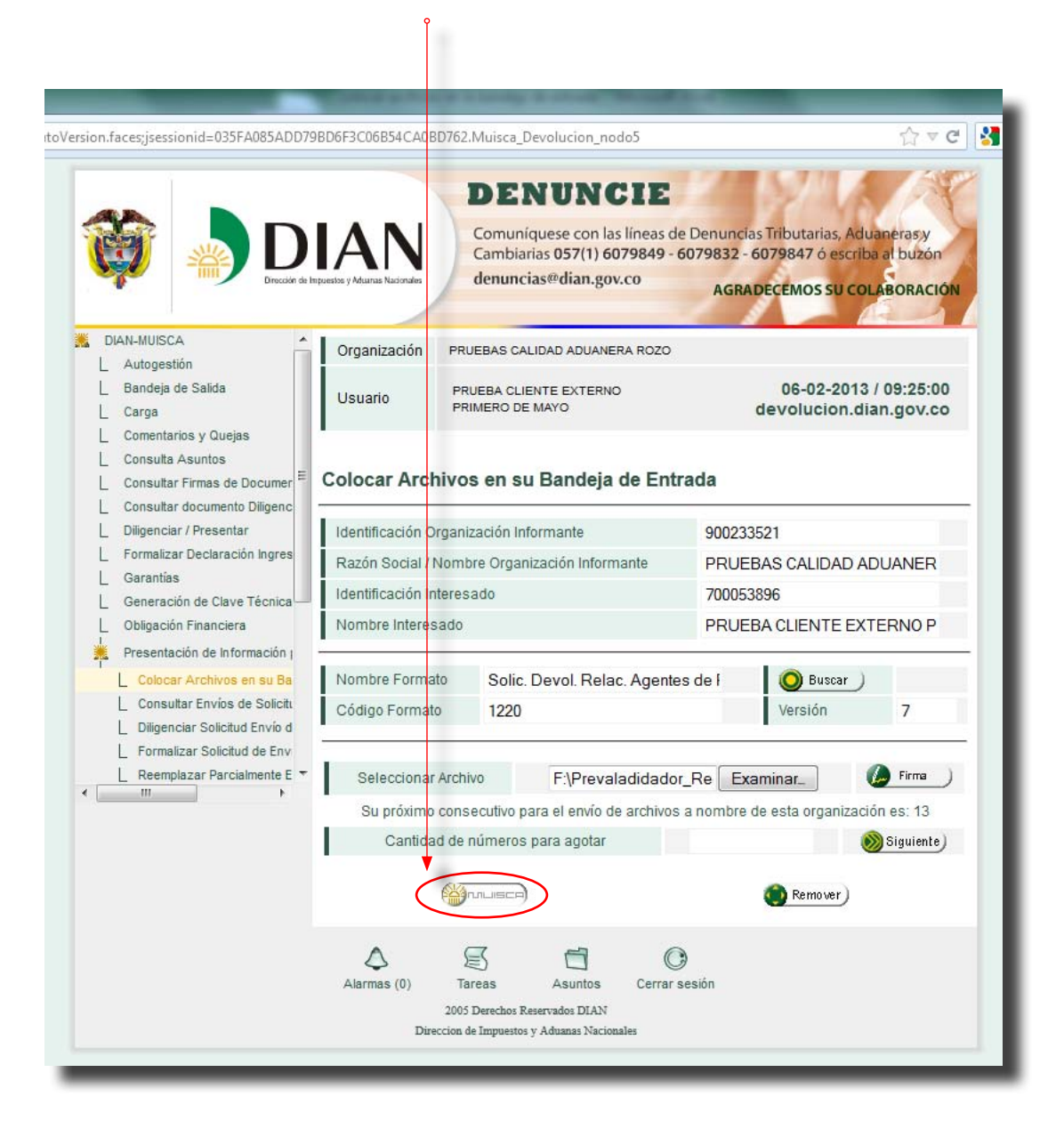

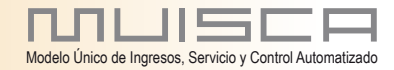

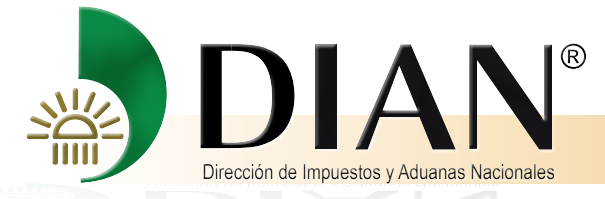

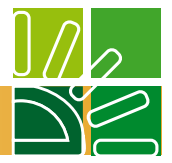

Revise si la sociedad está obligada a tener revisor fiscal, porque si es así este requisito debe estar firmado por él, entonces esta tarea debe realizarla el Revisor Fiscal y para hacerlo debe ingresar a nombre de la sociedad.

| ).faces                                                                                                    |                                                                   |                                                                                    |                                                         | ☆ <b>v</b> c                        |
|----------------------------------------------------------------------------------------------------|-------------------------------------------------------------------|------------------------------------------------------------------------------------|---------------------------------------------------------|-------------------------------------|
|                                                                                                    | IAN<br>puestos y Atuanas Nacionales                               | DENUNCIE                                                                           | K                                                       | P                                   |
| DIAN-MUISCA                                                                                                    | Organización                                                      | PRUEBAS CALIDAD ADUANERA ROZO                                                      |                                                         |                                     |
| _ Autogestión<br>_ Bandeja de Salida<br>_ Carga                                                                    | Usuario                                                           | PRUEBA CLIENTE EXTERNO<br>PRIMERO DE MAYO                                          | 06-02<br>devoluc                                        | -2013 / 09:25:29<br>ion.dian.gov.co |
| L Comentarios y Quejas<br>L Consulta Asuntos<br>L Consultar Firmas de Documer ⋿                                    | Colocar Arc                                                       | chivos en su Bandeja de Entra                                                      | ıda                                                     |                                     |
| Diligenciar / Presentar<br>Formalizar Declaración Ingres<br>Garantías<br>Generación de Clave Técnica               | Identificación<br>Razón Social<br>Identificación<br>Nombre Intere | Organización Informante<br>/ Nombre Organización Informante<br>Interesado<br>esado | 900233521<br>PRUEBAS CALIE<br>700053896<br>PRUEBA CLIEN | DAD ADUANER                         |
| Presentación de Información   Colocar Archivos en su Ba Consultar Envíos de Solicitu Diligenciar Solicitud Envín d | Nombre Form<br>Código Forma                                       | ato Solic. Devol. Relac. Agentes<br>1220                                           | de F 😡 Bu<br>Versiór                                    | scar)<br>7                          |
| Formalizar Solicitud de Env     Reemplazar Parcialmente E                                                          | Selecciona                                                        | ar Archivo                                                                         | Examinar_                                               | 🥼 Firma )                           |
|                                                                                                    | Su próxim                                                         | o consecutivo para el envío de archivos a                                          | nombre de esta org                                      | anización es: 13                    |
|                                                                                                    | Cantio                                                            | lad de números para agotar                                                         |                                                         | 💓 Siguiente                         |
|                                                                                                    |                                                                   | Nombre Archivo                                                                     | Tamaño<br>en bytes                                      | Ultima fecha de<br>Modificación     |
|                                                                                                    | signD                                                             | )muisca_010122007201200000006.xml.                                                 | xml 3874                                                | 06-02-2013                          |
|                                                                                                    |                                                                   | muisca_010122007201200000006.xml                                                   | 682                                                     | 06-02-2013                          |
|                                                                                                    |                                                                   | 🐼 Colocar )                                                                        | 🙆 Remo                                                  | ver)                                |
|                                                                                                    |                                                                   |                                                                                    |                                                         |                                     |

Tenga en cuenta que el sistema le informa que su próximo...

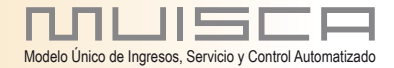

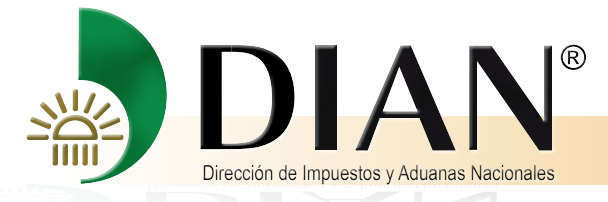

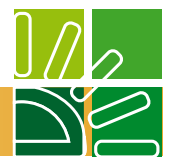

e ingrese al link diligenciar solicitud de envio

La tarea de diligenciar Solicitudes de envio de archivos la debe realizar el Revisor Fiscal, cuando la empresa tenga la obligación legal de presentar esta información firmada por el Revisor Fiscal

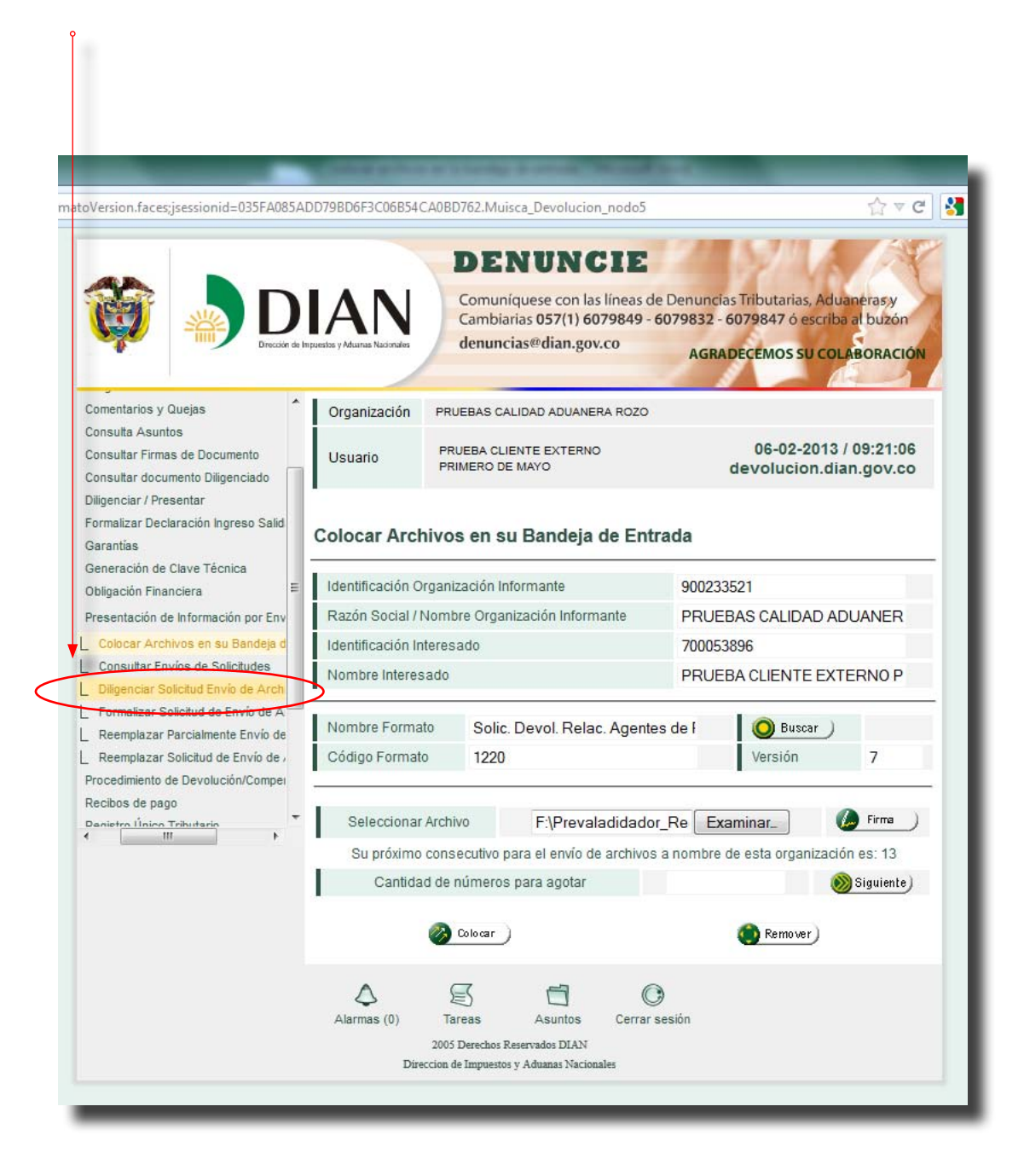

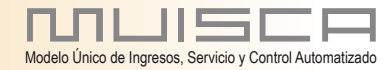

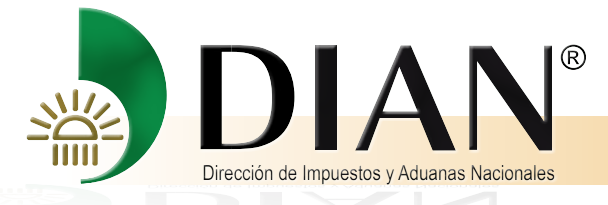

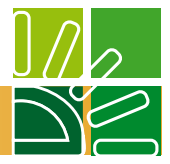

Y diligencie la pantalla así:

Año informado, extensión del XML, cantidad de archivos y número total de registro de los archivos de envío, que debe ser siempre 1, esto debido a que la hoja principal solo tiene un registro.

|                                                                                                    |                                                                                                    |                                                                                                    | -                                                                                 |                                             |  |
|----------------------------------------------------------------------------------------------------|----------------------------------------------------------------------------------------------------|----------------------------------------------------------------------------------------------------|-----------------------------------------------------------------------------------|---------------------------------------------|--|
| oVersion.faces                                                                                                  |                                                                                                    |                                                                                                    |                                                                                   | ☆ ▼ C                                       |  |
| L Comentarios y Quejas<br>L Consulta Asuntos<br>L Consultar Firmas de Documer<br>L Consultar documento Diligenc | Diligenciar Solicitu                                                                                                    | ud de Envío de Archiv                                                                                   | vos                                                                               |                                             |  |
| L Diligenciar / Presentar<br>L Formalizar Declaración Ingres<br>L Garantías                                     | Información Gener                                                                                                    | ral                                                                                                    |                                                                                   |                                             |  |
| Generación de Clave Tecnica<br>Obligación Financiera                                                            | Identificación Organiza                                                                                                    | ción Informante                                                                                         | 900233521                                                                         |                                             |  |
| Presentación de Información (                                                                                   | Razón Social / Nombre                                                                                                    | Organización Informante                                                                                 | PRUEBAS CALIDAD ADUANER                                                           |                                             |  |
| Colocar Archivos en su Ba                                                                                       | Identificación Interesad                                                                                                    | lo                                                                                                    | 700053896                                                                         |                                             |  |
| Consultar Envios de Solicitu                                                                                    | Nombre Interesado                                                                                                    |                                                                                                    | PRUEBA CLIENTE EXTERNO P                                                          |                                             |  |
| Formalizar Solicitud Envio d                                                                                    | Identificación Destinata                                                                                                    | irio                                                                                                    | 800197268                                                                         |                                             |  |
| Reemplazar Parcialmente E 🔻                                                                                     | Razón Social / Nombre                                                                                                    | Destinatario                                                                                            | DIRECCION                                                                         | DE IMPUESTOS Y                              |  |
|                                                                                                    | 2                                                                                                    |                                                                                                    |                                                                                   |                                             |  |
|                                                                                                    | Nombre Formato                                                                                                    | Solic Devol Belac Ac                                                                                    | Buscar                                                                            |                                             |  |
|                                                                                                    | Nombre Formato<br>Código Formato                                                                                                    | Solic. Devol. Relac. Ag                                                                                 | O Buscar )<br>Versión                                                             | 7                                           |  |
|                                                                                                    | Nombre Formato<br>Código Formato<br>Nombre Tipo Archivo                                                                                                    | Solic. Devol. Relac. Aç<br>1220<br>XML                                                                  | O Buscar)<br>Versión<br>Concepto                                                  | 7<br>Inserción / Nuevo 💌                    |  |
|                                                                                                    | Nombre Formato<br>Código Formato<br>Nombre Tipo Archivo<br>Año Informado                                                                                                    | Solic. Devol. Relac. Ag<br>1220<br>XML<br>2011                                                          | Buscar<br>Versión<br>Concepto<br>Periodo<br>Informado                             | 7<br>Inserción / Nuevo 💌<br>01 💌 ANUAL      |  |
|                                                                                                    | Nombre Formato<br>Código Formato<br>Nombre Tipo Archivo<br>Año Informado<br>Nombre y Extensión<br>del Primer Archivo de<br>Envio. XXXX.mil                                                              | Solic. Devol. Relac. Aç<br>1220<br>XML<br>2011<br>2007201200000006.xml                                  | Deriodo<br>Periodo<br>Informado<br>Cantidad de<br>Archivos                        | 7<br>Inserción / Nuevo 💌<br>01 💌 ANUAL<br>1 |  |
|                                                                                                    | Nombre Formato<br>Código Formato<br>Nombre Tipo Archivo<br>Año Informado<br>Nombre y Extensión<br>del Primer Archivo de<br>Envio. XXXX.ml<br>Número Total de<br>Registros de los<br>Archivos de Envio.  | Solic. Devol. Relac. Ag<br>1220<br>XML<br>2011<br>200720 1200000006.xml<br>1<br>1                       | Dersión<br>Versión<br>Concepto<br>Periodo<br>Informado<br>Cantidad de<br>Archivos | 7<br>Inserción / Nuevo 🖵<br>01 🖵 ANUAL<br>1 |  |
|                                                                                                    | Nombre Formato<br>Código Formato<br>Nombre Tipo Archivo<br>Año Informado<br>Nombre y Extensión<br>del Primer Archivo de<br>Envio. XXXX.xml<br>Número Total de<br>Registros de los<br>Archivos de Envio. | Solic. Devol. Relac. Aç<br>1220<br>XML<br>2011<br>200720 1200000006.xml<br>1<br>1<br>1<br>2<br>50icitar | Dersión<br>Concepto<br>Periodo<br>Informado<br>Cantidad de<br>Archivos            | 7<br>Inserción / Nuevo 🖵<br>01 🔽 ANUAL<br>1 |  |

De clic en Solicitar

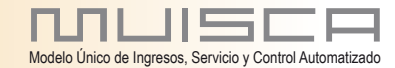

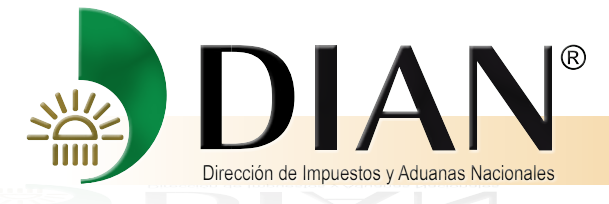

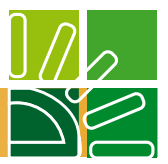

#### Si desea guardar la solicitud de clic en el botón SI

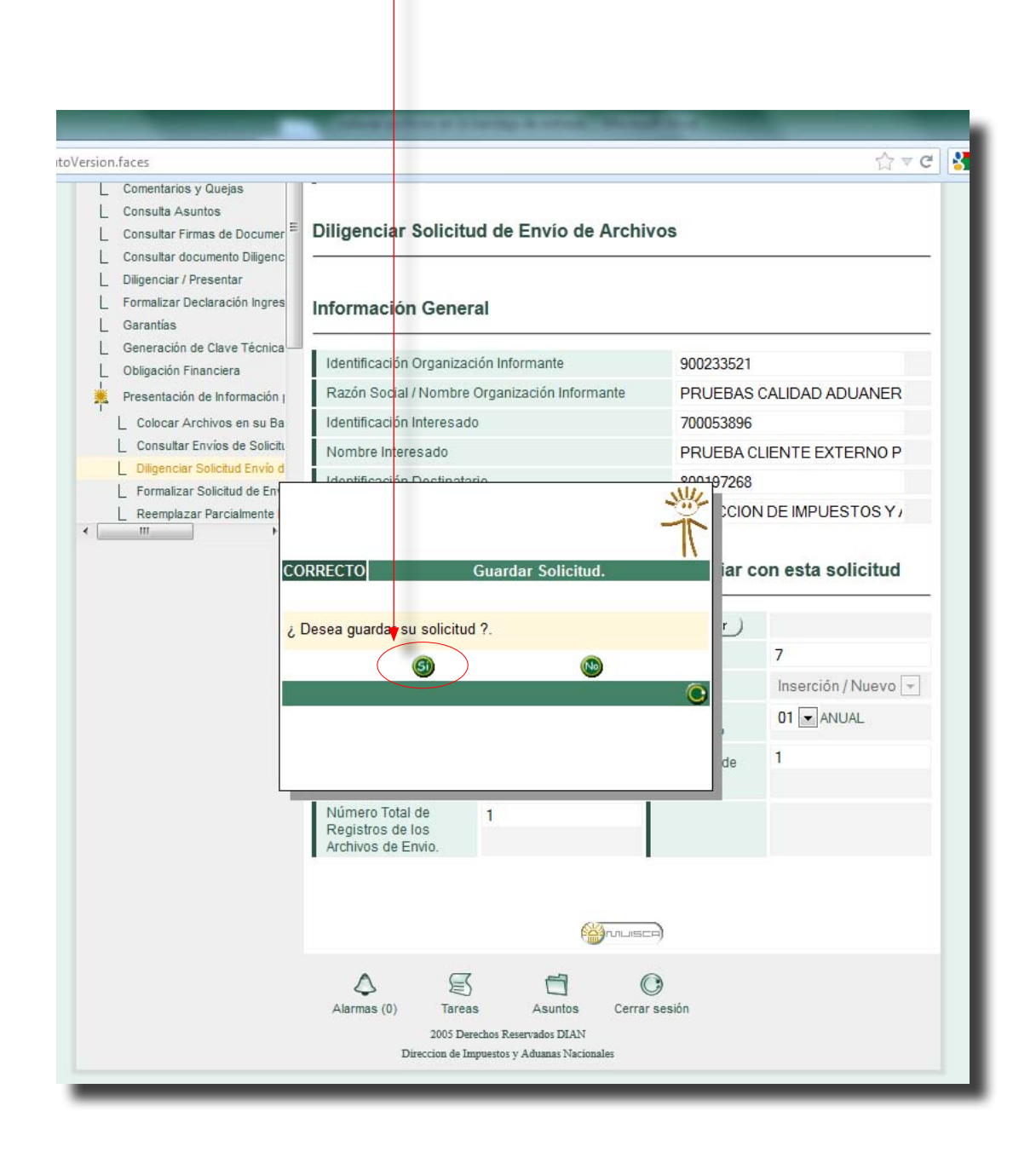

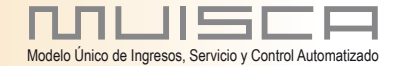

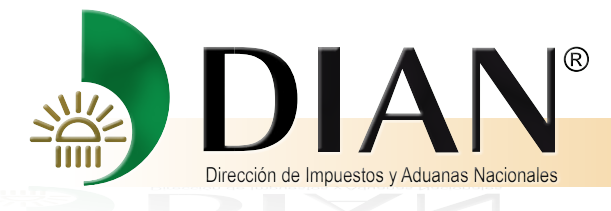

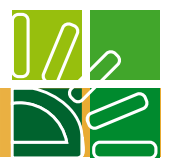

Un mensaje le informa el número asignado con fecha y hora, de clic en el botón SI

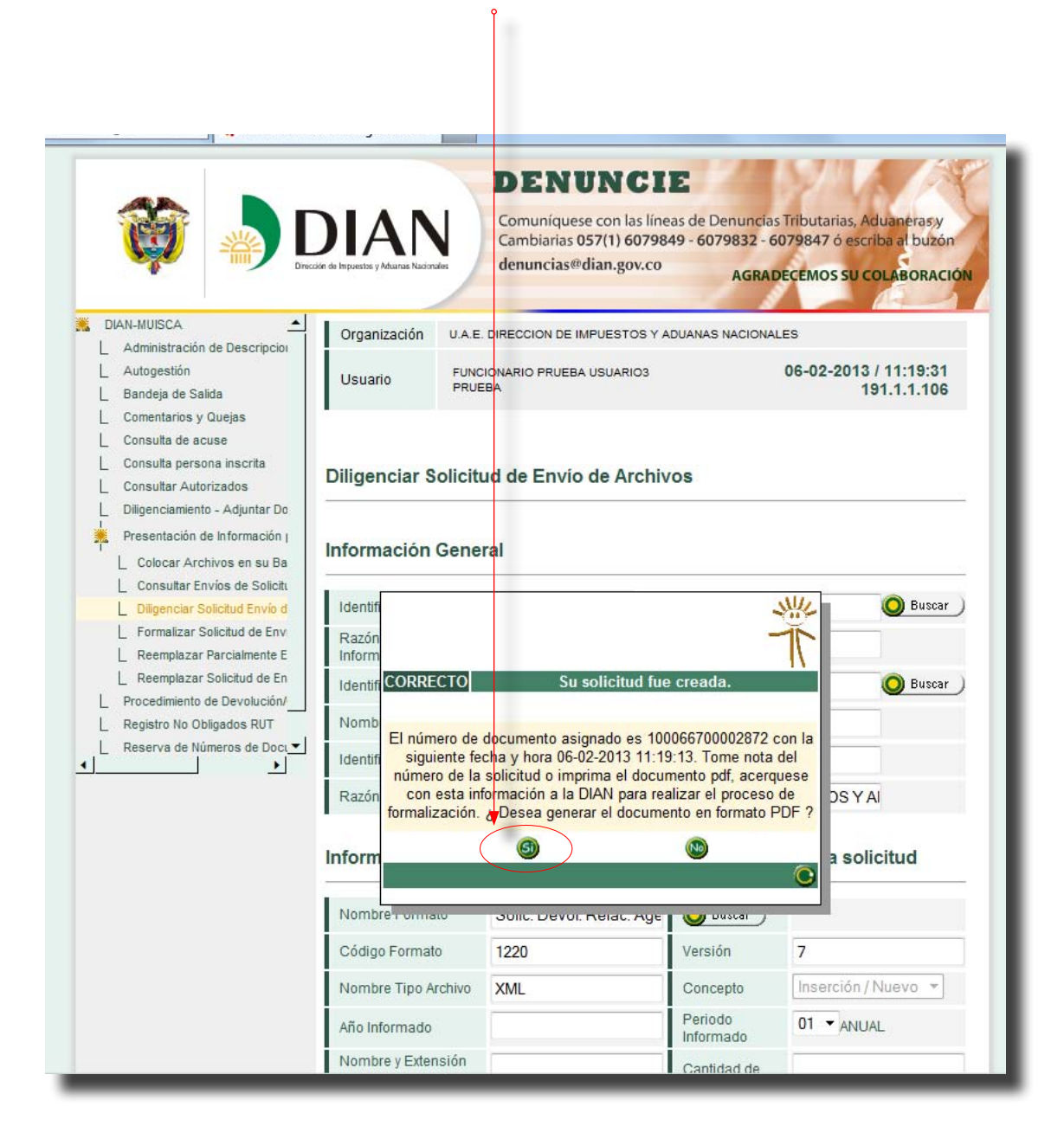

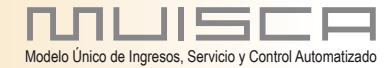

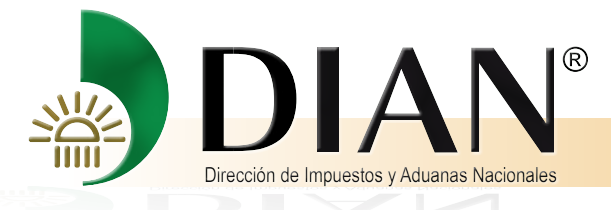

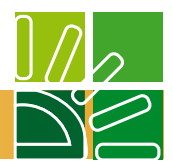

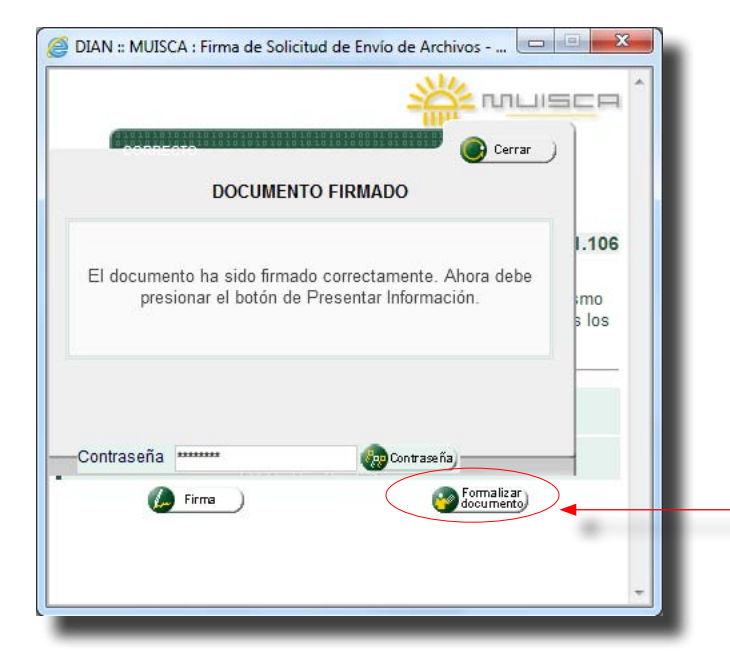

Este mensaje le muestra que el documento ha sido firmado, de clic en el botón Formalizar.

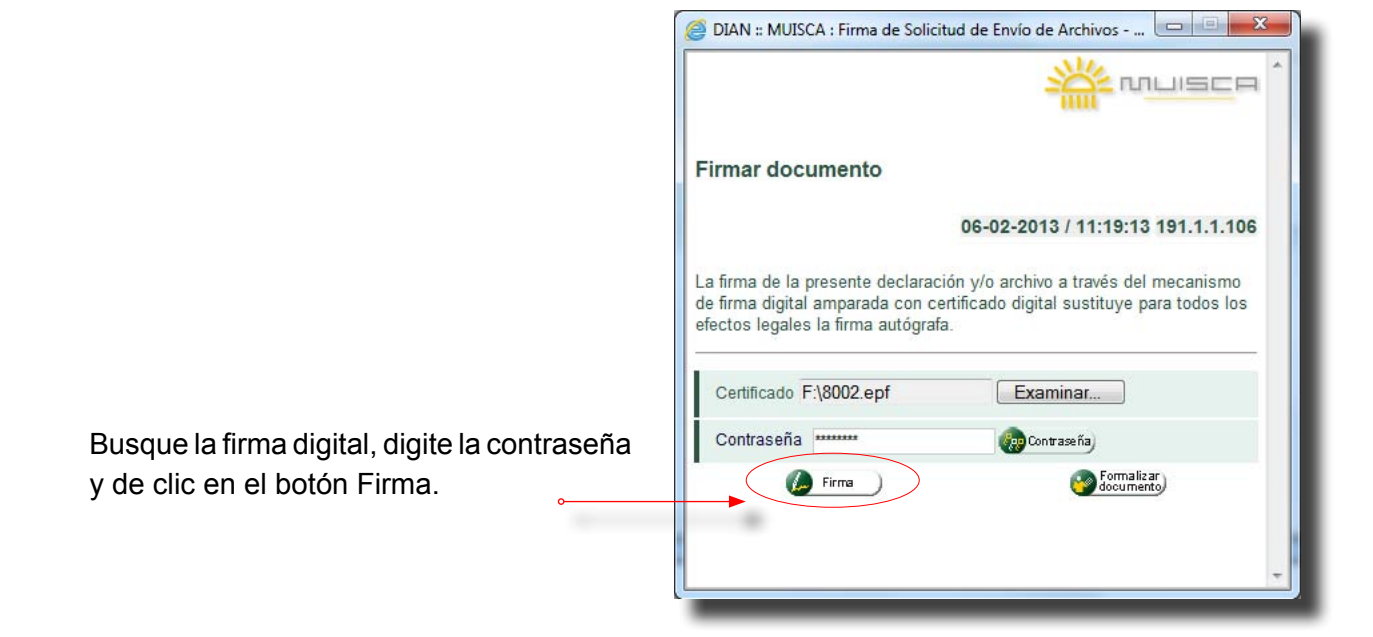

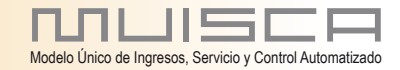

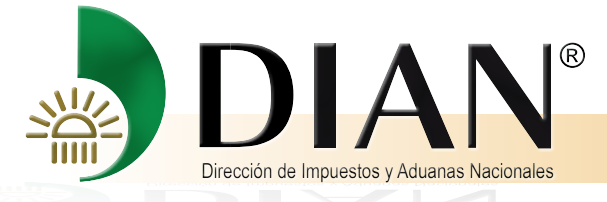

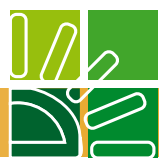

Un mensaje le informa que el documento ha sido firmado correctamente, presione el botón Formalizar documento

| Constante                                |                                                         |                     |               |
|------------------------------------------|---------------------------------------------------------|---------------------|---------------|
| DOCU                                     | IMENTO FIRMADO                                          |                     |               |
| El documento ha sido<br>presionar el bot | firmado correctamente. Ah<br>ón de Presentar Informació | ora debe<br>n. s lo | 06<br>0<br>05 |
| Contraseña                               | Corwaseña)                                              | ormalizar           |               |

Un mensaje le informa que la solicitud ha sido formalizada correctamente. Cierre el mensaje y continue

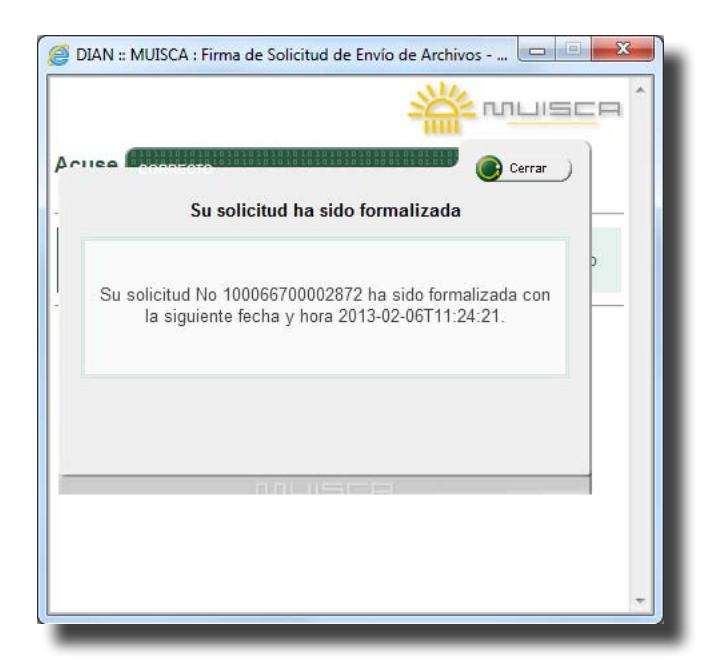

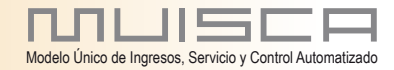

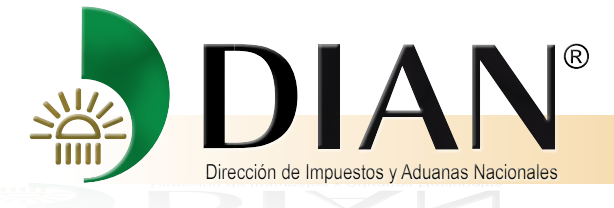

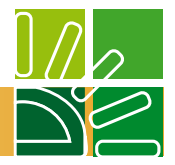

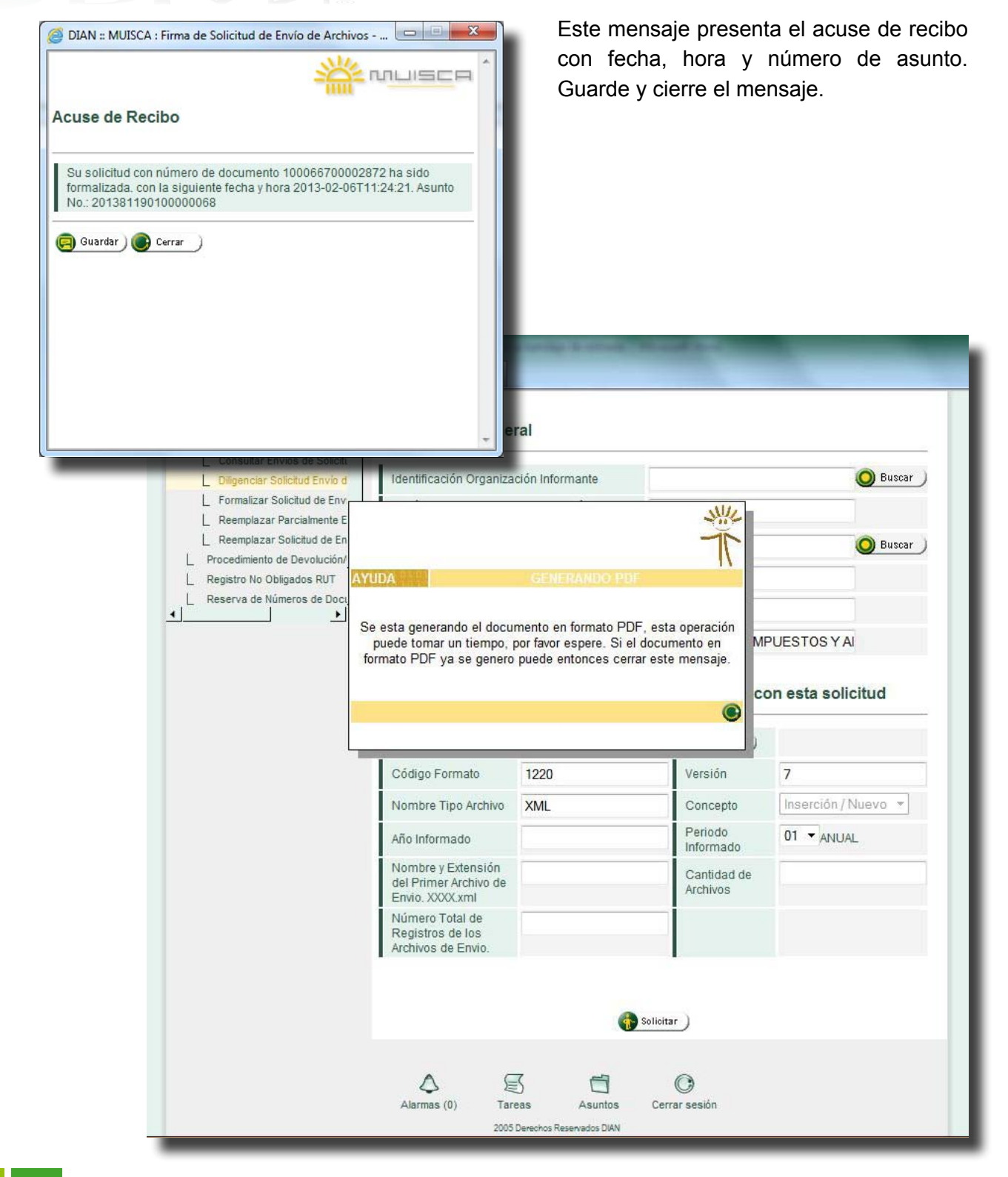

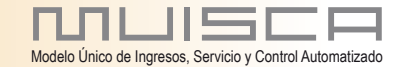

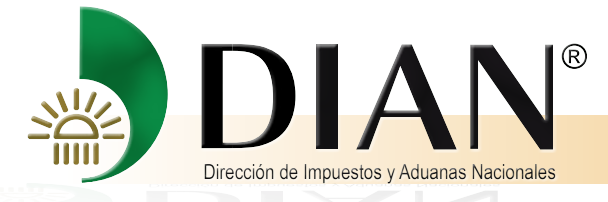

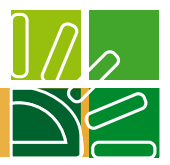

Ingrese a la opción Consultar envio de solicitud

|                                                                                                    | DIAN<br>Core de leguestas y Aduenas Nac       |                    | DENUNCIE<br>comuníquese con las líneas de Den<br>cambiarias 057(1) 6079849 - 60798<br>enuncias@dian.gov.co | nuncias Tributarias, Aduaneras,y<br>832 - 6079847 ó escriba al buzón<br>AGRADECEMOS SU COLABORACIÓN |
|----------------------------------------------------------------------------------------------------|-----------------------------------------------|--------------------|----------------------------------------------------------------------------------------------------|----------------------------------------------------------------------------------------------------|
| DIAN-MUISCA                                                                                                    | Organización                                  | U.A.E. DIR         | ECCION DE IMPUESTOS Y ADUANAS NA                                                                           | ACIONALES                                                                                           |
| Autogestión<br>Bandeja de Salida                                                                                                    | Usuario                                       | FUNCION/<br>PRUEBA | ARIO PRUEBA USUARIO3                                                                                       | 06-02-2013 / 11:29:09<br>191.1.1.106                                                                |
| Consultar Autorizados<br>Diligenciamiento - Adjuntar Do<br>Presentación de Información I<br><u>Colocar Archivos en su Ba</u><br>Consultar Envíos de Solicit<br>Diligenciar Solicitud Envío d<br>Enrmalizar Solicitud Envío d | Información<br>Identificación<br>Organización | General            |                                                                                                    | <b>O</b> Buscar                                                                                     |
| L Reemplazar Parcialmente E                                                                                                    | Razón Social<br>Organización                  | / Nombre           |                                                                                                    |                                                                                                    |
| Reemplazar Solicitud de En<br>Procedimiento de Devolución/                                                                                                    | Identificación                                | Interesado         |                                                                                                    | O Buscar                                                                                            |
| Registro No Obligados RUT<br>Reserva de Números de Docu                                                                                                    | Nombre Inter                                  | esado              |                                                                                                    |                                                                                                    |
| <u>`</u>                                                                                                    | Nambra Farm                                   | to                 | Or Ke David Balan An                                                                                       |                                                                                                    |
|                                                                                                    | Código Form                                   | ato                | Solic. Devol. Relac. Age                                                                                   | Buscar                                                                                              |
|                                                                                                    | Versión                                       | 10                 | 7                                                                                                    |                                                                                                    |
|                                                                                                    | Fecha Inicial                                 | Solicitud          | 🧭 Fecha )                                                                                                  |                                                                                                    |
|                                                                                                    | Fecha Final E                                 | sperada            | 💋 Fecha                                                                                                    |                                                                                                    |
|                                                                                                    |                                               |                    |                                                                                                    |                                                                                                    |

Haga clic en el botón Buscar

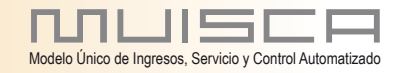

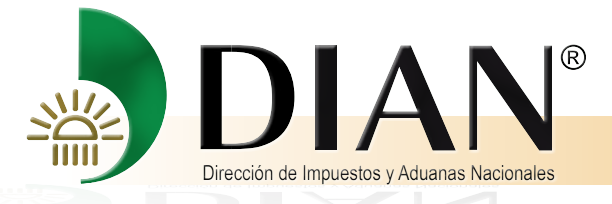

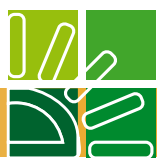

Esta pantalla muestra que el estado de la solicitud ha sido exitosa.

| Consultar Autorizados                                                                          | LISTA         | ao ae solicitua                           | 55                                  |                           |                    |                            |                      |  |
|------------------------------------------------------------------------------------------------|---------------|-------------------------------------------|-------------------------------------|---------------------------|--------------------|----------------------------|----------------------|--|
| Diligenciamiento - Adjuntar Do     Presentación de Información (     Colocar Archivos en su Ba | Infor         | nación General                            | ſ                                   |                           |                    |                            |                      |  |
| Consultar Envíos de Solicitu     Diligenciar Solicitud Envío d                                 | Ident<br>Orga | ificación<br>nización Informante          | 900134                              | 430                       |                    |                            | ) Buscar             |  |
| Reemplazar Parcialmente E                                                                      | Razó<br>Orga  | in Social / Nombre<br>nización Informante | NOKIA                               | SIEMENS                   | NETWORK            | S CC                       |                      |  |
| Procedimiento de Devolución/                                                                   | Ident         | ificación Interesado                      | 831913                              | 4                         |                    | Q                          | ) Buscar )           |  |
| L Registro No Obligados RUT<br>L Reserva de Números de Docι.▼                                  | Nom           | bre Interesado                            | URIBE                               | LONDOÑO                   | MIGUEL             |                            |                      |  |
| ·                                                                                              |               |                                           |                                     |                           | 1.2                |                            |                      |  |
|                                                                                                | Nom           | bre Formato                               | Solic. D                            | evol. Rela                | c. Age             | Q                          | Buscar )             |  |
|                                                                                                | Códi          | go Formato                                | 1220                                |                           |                    |                            |                      |  |
|                                                                                                | Vers          | ión                                       | 7                                   | 7                         |                    |                            |                      |  |
|                                                                                                | Fech          | a Inicial Solicitud                       | 06-02-2013 2 Fecha 06-02-2013 Fecha |                           |                    |                            |                      |  |
|                                                                                                | Fech          | a Final Esperada                          |                                     |                           |                    |                            |                      |  |
|                                                                                                |               | O Buscar                                  |                                     | im)                       | piar)              |                            |                      |  |
|                                                                                                |               | No. Solicitud                             | Código<br>Formato                   | Versión<br>del<br>formato | Fecha<br>solicitud | Cantidad<br>de<br>Archivos | Estado               |  |
|                                                                                                | 0             | 100066700002872                           | 1220                                | 7                         | 06-02-<br>2013     | 1                          | Solicitud<br>exitosa |  |
|                                                                                                |               |                                           |                                     | Anterior ) 1              | 🔻 1 🛞 Si           | guiente)                   |                      |  |
|                                                                                                |               |                                           |                                     | <u></u>                   | Continuar)         |                            |                      |  |
|                                                                                                | A             | Alarmas (0) Tare                          | ζ<br>eas                            | Asuntos                   | Cerrar sesiór      | 1                          |                      |  |

Con esta tarea se ha termina el proceso de envio de archivos

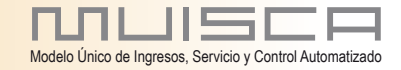

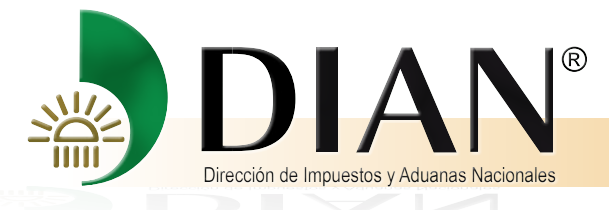

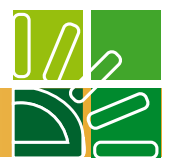

## 6. Anexar requisito a la solicitud de Devolución y/o Compensación

Î

#### Ahora debe dar clic en el botón tareas

| Consultar Autorizados                                         | Concepto S      |             |                   | <u>^</u>                                                                      | npo de Obligac                     | 1011                                                       |                                                      |                              |
|---------------------------------------------------------------|-----------------|-------------|-------------------|-------------------------------------------------------------------------------|------------------------------------|------------------------------------------------------------|------------------------------------------------------|------------------------------|
| L Diligenciamiento - Adjuntar Do                              | SALDOS A        | FAVOR       |                   |                                                                               | Impuesto sobr                      | e la renta y co                                            | mplementarios                                        |                              |
| Presentación de Información J                                 | Tipo de Doc     | umento      |                   |                                                                               | nformacion de                      | ero Identificaci                                           | é                                                    |                              |
| Consultar Envios de Solicitu                                  | NIT             |             |                   |                                                                               | 900                                | 0134430                                                    |                                                      |                              |
| Diligenciar Solicitud Envio d     Formalizar Solicitud de Env | Nombres o l     | Razón Soci  | al                |                                                                               |                                    |                                                            |                                                      |                              |
| L Reemplazar Parcialmente E                                   | NOKIA SIE       | MENS NE     | TWORKS CO         | OLOMBIA LTDA                                                                  |                                    |                                                            |                                                      |                              |
| Reemplazar Solicitud de En     Procedimiento de Devolución/   |                 |             |                   |                                                                               | Obligacione                        | es Origen                                                  |                                                      |                              |
| 1. Solicitud Devolución/ Cor                                  | Tipo de Doc     | umento      | Númer             | o Identificación                                                              | Razón socia                        | al                                                         |                                                      |                              |
| <b>&gt;</b>                                                   | NIT             |             | 90013             | 344 <mark>3</mark> 0                                                          | NOKIA SI                           | IEMENS NETV                                                | VORKS COLOMBI                                        | A LTDA                       |
|                                                               | Año<br>Gravable | Período     | Concepto<br>Saldo | No.<br>Declaración o<br>acto<br>administrativo<br>obligaciones<br>aperiódicas | No.<br>Documento<br>reconocimiento | Descripción<br>documento<br>o acto que<br>origina<br>saldo | Fecha<br>Documento<br>Reconocimiento<br>Saldo Origen | Valor \$                     |
|                                                               | 2011            | 1           | IMPUESTO          | 0                                                                             | 1102602209673                      | PRIVADA                                                    | 24-abr-2012                                          | \$40,586,430,000.00          |
|                                                               |                 |             |                   |                                                                               |                                    |                                                            | Val                                                  | or solicitado \$40,586,430,0 |
|                                                               |                 |             |                   | _                                                                             | Formas d                           | e Pago                                                     |                                                      |                              |
|                                                               | Descripción     | forma de pa | 00                |                                                                               | Tidis                              | orugo                                                      | +                                                    |                              |
|                                                               |                 |             |                   |                                                                               |                                    |                                                            |                                                      |                              |
|                                                               | -               |             |                   |                                                                               |                                    | 2014-35                                                    |                                                      | 2.000                        |
|                                                               |                 | 🔇 Ant       | erior             |                                                                               | Pd) fa                             | if                                                         |                                                      | Mexar J                      |
|                                                               |                 |             |                   | 1                                                                             |                                    |                                                            |                                                      |                              |
|                                                               |                 |             |                   |                                                                               |                                    |                                                            |                                                      |                              |

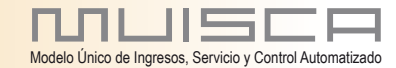

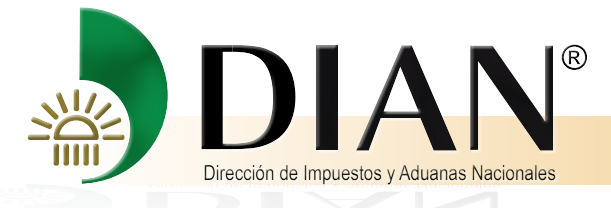

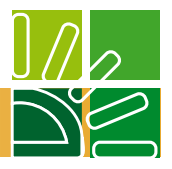

| Organización            | PRUEBAS CALIDAD ADUANERA ROZO                                                                              |                                                                               |                      |  |  |  |  |
|-------------------------|----------------------------------------------------------------------------------------------------|-------------------------------------------------------------------------------|----------------------|--|--|--|--|
| Usuario                 | PRUEBA CLIENTE EXTERNO PRIMERO DE<br>MAYO                                                                  | 3A CLIENTE EXTERNO PRIMERO DE 06-02-2013 / 11:47:48<br>devolucion.dian.gov.co |                      |  |  |  |  |
| Bandeja                 | de Tareas                                                                                                  |                                                                               | Ø                    |  |  |  |  |
|                         | Tipo Tarea                                                                                                 | Numero de Tareas                                                              | *Fecha de Expiración |  |  |  |  |
| Anexar documentos forma | ales para solicitud de devolucion y/o compensacion                                                         | 6                                                                             | 08-feb-2013          |  |  |  |  |
| *El término de s        | igencia de la tarea, en ningún caso corresponde a la fecha legal en que t<br>2005 Derechos Reservados DLAN | n <del>te)</del><br>se debe cumplir la obligación expr                        | resada en la tarea.  |  |  |  |  |
|                         | I income de la marcelos es à disense blocsane                                                              | ares                                                                          |                      |  |  |  |  |
|                         | Direction de Impuentos y Aduanas Naciona                                                                   |                                                                               |                      |  |  |  |  |

Esta pantalla muestra la bandeja de tareas, seleccione la tarea a seguir

#### Seleccione el asunto

| Drganización                                     | U.A.E. DIRECCION DE                                      | IMPUESTOS              | Y ADUANAS NACION         | ALES                   |                    |
|--------------------------------------------------|----------------------------------------------------------|------------------------|--------------------------|------------------------|--------------------|
| Jsuario                                          | FUNCIONARIO PRUE                                         | BA USUARIO             | 3 PRUEBA                 | 11:47:58 191.1.1.106   |                    |
| Anexar docum                                     | Ban<br>entos formales para solic<br>compensacion         | ideja de<br>citud de d | Tareas<br>devolucion y/o | Ċ.                     | 0                  |
| S Busc                                           | jueda de Tareas                                          |                        |                          |                        |                    |
| Des                                              | cripcion                                                 | Estado                 | *Fecha de<br>Expiración  | Fecha de<br>Asignación | Asunto             |
| nexar Documentos Form<br>evolución y/o compensac | ales para la solicitud de<br>ión con numero 107000473448 | Activa                 | 18-ene-2013              | 04-dic-2012            | 201281130100000611 |
| nexar Documentos Form<br>evolución y/o compensac | ales para la solicitud de<br>ión con numero 107000474303 | Activa                 | 22-ene-2013              | 15-ene-2013            | 201381130100000007 |
| nexar Documentos Form<br>evolución y/o compensac | ales para la solicitud de<br>ión con numero 107000474310 | Activa                 | 23-ene-2013              | 16-ene-2013            | 20138113010000008  |
| nexar Documentos Form<br>evolución y/o compensac | ales para la solicitud de<br>ión con numero 107000474500 | Activa                 | 08-feb-2013              | 01-feb-2013            | 20138113010000026  |
| nexar Documentos Form<br>evolución y/o compensac | ales para la solicitud de<br>ión con numero 107000474557 | Activa                 | 13-feb-2013              | 06-feb-2013            | 20138113010000028  |
| nexar Documentos Form<br>evolución y/o compensac | ales para la solicitud de<br>ión con numero 107000471371 | Activa                 | 28-feb-2013              | 20-sep-2012            | 201281130100000410 |

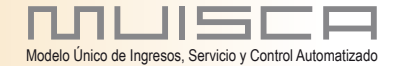

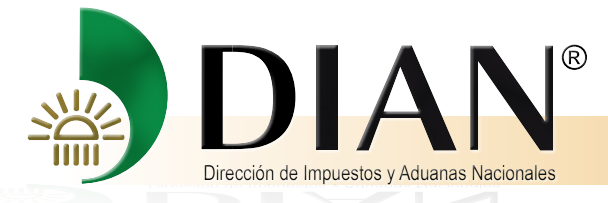

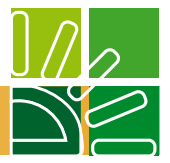

La siguiente pantalla contiene los requisitos que debe anexar a la solicitud de devolución o compensación.

Seleccione el icono consultar de la opción Relación de Retenciones orígen del saldo a favor

| λño                               | Período                     |              |                 |                     |       |                       |
|-----------------------------------|-----------------------------|--------------|-----------------|---------------------|-------|-----------------------|
| 2011                              | 1                           |              |                 |                     |       |                       |
| Requisitos                        |                             |              |                 |                     |       |                       |
| Descripción                       |                             |              |                 | Formato             | Nuevo | Consultar             |
| Relación de Retencione            | es origen del saldo a favor |              |                 | 1220                |       |                       |
| Registro Ingreso de Doo           | cumento Físico Allegado p   | 1336         | $\square$       |                     |       |                       |
| Informacion Existencia            | Representación Legal        | 1384         | P               |                     |       |                       |
| Informe de Garantias              |                             |              |                 | 1385                | P     |                       |
| Información Constancia            | Titularidad Cuenta Banca    | ria          |                 | 1668                | P     |                       |
|                                   |                             |              |                 |                     |       |                       |
| ocumentos anexa                   | dos                         |              |                 |                     |       |                       |
| Descripción                       | Forma                       | to Anexo     | Año<br>gravable | Periodo<br>gravable |       | Archivos<br>asociados |
| Solicitud Devolue<br>Compensación | ción 10                     | 107000474557 |                 |                     | Pď    |                       |
|                                   |                             | 👸 Eliminar   | )               |                     |       |                       |
|                                   |                             |              |                 |                     |       |                       |

Selecione el documento que acaba de colocar en forma exitosa y de clic en el botón Anexar

| uo. 1        |                                                                                         |                                                                                                    |                                                                                                    |
|--------------|-----------------------------------------------------------------------------------------|----------------------------------------------------------------------------------------------------|----------------------------------------------------------------------------------------------------|
|              |                                                                                         |                                                                                                    |                                                                                                    |
| nitivo       |                                                                                         |                                                                                                    |                                                                                                    |
| Año gravable | Periodo gravable                                                                        | Fecha presentación                                                                                                    |                                                                                                    |
| 2011         | 1                                                                                       | 06-02-2013 11:24:26 AM                                                                                                    |                                                                                                    |
| 2011         | 1                                                                                       | 17-01-2013 09:07:31 AM                                                                                                    |                                                                                                    |
| 2011         | 1                                                                                       | 03-12-2012 09:43:51 AM                                                                                                    |                                                                                                    |
| 3            | Año gravable           5         2011           3         2011           4         2011 | Año gravable         Periodo gravable           5         2011         1           2011         1         2           4         2011         1 | Año gravable         Periodo gravable         Fecha presentación           5         2011         1         06-02-2013 11:24:26 AM           3         2011         1         17-01-2013 09:07:31 AM           4         2011         1         03-12-2012 09:43:51 AM |

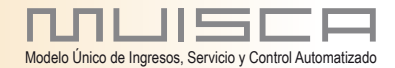

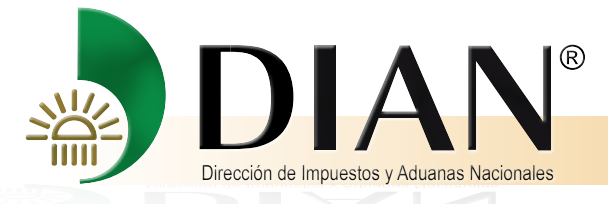

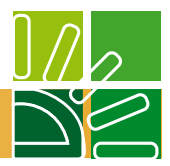

Un mensaje le informa que el documento ha sido anexado en forma exitosa

|                                  | CORRECTO                                      |         |           |           |
|----------------------------------|-----------------------------------------------|---------|-----------|-----------|
| No. Asunto<br>201381130100000028 | El documento 12207000005685 ha sido anexado   | Activo  | el asunto |           |
| Identificación Solicitante       | satisfactoriamente al expediente              |         |           |           |
| NIT: 900134430                   |                                               |         |           |           |
| Concepto                         | sido anexado satisfactoriamente al expediente |         |           |           |
| SALDOS A FAVOR                   |                                               |         |           |           |
| Año                              |                                               |         |           |           |
| 2011                             |                                               |         |           |           |
| Requisitos<br>Descripción        |                                               | Formato | Nuevo     | Consultar |
| Relación de Retenciones          | origen del saldo a favor                      | 1220    | P         |           |
| Registro Ingreso de Docu         | umento Físico Allegado por el Contribuyente   | 1336    | P         | P         |
| Informacion Existencia R         | tepresentación Legal                          | 1384    | P         |           |
| Informe de Garantias             |                                               | 1385    | P         |           |
|                                  |                                               |         |           |           |

Revise y compruebe que el documento esté en Documento anexados

Î

| Desc       | ripción                                             |              |                  |                 | Formato             | Nuevo | Consultar             |
|------------|-----------------------------------------------------|--------------|------------------|-----------------|---------------------|-------|-----------------------|
| Rela       | c <mark>i</mark> ón de Retenciones origen del saldo | a favor      |                  |                 | 1220                | P     | P                     |
| Regi       | stro Ingreso de Documento Físico Al                 | egado por el | Contribuyente    |                 | 1336                | P     |                       |
| Inform     | macion Existencia Representación Le                 | egal         |                  |                 | 1384                | Ģ     |                       |
| Infor      | me de Garantias                                     |              |                  |                 | 1385                | D     |                       |
| Infor      | mación Constancia Titularidad Cuenta                | a Bancaria   |                  |                 | 1668                |       |                       |
| )ocu       | rhentos anexados<br>Descripción                     | Formato      | Nro. Dcto. Anexo | Año<br>gravable | Periodo<br>gravable |       | Archivos<br>asociados |
|            | Solicitud Devolución<br>Compensación                | 10           | 107000474557     |                 |                     | Pđ    |                       |
|            | Solic. Devol. Relac. Agentes de Retención           | 1220         | 12207000005685   | 2011            | 1                   | Pď    |                       |
| Eliminar ) |                                                     |              |                  |                 |                     |       |                       |

Cuando todos los requisitos esten debidamente anexados a su solicitud, de clic en el botór Radicar.

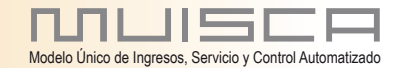

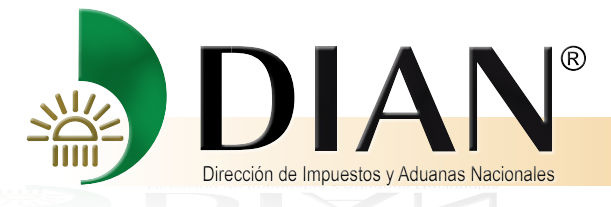

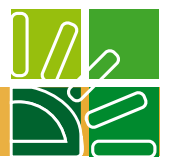

La pantalla siguiente solicita la firma del documento.

| •       | DIAN - MUISCA - Mozilla Firefox                                                                        |                 | and some included             |                    |                  |          |                        |
|---------|----------------------------------------------------------------------------------------------------|-----------------|-------------------------------|--------------------|------------------|----------|------------------------|
| 1       | 191.1.1.106:23080/WebArquitectura/DefFirmarXML.faces                                                   |                 |                               |                    |                  |          |                        |
| Fire    | mar documento                                                                                          |                 |                               |                    |                  |          |                        |
|         |                                                                                                    |                 |                               |                    |                  |          |                        |
| 11-1    | 12-2012 / 11:16:19 191.1.1.106                                                                         | No. Solicit     | bu                            |                    | Estado del asur  | nto      |                        |
| La fi   | irma de la presente declaración, documento y/o archivo a través                                        | 1070004         | 73701                         |                    | Activo           |          |                        |
| sus     | tituye para todos los efectos legales la firma autógrafa.                                              |                 |                               |                    | 20               |          |                        |
| C       | ertificado Examinar                                                                                    | P SUCURSAL COLO | DMBIA O PACIFIC STRATUS E     | NERGY COLOMBIA COP | <Ρ.              |          |                        |
| Ca      | ontraseña 😨 Contraseña)                                                                                |                 |                               |                    |                  |          |                        |
|         | A                                                                                                    |                 |                               |                    |                  |          |                        |
|         | Firma                                                                                                  |                 |                               |                    |                  |          |                        |
| ×       |                                                                                                    |                 |                               |                    |                  |          |                        |
| escrip  | ción                                                                                                   |                 |                               |                    | Formato          | Nuevo    | Consultar              |
| telacio | ón de Retenciones origen del saldo a favor                                                             |                 |                               |                    | 1220             |          | P                      |
| Regist  | ro Ingreso de Documento Físico Allegado por el Contribuyente                                           |                 |                               |                    | 1336             | D        | P                      |
| nforma  | acion Existencia Representación Legal                                                                  |                 |                               |                    | 1384             | P        | P                      |
| nforma  | ación Constancia Titularidad Cuenta Bancaria                                                           |                 |                               |                    | 1668             | P        | <b>P</b>               |
|         |                                                                                                    |                 |                               |                    |                  |          |                        |
| cum     | entos anexados                                                                                         |                 |                               |                    |                  |          |                        |
|         | Descripción                                                                                            | Formato         | Nro. Dcto. Anexo              | Año gravable       | Periodo gravable | ð        | Archivos asociados     |
| 1000    | Solicitud Devolución Compensación                                                                      | 10              | 107000473701                  |                    |                  | Pð       |                        |
|         |                                                                                                    | 1384            | 138 <mark>4900</mark> 0005128 | 2011               | 1                | Pď       | Consultar<br>asociados |
|         | Información de Existencia y Representación Legal                                                       |                 |                               |                    |                  | <b>1</b> | Consultar )            |
|         | Información de Existencia y Representación Legal<br>Información Constancia Titularidad Cuenta Bancaria | 1668            | 16681000001941                |                    |                  | Par      | asociados)             |
|         | Información de Existencia y Representación Legal<br>Información Constancia Titularidad Cuenta Bancaria | 1668            | 16681000001941                |                    |                  | Pd       | asociados)             |
|         | Información de Existencia y Representación Legal<br>Información Constancia Titularidad Cuenta Bancaria | 1668            | 16681000001941                |                    |                  | [Pď]     | asociados)             |

Firmado el documento, un mensaje indica que la solicitud de devolución y/o compensación con No. xxx y fecha de radicación xxx, ha sido presentada satisfactoriamente.

Cierre el mensaje y dé clic en el botón Cerrar.

Con ello se da por terminada la presentación de la solicitud de devolución y/o compensación Saldo a favor Renta.

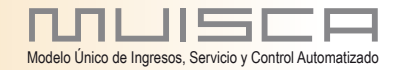

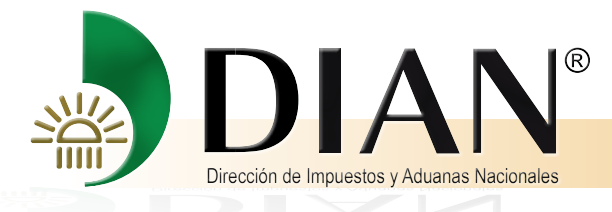

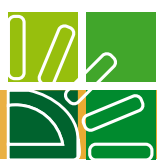

De clic en el botón cerrar que aparece dentro del mensaje.

| 191.1.1.1                                                                                                    | 105 23090 / WebDevnlupon | DelAnnarDocSolizmultarea                                                                   |                                                          |                                                        |                        |                                         |                   |           |                    |  |
|----------------------------------------------------------------------------------------------------|--------------------------|--------------------------------------------------------------------------------------------|----------------------------------------------------------|--------------------------------------------------------|------------------------|-----------------------------------------|-------------------|-----------|--------------------|--|
| Anexo                                                                                                    | de requisitos a          | asunto Devolución/Con                                                                      | npensación                                               |                                                        |                        |                                         |                   |           |                    |  |
| lo Asunt                                                                                                    | to.                      |                                                                                            |                                                          | No. Solicitu                                           | M.                     |                                         | Estado del asunto |           |                    |  |
| 2012811                                                                                                    | 3010000634               |                                                                                            |                                                          | 10700047                                               | 3701                   |                                         | Activo            |           |                    |  |
| lentificac                                                                                                    | són Solicitante          | Nombre/Razón Social Solid                                                                  | citante                                                  |                                                        |                        |                                         |                   |           |                    |  |
| NIT: 800                                                                                                    | 128549                   | PACIFIC STRATUS ENER                                                                       | RGY COLOMBIA CORP SUCUR                                  | SAL COLOMBIA C                                         | PACIFIC STRATUS ENERGY | COLOMBIA CORP                           |                   |           |                    |  |
| oncepto                                                                                                    |                          | Obligación                                                                                 |                                                          |                                                        |                        |                                         |                   |           |                    |  |
| SALDOS                                                                                                    | S A FAVOR                | Impuesto sobre la renta y                                                                  | complementarios                                          |                                                        |                        |                                         |                   |           |                    |  |
| ňo                                                                                                    |                          | Período                                                                                    |                                                          | (                                                      |                        |                                         |                   |           |                    |  |
| 2011                                                                                                    |                          | 1                                                                                          | CONSILIETO                                               | Real Property and                                      | Certar )               |                                         |                   |           |                    |  |
| Seguisitios<br>Descripción<br>Relación de Retenciones orgen del saldo a favor<br>Registro Ingreso de Documento Físico Allegado por el Contribuyente<br>Información Existencia Rapesentación Legal |                          | (11-12-2012 / 11 34 54<br>compensación con h<br>radicación 2012-12-1<br>satisfactoriamente | 5] La solicitud de<br>lumero 107000473<br>1T11-34.52, ha | devolución y / o<br>3701 y fecha de<br>sido presentada |                        | Formato<br>1220<br>1336<br>1384<br>1668 | Νατισ             | Consultar |                    |  |
|                                                                                                    |                          |                                                                                            |                                                          |                                                        |                        |                                         |                   |           |                    |  |
| ocume                                                                                                    | Descripción              |                                                                                            |                                                          | Formato                                                | Nro Dcto Anexo         | Año gravable                            | Periodo gravable  |           | Archivos asociados |  |
| 10                                                                                                    | Solicitud Devolución     | Compensación                                                                               |                                                          | 10                                                     | 107000473701           |                                         |                   | N         |                    |  |
| 13                                                                                                    | Información de Exist     | encia y Representación Legal                                                               |                                                          | 1384                                                   | 13849000005128         | 2011                                    | 1                 | N         | () (market, )      |  |
| 13                                                                                                    | Información Constan      | cia Titularidad Cuenta Bancaria                                                            |                                                          | 1668                                                   | 16581000001941         |                                         |                   | 28        | Strender )         |  |
|                                                                                                    |                          |                                                                                            |                                                          |                                                        |                        |                                         |                   |           | Certar )           |  |

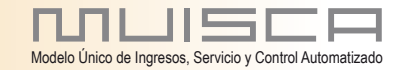

70

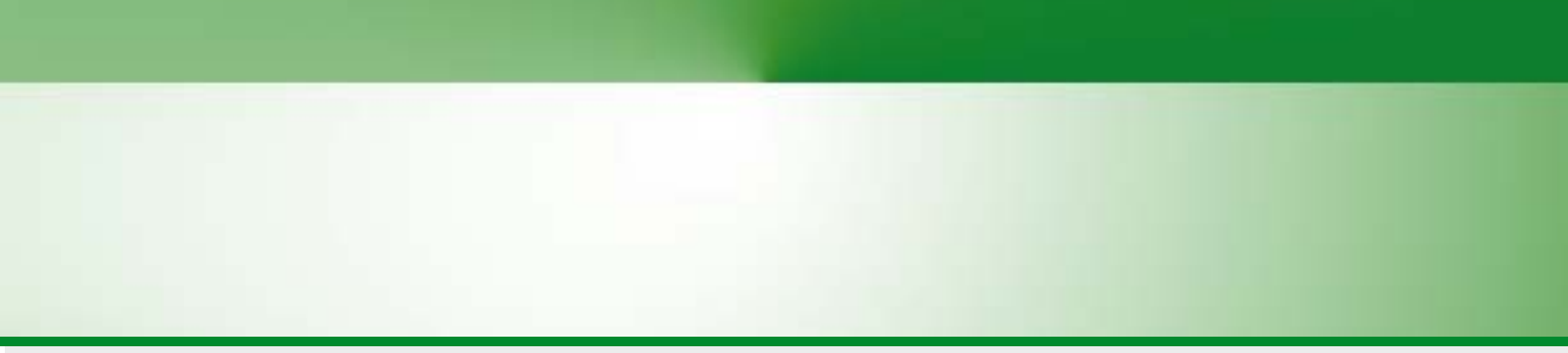

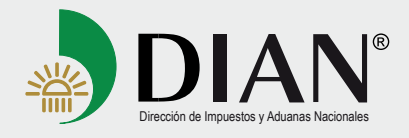